# 南京市公共资源交易中心 招标投标交易系统 业务流程管理系统

# 操作手册

建设单位:南京市公共资源交易中心 监理单位:江苏音泰思信息科技有限公司 承建单位:广联达科技股份有限公司 编制日期:2024年6月25日

| 版本   | 日期        | 编制人 | 描述  |
|------|-----------|-----|-----|
| V1.0 | 2024.6.25 | 付毓婷 | 初稿  |
| V1.1 | 2024.9.26 | 付毓婷 | 第二版 |
|      |           |     |     |
|      |           |     |     |

| 审核人 | 审核人单位       | 职务    | 审核日期      |
|-----|-------------|-------|-----------|
| 赵荣华 | 广联达科技股份有限公司 | 项目经理  | 2024.6.25 |
| 邵韩莉 | 广联达科技股份有限公司 | 技术负责人 | 2024.6.25 |
|     |             |       |           |
|     |             |       |           |

# 目录

| 1. | 引言      |         | 1      |
|----|---------|---------|--------|
| 2. | 招标方功能   | 长详述     | ···· 2 |
|    | 2.1. 项目 | 入场及前期准备 | 4      |
|    | 2.1.1.  | 登录准备    | 4      |
|    | 2.1.2.  | 登录系统    | 7      |
|    | 2.2. 首页 |         | 7      |
|    | 2.3. 标段 | 登记      | 8      |
|    | 2.3.1.  | 新增标段登记  | 8      |
| 3. | 招标公示阶   | 段       | 13     |
|    | 3.1. 场地 | 预约申请    | 13     |
|    | 3.1.1.  | 新增预约    | 13     |
|    | 3.1.2.  | 预约场地    | 13     |
|    | 3.1.3.  | 取消场地    | 14     |
|    | 3.2. 招标 | 公示及文件编制 | 15     |
|    | 3.2.1.  | 进入项目    | 15     |
|    | 3.2.2.  | 编辑招标文件  | 15     |
|    | 3.2.3.  | 在线编标    | 16     |
|    | 3.2.4.  | 报价和开标设置 | 17     |
|    | 3.2.5.  | 评标设置    |        |
|    | 3.2.6.  | 投标文件格式  | 19     |
|    | 3.2.7.  | 清单      | 20     |

|    | 3.2.8.   | 生成招标文件   |        | 21 |
|----|----------|----------|--------|----|
|    | 3.2.9.   | 编辑招标公示   |        | 22 |
|    | 3.3. 澄清  | 修改       |        | 23 |
|    | 3.3.1.   | 进入项目     |        | 23 |
|    | 3.3.2.   | 新建澄清修改   |        | 23 |
|    | 3.3.3.   | 澄清修改文件编辑 | ŧ      | 24 |
|    | 3.4. 投标  | 参与情况查看   |        | 25 |
| 4. | 开评标阶段    | L<br>Z   |        | 26 |
|    | 4.1. 开标: | 结果记录     |        | 26 |
|    | 4.1.1.   | 进入项目     |        | 26 |
|    | 4.1.2.   | 进入开标大厅   |        | 26 |
|    | 4.1.3.   | 开标大厅     |        | 27 |
|    | 4.2. 评标: | 结果记录     |        | 27 |
|    | 4.2.1.   | 评标系统     |        | 27 |
|    | 4.2.2.   | 进入项目     |        | 29 |
|    | 4.2.3.   | 评标结果记录—— | 评标结果公示 | 29 |
|    | 4.2.4.   | 评标结果记录—— | 重新招标   | 30 |
| 5. | 定标阶段.    |          |        | 31 |
|    | 5.1. 中标  | 候选人公示    |        | 31 |
|    | 5.1.1.   | 进入项目     |        | 31 |
|    | 5.1.2.   | 新增中标候选人公 | 示      | 32 |
|    | 5.1.3.   | 变更中标候选人公 | 示      | 32 |

| 5.2. 组建  | 定标委员会    |    |
|----------|----------|----|
| 5.2.1.   | 定标系统     | 34 |
| 5.3. 定标  | 结果记录     |    |
| 5.4. 拟定  | 中标人公示    |    |
| 5.5. 中标  | 结果公示     |    |
| 5.5.1.   | 进入项目     |    |
| 5.5.2.   | 编辑中标结果公示 | 37 |
| 5.5.3.   | 变更中标结果公示 |    |
| 5.6. 书面  | 报告       | 38 |
| 5.6.1.   | 进入项目     |    |
| 5.6.2.   | 编辑书面报告   |    |
| 5.7. 合同  | 签订       | 39 |
| 5.7.1.   | 进入项目     |    |
| 5.7.2.   | 编辑合同签订   | 40 |
| 6. 其他内容。 |          | 40 |
| 6.1. 提问  | 回复       | 40 |
| 6.1.1.   | 进入项目     | 40 |
| 6.1.2.   | 提问回复     | 41 |
| 6.2. 异议  | 答复       |    |
| 6.2.1.   | 进入项目     | 42 |
| 6.2.2.   | 异议答复     | 42 |
| 6.3. 评标  | 专家登记     | 43 |

| 6.3.1. 进入项目    |
|----------------|
| 6.3.2. 评标专家登记  |
| 6.4. 重新招标      |
| 6.4.1. 进入项目    |
| 6.4.2. 新增重新招标  |
| 6.5. 保证金确认     |
| 6.5.1. 进入项目    |
| 6.5.2. 保证金确认   |
| 6.6. 投标有效期延长   |
| 6.6.1. 进入项目    |
| 6.6.2. 投标有效期延长 |
| 6.7. 项目异常终止    |
| 6.7.1. 进入项目    |
| 6.7.2. 项目异常终止  |
| 6.8. 项目暂停-恢复   |
| 6.8.1. 进入项目    |
| 6.8.2. 项目暂停-恢复 |
| 6.9. 项目归档      |
| 6.9.1. 进入项目    |
| 6.9.2. 项目归档    |
| 6.10. 复评申请     |
| 6.10.1. 进入项目   |

| 6.10.2.    | 复评申请 | <br> | 52 |
|------------|------|------|----|
| 7. CA 驱动设置 |      | <br> |    |

# 1. 引言

本手册主要是对招标投标交易系统中招标代理角色的主要功能和操作界面作简要说明。

请系统使用者务必认真阅读此手册,以便能够准确高效的完成相关的操作。

本手册的预期阅读对象为: 交易系统使用者。

系统登录地址:

http://njggzytest.glodon.com/gongj-test/gdebs-login-web/login?sysCode=gb

注意事项:请您使用谷歌浏览器或者 360 浏览器使用本系统。

# 2. 招标方功能详述

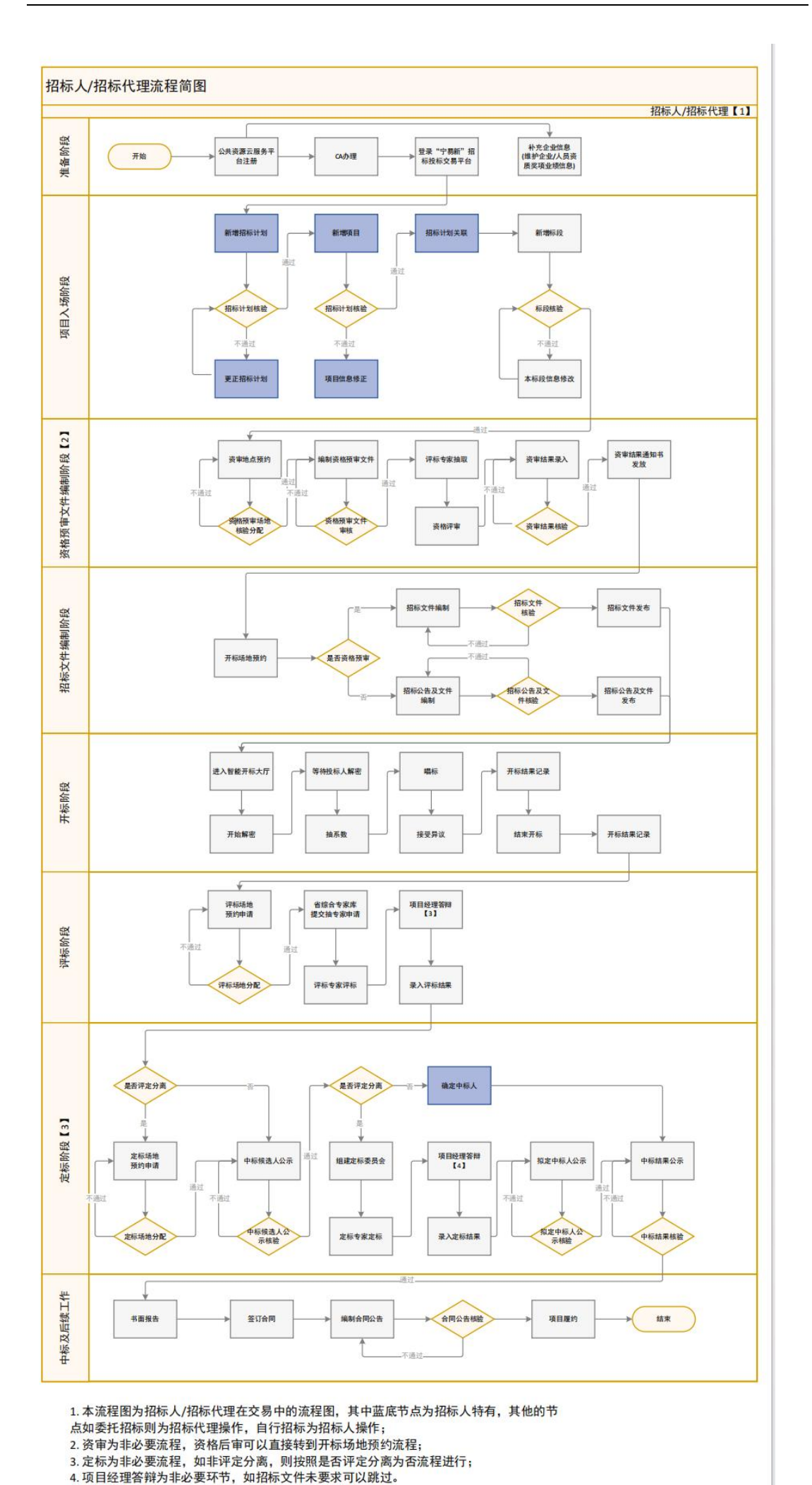

#### 2.1. 项目入场及前期准备

#### 2.1.1. 登录准备

#### 2.1.1.1.主体注册

如招标方未在南京市公共资源交易中心进行过进场交易,需在江苏省公共资源服务平台(南京市)进行注册,注册地址为:

https://njggzy.nanjing.gov.cn/epointbidder/memberLogin

|   | ₩ 江苏省公                                                                                              | 共资源服务平        | 2台(南京市)           |   |
|---|----------------------------------------------------------------------------------------------------|---------------|-------------------|---|
|   | 平台登录帮助 🕜                                                                                            | CA登录 营        | 业执照 账号登录          |   |
|   | [1] 登录系统请先安装【南京市公共资源交易CA互联互通的手】,驱动在下方可以下载。<br>[2] 操作手册下方可以下载。                                       | 注册账号          | 立即登录              | 2 |
| - | <ul> <li>(3) CA问题于下方可以查看。</li> <li>② 室动下载</li> <li>③ CA同答</li> <li>量化于册</li> <li>● 咨询Mat</li> </ul> | 登录后可以跳转至e路阳光、 | 工程货物、水务工程、数据交易系统中 | × |

如已注册,则可以跳过主体注册步骤。

#### 2.1.1.2.CA 锁办理

 如招标方无 CA 锁,则可以在完成 2.1.1.1 主体注册流程后,在南京市公 共资源交易中心北门 1255 室办理 CA 锁。CA 锁需进行激活,激活步骤见 2.1.1.3。

 如招标方有移动证书,则可以在完成 2.1.1.1 主体注册流程及 2.1.1.3 证书 激活后,使用移动证书 APP 扫码进行后续交易流程。

3. 如招标方有其他地区的 CA 锁,可以在完成 2.1.1.3 证书激活步骤后进行使用。(当前支持的 CA 锁为国信及 CFCA)

#### 2.1.1.3.证书激活

在完成下载安装"南京公共资源交易 CA 互联互通助手"后,进入"证书激活"页面进行证书激活操作。如下图所示,手机号码为在"江苏省公共资源服务 平台(南京市)"进行注册时所留电话。

南京公共资源交易 CA 互联互通助手下载地址为:

http://222.187.238.46:16088/ggzy/南京公共资源交易 CA 互联互通助手

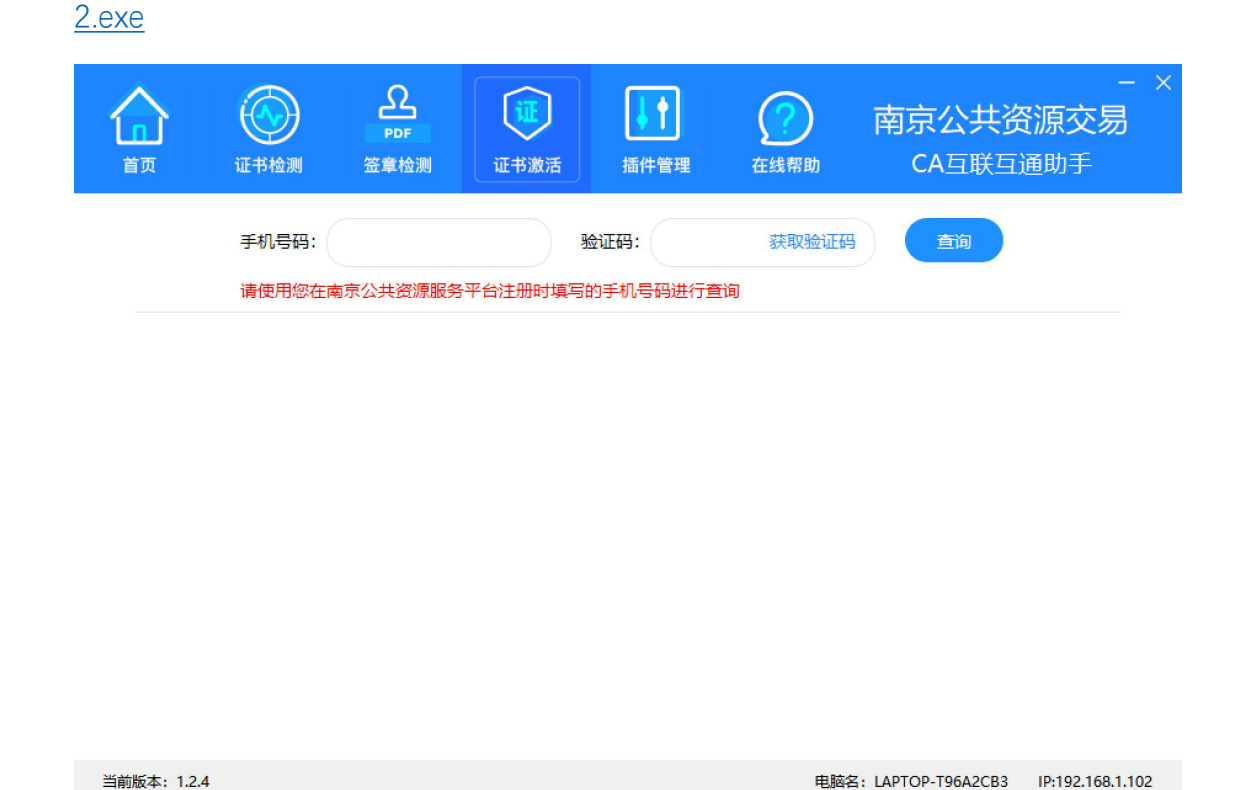

在查询出的主体列表中选择需要激活证书的对应主体,点击登录

| (<br>证书检测       | PDF<br>资章检测 | <b>证</b> 书激活 | ↓<br>「<br>插件管理        | <b>2</b> 在线帮助     | 南京公共资<br>CA互联互 | - ×<br>资 <b>源交易</b><br><sup>通助手</sup> |
|-----------------|-------------|--------------|-----------------------|-------------------|----------------|---------------------------------------|
| 手机号码:<br>请使用您在同 | ······      | 平台注册时填写      | 检证码: 111<br>的手机号码进行查试 | 获取验证码<br><b>间</b> | 画              |                                       |
|                 | 用户名称        |              | 证件号码                  |                   | 操作             |                                       |
|                 |             |              |                       |                   |                |                                       |

根据相应的证书方式,进行激活(填写的手机号将用于该证书登录系统二次验证 接收验证码)。

| ()<br>证书检测 | PDF<br>签章检测 | <b>证</b> 书激活 | ▲<br>插件管理          | <b>2</b> 在线帮助 | - ×<br>南京公共资源交易<br>CA互联互通助手 |
|------------|-------------|--------------|--------------------|---------------|-----------------------------|
|            |             |              | 11年 - 江 <b>州</b> 日 |               |                             |
| 激活         | UKey CA证书   | 激活           | 移动CA证书             | )             |                             |

#### 2.1.2. 登录系统

第一次使用系统需先在江苏省公共资源服务平台(南京市)进行注册如果之前已 经注册过可直接登录系统。

可使用 CA 锁登录

注: 使用 CA 登录需安装最新版 CA 驱动, 在小助手中进行激活后才可用于交易 系统登录, 并且需要该锁使用人的手机号获取登录验证码

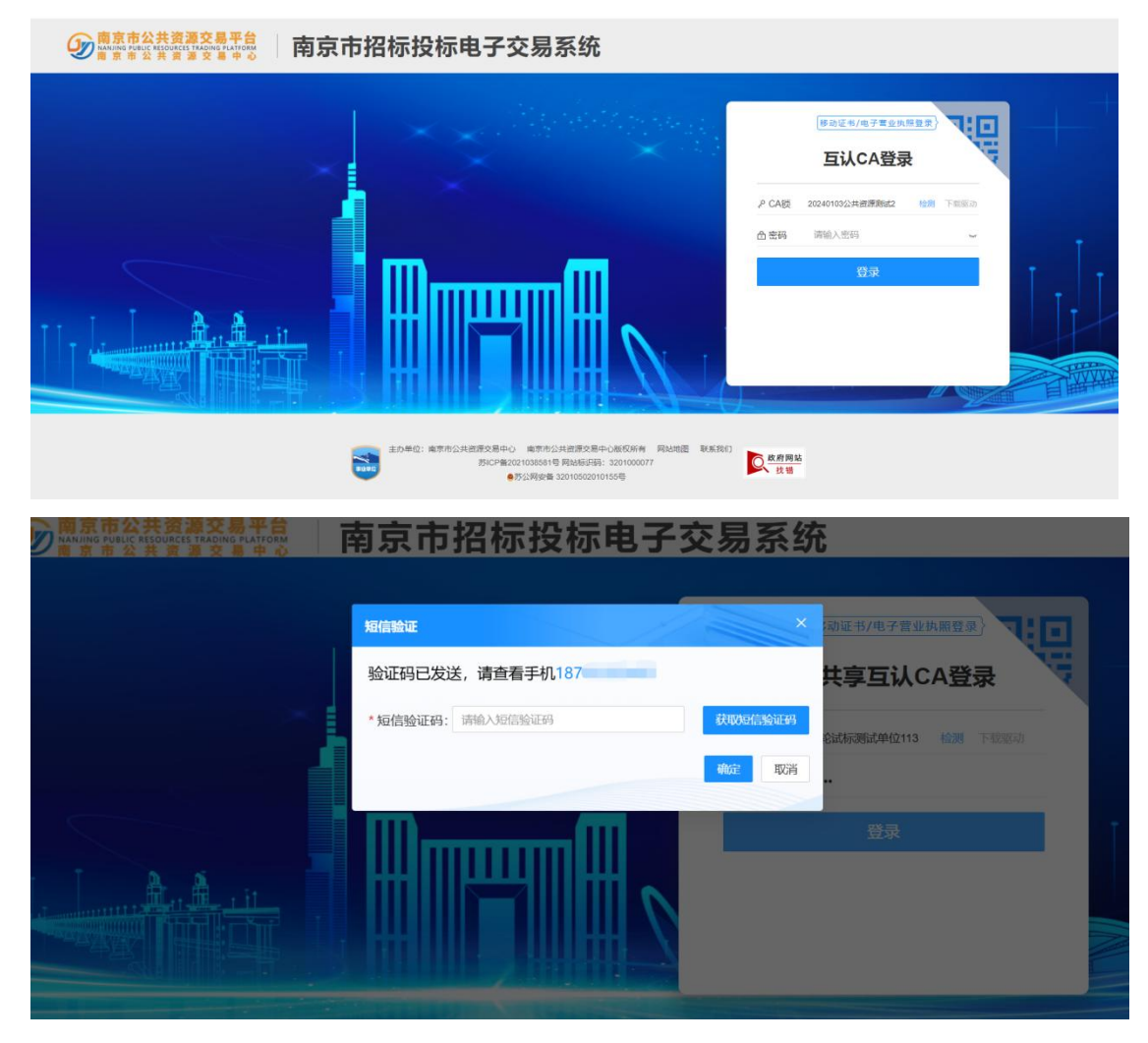

#### 2.2. 首页

登录交易系统,首页可以查看消息(核验状态,投标响应情况,招标日程,范本 发布通知),招标日程(如当前日期有开标项目可以点击进入开标大厅进行开标), 我的应用(开标大厅,招标文件编制),当前的待办事项

| 好 招标投标                                                                                                    |                                                                                                    | 用户手册 一七期建文器系统 〇 酒盛 🕤 彩标代谱机构。 ③ ①                                                                                                    |
|----------------------------------------------------------------------------------------------------|----------------------------------------------------------------------------------------------------|----------------------------------------------------------------------------------------------------|
| 1                                                                                                    | 297(f)<br>出行+的项目 32(f)<br>历史如目を取                                                                          | S S S S S S S S S S S S S S S S S S S                                                                                                    |
| 招标日程<br>医集装石-次开标正有                                                                                                    |                                                                                                    | 我的应用     ()     ()     ()     ()     ()     ()     ()     ()     ()     ()     ()     ()     ()     ()     ()     ()     ()     ()     ()     ()     ()     ()     ()     ()     ()     ()     ()     ()     ()     ()     ()     ()     ()     ()     ()     ()     ()     ()     ()     ()     ()     ()     ()     ()     ()     ()     ()     ()     ()     ()     ()     ()     ()     ()     ()     ()     ()     ()     ()     ()     ()     ()     ()     ()     ()     ()     ()     ()     ()     ()     ()     ()     ()     ()     ()     ()     ()     ()     ()     ()     ()     ()     ()     ()     ()     ()     ()     ()     ()     ()     ()     ()     ()     ()     ()     ()     ()     ()     ()     ()     ()     ()     ()     ()     ()     ()     ()     ()     ()     ()     ()     ()     ()     ()     ()     ()     ()     ()     ()     ()     ()     ()     ()     ()     ()     ()     ()     ()     ()     ()     ()     ()     ()     ()     ()     ()     ()     ()     ()     ()     ()     ()     ()     ()     ()     ()     ()     ()     ()     ()     ()     ()     ()     ()     ()     ()     ()     ()     ()     ()     ()     ()     ()     ()     ()     ()     ()     ()     ()     ()     ()     ()     ()     ()     ()     ()     ()     ()     ()     ()     ()     ()     ()     ()     ()     ()     ()     ()     ()     ()     ()     ()     ()     ()     ()     ()     ()     ()     ()     ()     ()     ()     ()     ()     ()     ()     ()     ()     ()     ()     ()     ()     ()     ()     ()     ()     ()     ()     ()     ()     ()     ()     ()     ()     ()     ()     ()     ()     ()     ()     ()     ()     ()     ()     ()     ()     ()     ()     ()     ()     ()     ()     ()     ()     ()     ()     ()     ()     ()     ()     ()     ()     ()     ()     ()     ()     ()     ()     ()     ()     ()     ()     ()     ()     ()     ()     ()     ()     ()     ()     ()     ()     ()     ()     ()     ()     ()     ()     ()     ()     ()     ()     ()     ()     ()     ()     ()     ()     ()     () |
| 2 2 m 1 3 m<br>(2024年8月)                                                                                                    |                                                                                                    | 待 <b>办事项</b><br><u>#1827年ま</u> 算程名称:<br>16-前358前的公告及文件编制印刷的化出演                                                                                                    |
| H               23         33         1 <td>五 六<br/>2<sup>9</sup> 3<sup>9</sup><br/>10<br/>16<br/>17<br/>2<sup>9</sup> 2<sup>8</sup><br/>3<sup>9</sup></td> <td>総務時か、加か通<br/>第1987年 解認名称:<br/>21-指約項目名称-0009-地政忠承也-02<br/>初時時か、大変集</td> | 五 六<br>2 <sup>9</sup> 3 <sup>9</sup><br>10<br>16<br>17<br>2 <sup>9</sup> 2 <sup>8</sup><br>3 <sup>9</sup> | 総務時か、加か通<br>第1987年 解認名称:<br>21-指約項目名称-0009-地政忠承也-02<br>初時時か、大変集                                                                                                    |
| 1 2 3 4 5                                                                                                    | 6 7 ●可能因网络问题出现珍级差异,实际例计时以开标系统为准                                                                           | 展示全部                                                                                                    |

首页-我的招标项目-项目信息页签中可以查看已经登记的项目信息;进行中的招标项目可以看到当前正在进行中的项目到哪个节点(绿色是已完成,黄色是正在进行中,灰色是未进行);历史项目可以看到已经结束的招标项目

| 的招标项目                                                                                                    |                                                                                                    |                                                                                                    |                                                                                                    |
|----------------------------------------------------------------------------------------------------|----------------------------------------------------------------------------------------------------|----------------------------------------------------------------------------------------------------|----------------------------------------------------------------------------------------------------|
| 项目信息(325) 进行中招标项目(315) 历史项目                                                                                                    |                                                                                                    |                                                                                                    |                                                                                                    |
|                                                                                                    | 秋志: 金倉                                                                                                    | B ~ 请输入3                                                                                                    | 目编码或名称                                                                                                    |
| 床号 项目编码                                                                                                    | 项目名称                                                                                                    | 招标组织形式 状态                                                                                                    | 操作                                                                                                    |
| 1 NJFJ2401162                                                                                                    | xyx0827谢宇翔项目                                                                                                    | 委托招标 核验》                                                                                                    | <u>章</u> 曹                                                                                                    |
| 2 GLSL2401149                                                                                                    | xyx-0827-2-南京长江路文旅集聚区灯光亮化及光影运营工程                                                                                                    | 委托招标 林能計                                                                                                    | 豊富                                                                                                    |
| 3 GLSL2401148                                                                                                    | xyx-0827-1-南京长江路文旅集聚区灯光亮化及光影运营工程                                                                                                    | 委托招标 修验器                                                                                                    | 設置                                                                                                    |
| 4 GLSW2401147                                                                                                    | yh-0827-觊觎数据对接水务勘察-南京长江路文旅集聚区灯光亮化及光影运营工程001                                                                                                    | 委托招标 林渝派                                                                                                    | 豊誉                                                                                                    |
| 5 NJGL2401145                                                                                                    | zs-项目名称-0827-公路                                                                                                    | 委托招标                                                                                                    | 11 査者                                                                                                    |
| ●    招标投标                                                                                                    |                                                                                                    | 和户手册 户切除至交易系统                                                                                                    | 0 312 <sup>990</sup> () 155-1720-140- ()                                                                                                    |
| 電信 (第4790) (2019年10月12日) 552 項目<br>電圧 W筆が広告 (10年の) (10年の) (10年の) (10年の)<br>マート (2月15日 10年5月日5日: 279-14545月日の会社 2024(019-01                                                                                                    | 1965/05: 201 - magus/956                                                                                                    | 全部 ~ 前                                                                                                    | 11111日111日111日111日111日111日111日11日111日1                                                                                                    |
|                                                                                                    |                                                                                                    |                                                                                                    |                                                                                                    |
| 例设名称: 项目交易进程: 1 招告项目变定 (编辑中)                                                                                                    |                                                                                                    |                                                                                                    | 文件下藝家歌 (次数)                                                                                                    |
| 99326496:                                                                                                    | 99                                                                                                    |                                                                                                    | 文件下輕全数 (次数)<br>置源 进入项目                                                                                                    |
| NULCHS: NULCHS: NULCHSKALLS: 1 NULCHSKALLS: 1 NULCHSKALLS:                                                                                                    | 1913 » I JTHFEARD » 4 ACTORNO » 5 Marson Leaver                                                                                                    | <u>дея</u> т -                                                                                                    | 文件下程家数 (次数)<br>夏漢 进入项目<br>文件下程家数 (次数)                                                                                                    |
| 1942年時: 1942年時日: 1947年日日日日 1947年日日日 1947年日日日 1947年日<br>- 2 公开日期 E3201061810000548563 旧新規目名用日: 1940年日日日 1947年日日<br>新聞名称: yh-0619-384244時48年公 現日公開刊日日 2 日本に対していた。<br>- 2 日本に対していた。<br>- 3 日本に対していた。<br>- 3 日本に対していた。<br>- 3 日本に対してい                                                                                                    | and » I HHRANG » 4 ARANS » 5 Magazanar                                                                                                    | and a substant                                                                                                    | 文件下版参数 (次股)<br>変活 法入项目<br>文件下版参数 (次級)<br>0家                                                                                                    |
| 9422000         1         101120001000         1000010000000000000000000000000000000                                                                                                    | 1913<br>1915 - I JIIFfahis - A Gladisis - S Maid-Junx<br>2016 Ref. J. C. C. C. C. C. C. C. C. C. C. C. C. C.                                                                                                    | 「「「「」」の「」」で見た。                                                                                                    | 文件下経動版 (次股)<br>度活 送入場合<br>文件下経動版 (次股)<br>0次                                                                                                    |
| NUTERINE : NUTERINE : NUTERI : NUTERINE : NUTERINE : NUTERINE : NUTERINE : NUTERINE : NUTER                                                                                                    | HA<br>BIG = 3 THINARD = 4 CLEMA = 5 Miserina<br>CLEMENT, A.A.A.P. MINGIN                                                                                                    | 其他原作。<br>提问回题<br>网络管理<br>评码专家登记                                                                                                    | 文件下版曲線 (次期)<br>変件下版曲線 (次期)<br>(次開)<br>(次開)<br>(次開)<br>(次開)<br>(次開)<br>(次開)                                                                                                    |
| #1220001:         METERALITY:         METERALITY:                                                                                                    | HA<br>ING > 3 FIFFURIE > 4 EXEMIN > 5 Miseriux<br>S MARKIT J.G.4.9.7.NI/E IN                                                                                                    | 其10000 · · · · · · · · · · · · · · · · ·                                                                                                    | 文件下版曲線 (公開)      東京 並入場合      文件下版曲線 (公用)      公示      文件下版曲線 (公用)      〇示      〇示      〇示      〇示      〇示      〇示      〇示      〇示      〇示      〇示      〇示      〇の      〇の       〇の      〇の      〇      〇の      〇の      〇の      〇の      〇の      〇の      〇の      〇の |
| BRIZERINE:         DESCRIPTION CONTINUES CONTINUES           • 2         STREME         E3201061810000548563         IRHERMETS:         INCOMPARIZED UNDER CONTINUES CONTINUES           • 3         STREME         C3201061810000547564         IRHERMETS:         INCOMPARIZED         = 2         INCOMPARIZED           • 3         STREME         C3201061810000547564         IRHERMETS:         1         INCOMPARIZED         = 2         INCOMPARIZED           • 4         STREME         E3201061810000017561         IRHERMETS:         1         INFORMATION         - 4         STREME         E3201061810000017561         IRHERMETS:         1         INFORMATION         - 4         STREME         E3201061810000017561         IRHERMETS:         1         INFORMATION         - 4         STREME         E3201061810000017561         IRHERMETS:         1         INFORMATION         - 4         STREME         E3201061810000017561         IRHERMETS:         E3201061810000017561         IRHERMETS:         E3201061810000017561         IRHERMETS:         E3201061810000017561         IRHERMETS:         E3201061810000017561         IRHERMETS:         E3201061810000017561         IRHERMETS:         E32010618100000017561         IRHERMETS:         E32010618100000017561         IRHERMETS:         E32010618100000017561         IRHERMETS:         E320101810000000000000                                                                                                    | HI<br>SO > ITTOMO = CINTO > INSENSE<br>RINGENKTARABANGINI<br>-0016                                                                                                    | <ul> <li>小型送入</li> <li>小型送入</li> <li>加速の時</li> <li>第20時</li> <li>第20時</li> <li>第20時</li> <li>第20時</li> <li>第20時</li> <li>第20時</li> <li>第20時</li> </ul>   | 2475-5894878 (1939)<br>2575 22-588<br>2475-74894878 (1939)<br>037<br>2475-5894878 (1938)<br>037<br>037<br>2575 222 223 223                                                                                                    |
| Bitzenie:         Bitzenie:         Bitzenie: <thbitzenie:< th=""> <thbitzenie:< th=""> <thb< td=""><td>HIS<br/>SO &gt; ITTERNE &gt; CILINE &gt; CILINE &gt; CILINE<br/>REMEMENT ARABABINE IN<br/>-0016<br/>NO &gt; ITTERNE &gt; CILINE &gt; CILINE</td><td><ul> <li>・ 小型気気</li> <li>・ 小型気気</li> <li>第回の利</li> <li>第二次第一次第二次第二次第二次第二次第二次第二次第二次第二次第二次第二次第二次第二次第二次</li></ul></td><td>2417-589488, (1939)<br/>2517 - 240-240<br/>2517 - 7494948, (1939)<br/>2617<br/>2617 - 249498, (1939)<br/>2617<br/>2617 - 249498, (1939)</td></thb<></thbitzenie:<></thbitzenie:<>                                                                                                    | HIS<br>SO > ITTERNE > CILINE > CILINE > CILINE<br>REMEMENT ARABABINE IN<br>-0016<br>NO > ITTERNE > CILINE > CILINE                                                                                                    | <ul> <li>・ 小型気気</li> <li>・ 小型気気</li> <li>第回の利</li> <li>第二次第一次第二次第二次第二次第二次第二次第二次第二次第二次第二次第二次第二次第二次第二次</li></ul>                                           | 2417-589488, (1939)<br>2517 - 240-240<br>2517 - 7494948, (1939)<br>2617<br>2617 - 249498, (1939)<br>2617<br>2617 - 249498, (1939)                                                                                                    |
| Bitzenie:         Bitzenie:         Bitzenie: <thbitzenie:< th="">         Bitzenie:         <th< td=""><td>HI<br/>SO &gt; ITTERNE = CINESE &gt; INSAMUEL<br/>RIGHARMINTARABARIETE<br/>-0016<br/>&gt; ITTERNE = CINESE &gt; INSAMUEL<br/>(1000) &gt; ITTERNE = CINESE &gt; INSAMUEL<br/>(1000) &gt; INSAMUEL<br/>(1000) &gt; INSAMUEL<br/>(1000) &gt; I</td><td><ul> <li>小型成長</li> <li>小型成長</li> <li>小型なきない</li> <li>単数の容</li> <li>単数の容</li> <li>単数の容</li> <li>単数の容</li> <li>単数の容</li> <li>単数の表</li> <li>単数の表</li> </ul></td><td>XHT-Fahadar, (1930)           XHZ         XHANAR           XHT-Fahadar, (1930)         XHE           Corr         XHR           XHT-Fahadar, (1930)         XHE           Corr         XHR           XHT-Fahadar, (1930)         XHE           Corr         XHE           XHT-Fahadar, (1930)         XHE           XHT-Fahadar, (1930)         XHE           XHT-Fahadar, (1930)         XHE</td></th<></thbitzenie:<> | HI<br>SO > ITTERNE = CINESE > INSAMUEL<br>RIGHARMINTARABARIETE<br>-0016<br>> ITTERNE = CINESE > INSAMUEL<br>(1000) > ITTERNE = CINESE > INSAMUEL<br>(1000) > INSAMUEL<br>(1000) > INSAMUEL<br>(1000) > I | <ul> <li>小型成長</li> <li>小型成長</li> <li>小型なきない</li> <li>単数の容</li> <li>単数の容</li> <li>単数の容</li> <li>単数の容</li> <li>単数の容</li> <li>単数の表</li> <li>単数の表</li> </ul> | XHT-Fahadar, (1930)           XHZ         XHANAR           XHT-Fahadar, (1930)         XHE           Corr         XHR           XHT-Fahadar, (1930)         XHE           Corr         XHR           XHT-Fahadar, (1930)         XHE           Corr         XHE           XHT-Fahadar, (1930)         XHE           XHT-Fahadar, (1930)         XHE           XHT-Fahadar, (1930)         XHE                                                                                                    |
| BUZCHI ::         BELICULTU ::         DESCRIPTI ::         DESCRIPTI :: <td>HIS<br/>SO &gt; ITTERNO = CONSTR &gt; INSERTION<br/>EXAMPLE AND A CONSTR &gt; INSERTION<br/>-0016<br/>BB &gt; ITTERNO = CONSTR &gt; INSERTION</td> <td>大部長の<br/>東京の<br/>東京の<br/>東京の<br/>東京の<br/>東京の<br/>東京の<br/>東京の<br/>東京</td> <td>یدا : Fander: (1930)           ೫೫         メンスのの           スペイ : Fander: (1930)         (197)           ೧೫         パンスのの           スペイ : Fander: (1930)         (197)           ೧೫         パンスのの           スペイ : Fander: (1930)         (198)           ೧೫         パンスのの           ೧೫         パンスのの           ۲         パンスのの           ۲         パンスのの           ۲         パンスのの           ۲         パンスのの           ۲         パンスのの           ۲         パンスのの           ۲         パンスのの</td>                                                                                                    | HIS<br>SO > ITTERNO = CONSTR > INSERTION<br>EXAMPLE AND A CONSTR > INSERTION<br>-0016<br>BB > ITTERNO = CONSTR > INSERTION                                                                                                    | 大部長の<br>東京の<br>東京の<br>東京の<br>東京の<br>東京の<br>東京の<br>東京の<br>東京                                                                                              | یدا : Fander: (1930)           ೫೫         メンスのの           スペイ : Fander: (1930)         (197)           ೧೫         パンスのの           スペイ : Fander: (1930)         (197)           ೧೫         パンスのの           スペイ : Fander: (1930)         (198)           ೧೫         パンスのの           ೧೫         パンスのの           ۲         パンスのの           ۲         パンスのの           ۲         パンスのの           ۲         パンスのの           ۲         パンスのの           ۲         パンスのの           ۲         パンスのの                                                                                                    |

### 2.3. 标段登记

### 2.3.1. 新增标段登记

注意:招标代理在进行标段登记时,需要选择具体的代理人员,这部分的人员信息需要在云服务平台主体信用模块进行录入。

| 🔛 江苏省公            | 公共资源服务平台 | (南京市) |                                                                                                    |       |        |       |      |                 |      |              | A   8                                       |
|-------------------|----------|-------|----------------------------------------------------------------------------------------------------|-------|--------|-------|------|-----------------|------|--------------|---------------------------------------------|
| 📲 功能应用            | 主体信用     |       | 基本信息                                                                                                    | 企业资质  | 企业证书   | 获奖信息  | 企业业绩 | 执业人员信息          | 合同管理 |              |                                             |
|                   | 基本信息     | ^     | 新增信息                                                                                                    |       |        |       |      |                 |      |              |                                             |
| 首页                | 法人基本信息   |       |                                                                                                    | 姓名:   |        |       |      |                 |      |              | Q搜索                                         |
|                   | 信用信息     |       | ■ <u></u> <u></u> <u></u> <u></u> <u></u> <u></u> <u></u> <u></u> <u></u> <u></u> <u></u> <u></u> <u></u> <u></u> | 姓名    |        | 身份证号码 |      | 从业时间 2023-01-01 | 联系   | 电话 数据来源 用户新增 | (月日) (10) (10) (10) (10) (10) (10) (10) (10 |
|                   | 法人角色修改   |       | 2                                                                                                    |       |        |       |      | 2009-07-01      |      | 用户新增         | 启用                                          |
| 主体信用              | 网上CA办理   |       |                                                                                                    |       |        |       |      |                 |      |              |                                             |
|                   | 支付宝授权    |       |                                                                                                    |       |        |       |      |                 |      |              |                                             |
|                   | 信用承诺函    |       |                                                                                                    |       |        |       |      |                 |      |              |                                             |
| 业务受理              |          |       |                                                                                                    |       |        |       |      |                 |      |              |                                             |
|                   |          |       |                                                                                                    |       |        |       |      |                 |      |              |                                             |
| <b>羊</b><br>保证会管理 |          |       |                                                                                                    |       |        |       |      |                 |      |              |                                             |
|                   |          |       |                                                                                                    |       |        |       |      |                 |      |              |                                             |
| kal               |          |       |                                                                                                    |       |        |       |      |                 |      |              |                                             |
| 交易服务费             |          |       | <                                                                                                    |       |        |       |      |                 |      |              | >                                           |
|                   |          | _     | 11 •                                                                                                    | H 4 1 | /1 🕨 🕨 |       |      |                 |      |              | 每页11条,共2条                                   |
|                   | 我的桌面 〇   | 主体信用  |                                                                                                    |       |        |       |      |                 |      |              |                                             |

(1) 使用招标代理的账号登录系统, 右上角点击"切换至交易系统"

| 你好,舅试代理—! |  |
|-----------|--|
|           |  |
|           |  |

#### (2) 在标段登记页签,点击【新增标段】

| 图 招标计划    | <ul> <li>● 新圳标段</li> <li>● 新圳标段</li> </ul> |                   | 検验状态: 全部 ✓ 招标性源: 全部 ✓ 招标方式: 全部 | <ul> <li>資金</li> </ul> | 方式: 全部 | <ul> <li>请输入</li> </ul> | 标段编码或名称 | 1     | ٩                |
|-----------|--------------------------------------------|-------------------|--------------------------------|------------------------|--------|-------------------------|---------|-------|------------------|
| 团 項目信息    | 皮号 核段编码                                    | 項日名称              | 标段名称                           | 招标方式                   | 资审方式   | 招标性质                    | 核验状态    | 操作    |                  |
| ■ 長段登記    | 1                                          | zs-项目名称-0826-图企采购 | 测试                             | 公开招标                   | 资格后审   | 首次招标                    | 编辑中     | 编辑    | 删除               |
| 图 我的代理项目  | 2                                          | 细胞治疗产品和细胞冻存液      | -                              | 公开招标                   | 资格后审   | 首次招标                    | 编辑中     | 编辑    | mpy.             |
| ■ 场地预约申请  | 3                                          | zs-项目名称-0827-公路   |                                | 公开招标                   | 资格后审   | 首次招标                    | 编辑中     | 编辑    | 99(FF)           |
| E 合同履约及变更 | 4                                          | xyx-0827-1-南京长江路文 |                                | 公开招标                   | 资格后审   | 首次招标                    | 编辑中     | 網編    | 00199.           |
| 目 档定直向    | 5                                          | test-BUG验证-握议-001 |                                | 公开招标                   | 资格后审   | 首次招标                    | 编辑中     | 编辑    | <b>册的</b> :      |
| B (64.50) | 6                                          | 测试验证的批文TEST-ZYB20 |                                | 公开招标                   | 资格预审   | 首次招标                    | 编辑中     | 10,5R | 809 <del>9</del> |
| 에프머리 데    | -                                          |                   |                                | ··                     |        | Mar attan               | -       | 4.2   |                  |

(3) 点击【选择】可以看到已经审核过的项目

| 经 招标投标<br>交易系统 |             |                            |                          |   |                      |        |               |      |               |
|----------------|-------------|----------------------------|--------------------------|---|----------------------|--------|---------------|------|---------------|
| 田 16861+20     | • 151502    | ER1015                     | 線验状态: 全部                 | · | <i>组标方式:</i> 全部 ~ 資本 | 方式: 全部 | · 時限入         |      |               |
| 田 項目信息         | 水号 标段编码     | 新增标段                       |                          |   |                      |        | 相称性质          | 板粉状态 | 授作            |
| B MODIC        |             | 本页为招标项目基础数据,请认真填写          | 1、点击"确定"后将不可再修改          |   |                      |        | 首次招标          |      | eta 201       |
| E REPORTE      | 2           | * 项目名称:                    |                          |   |                      | us.    | 黨次招称          |      | 944 - 1249    |
| 图 场场预约申请       | 3           |                            |                          |   |                      |        | 首次招标          |      | 44 B/B        |
| 田 合同服约及变更      | 4           | "招标叫曰'石花'; 时他人们何不见日'5月5    |                          |   |                      |        | 篇次招标          |      |               |
| 田 特定资格         | 5           | *招标项目类型:                   |                          |   |                      | ¥      | 首次指标          |      | 494 HPF       |
| TO AN A MUSIC  | 6           | * 招标组织形式:                  |                          |   |                      | ~      | 篇次招标          |      | 1918 B19      |
| C DITE         | 7           | *招标方式: 请选择招标方式             |                          |   |                      | v      | 重新指标          |      | 1918 BIR      |
|                | 8           | * 资庫方式: 请选择资率方式            |                          |   |                      |        | 首次招标          |      | 99.91 19.92   |
|                | 9           |                            |                          |   |                      |        | 首次語标          |      | -             |
|                |             |                            |                          |   | alt in               | 取消     | 首次招标          |      | <b>MH</b> 100 |
|                | 11 NJ\$Y240 | 1107-015JGH 2x-项目信息-0823-3 | K语-02 25-板段名称-0823-水道-02 |   | 公开招标                 | 资格后审   | <b>第</b> 次38标 |      | 17 <b>1</b> 1 |
|                |             |                            |                          |   |                      |        |               |      |               |

(4)选择需要创建标段的项目,点击【确定】

| 经标投标<br>交易系统     | 业务管理           | 辅助功        | 16 B | 能主体 | 库             |       |         |       |               |                                                       |        | 用户手册      | → 切除至常可      | о же <sup>9</sup> ( | ) BGICT | 108° 8 0 |
|------------------|----------------|------------|------|-----|---------------|-------|---------|-------|---------------|-------------------------------------------------------|--------|-----------|--------------|---------------------|---------|----------|
| 0.10001101       | 0 \$12002      | 2016365    |      |     |               | 核性状   | 1: 全部   |       | 18時性間: 全日     | 郎 ~ 招称方式: 主部                                          | ~ 資産方  | s: 20     | -            |                     |         | 9        |
| 8 4848           | <b>序目 新授编码</b> | \$512Hist  | 选择项  | 日信息 |               |       |         |       |               |                                                       |        | ×         | 101910.05    | 核验状态                | 線作:     |          |
| 5000             |                | 0 本页为      |      |     |               |       |         |       |               | 1846 X 15 11 (19 - 17 - 17 - 17 - 17 - 17 - 17 - 17 - |        |           | 首次招标         |                     | 教研      | 894      |
| (i) BRONCHERGIER | 2              | •項         |      | -   | THE PROPERTY. |       |         |       |               | much colored Services                                 |        |           | 首次招标         |                     | 编辑      | 89       |
| 0.164(82)+4      | 3              |            | 中选   | 序号  | 泉日編約          |       |         |       | 项目省标          |                                                       |        |           | 首次招标         |                     | 調構      | 879      |
| □ A回第203章市       | 4              | 后数项        |      | 1   | GLSL2401182   |       |         |       | yh-0829-测试数3  | 据对接·江苏省投资项目备室证(细                                      | 胞及基因药  |           | 第次招标         |                     | -       | 878      |
|                  | 5              | * IERIUE   |      | 2   | NJFJ2401180   |       |         |       | test-复议-双阶段   | 1-003                                                 |        |           | 憲次招标         |                     | 954     | 89       |
| (U KORCEDNI      | 6              | * 1845-184 |      | 3   | NJFJ2401179   |       |         |       | zs-項目名称-082   | 8- 测试是否委托项目代建单位进行非                                    | 音标     |           | 雷次招标         |                     | -       | 1578     |
| 8 inden          |                | 1 120      |      | 4   | NJFJ2401170   |       |         |       | TEST-测试检证资    | 1金来源展示页面字段20240828-00                                 | 2      |           | 重新指标         |                     | 编辑      | 899      |
|                  | 8              |            |      | 5   | NJ2401167     |       |         |       | cjt-0828-例试練  | 验项目南京长江路文校集聚区灯光系                                      | 时心及光影运 |           | 黨次指標         |                     | 調紙      | -        |
|                  | 9              | . 6        |      | 6   | NJFJ2401166   |       |         |       | yh-0828-開始取   | 据对接·细胞治疗产品和细胞东存液                                      | 的研发,存… |           | 第次招标         |                     | -       | 828      |
|                  |                |            |      | 7   | NJ2401165     |       |         |       | cjt-0828-国企采题 | 购項目·南京长江路文旅彙聚区灯光                                      | 兜化及光影  | ROR       | 善次招标         |                     |         |          |
|                  | 11 NJSY240     | 1107-01S/G |      | 8   | NJFJ2401164   |       |         |       | xyx-0827-则试数  | 如同时接房建施工-田抱治疗产品和田                                     | 跑冻存液的  | 教授伝言      | <b>新次招标</b>  |                     |         | ***      |
|                  |                |            |      | 9   | NJFJ2401162   |       |         |       | xyx0827谢宇     | 哪项目                                                   |        | -         | 10721731E    |                     | -       |          |
|                  |                |            |      | 10  | GLSL2401149   |       |         |       | xyx-0827-2-南东 | 1 长江路文旅集聚区灯光亮化及光影                                     | 运营工程   | CHENCE IN | 加速控制         |                     | -       | -        |
|                  | 14             |            |      |     |               |       |         |       |               |                                                       |        | BREAT     | 20/2/2/16    |                     |         |          |
|                  |                |            |      |     | 共 333 条       | 10条/页 | · < 1 2 | 3 4 5 | 6 i 34        | > 前往 1 页                                              | _      |           |              |                     |         |          |
|                  | 12             |            |      |     |               | _     |         | _     |               |                                                       | ar Rom | amatia    | <b>国</b> 以伯称 |                     | 19      |          |

(5) 这里以公开招标+资格后审为例,点击【确定】

| 6 招标投标<br>交易系统                                                                                                    |    | 业务管理    | 辅助功能               | 智能主体库              |                          |                    |          | 18 <sup>25</sup> -F# | ⇔ vne≊aŭi       | 0 196 | ) generen | IW9- © U |
|----------------------------------------------------------------------------------------------------|----|---------|--------------------|--------------------|--------------------------|--------------------|----------|----------------------|-----------------|-------|-----------|----------|
| 团 招标计划                                                                                                    |    | MIRINA  | R#136              |                    | 編結状态: 全部 ー               | · 招标性质: 全部 · 招标方式: | 全部 - 資布方 | 式: 全部                | ~   988A        |       |           | ۹.       |
| 8 4868                                                                                                    | 库马 | 杨应纳码    | 新增标段               |                    |                          |                    |          |                      | 184519.85       | 板给状态  | 操作        |          |
| STORAGE STORAGE S |    |         | • 本页为招标项目          | 日基础数据,请认真填写,点击"确   | 設"后将不可再樣改                |                    |          | 1                    | 首次招标            |       | -944      | HIP:     |
| 图 我的代展版目                                                                                                    | 2  |         | * 项目名称:            | test-BUG验证-复议-001  |                          |                    | 251      |                      | ■ 次治日時.         |       | -         | #19.     |
| E MARENDA                                                                                                    |    |         | * 招标项目名称:          | test-BUG絵证-复设-001  |                          |                    |          |                      | 自次招标            |       | WITH .    | ERR      |
| E ARENAQU                                                                                                    | 4  |         | * *0*070 0 84.85   | O CIME             |                          |                    |          |                      | <b>新</b> 次3日65. |       | の湯        |          |
| 日本主要用                                                                                                    |    |         | . 1040/061013620E1 | か)道XEP4            |                          |                    |          |                      | ■次招标            |       | 網絡        | ate.     |
| e sato                                                                                                    | 6  |         | *招标组织形式:           | <b>新托招标</b>        |                          |                    |          | ×                    | <b>四</b> 2大招标   |       | an HE     |          |
|                                                                                                    |    |         | * 招标方式:            | 公开招标               |                          |                    |          | ¥.                   | 重新招联            |       | 1011      | HIP:     |
|                                                                                                    | 8  |         | *资审方式:             | 资格后审               |                          |                    |          | ×.                   |                 |       |           |          |
|                                                                                                    | 10 |         |                    |                    |                          |                    | 動業       | 取消                   | #175245         |       | Mid.      |          |
|                                                                                                    |    | NJSY240 | 1107-015/GH        | 25-项目信用-0823-水流-02 | 25-新段名称-0823-水法-02       | _                  | 公开地际     | 御格伝宙                 | 1127時時          |       | -         | 100(6)   |
|                                                                                                    |    |         |                    | xyx-06190=222222南京 | 999xyxy-标题               |                    | 公开宿标     | 資格設置                 | 篇次招标            |       | 20        |          |
|                                                                                                    |    |         |                    | zs-项目名称-0814-房建    | 25-招标项目名称-0814-房建工程总承包-0 | 1819               | 公开编版     | 豪林后面                 | 重次招标            |       | 24        | 1610     |
|                                                                                                    | 14 |         |                    | 25-项目名称-0717-房建-复  | 25、初股名称-0717-房建·复则渔土初段   |                    | 公开相称     | 2018.0EW             | 首次招标            |       | 22        | RELL     |
|                                                                                                    |    |         |                    | zs-项目名称-0715-房罐    | 25-杨段名称-0715-房建当物        |                    | 公开把标     | 资格预审                 | <b>#</b> 2386   |       | 22        | NECEL    |
|                                                                                                    |    |         |                    |                    | 共 345 亲 20亲/页 - 1        | 2 3 4 5 6 1 18 >   | 和社 1 页   |                      |                 |       |           |          |

(6) 招标项目概况相关信息填写

#### 注意: 是否两阶段/双信封会影响后续开评标流程注意选择正确

| £Я.               |                   |       |           |          |            |
|-------------------|-------------------|-------|-----------|----------|------------|
| 招标项目编号:           |                   |       | 统一业务受理码:  |          |            |
| * 招标项目名称:         | test-BUG验证-复议-001 |       |           |          |            |
| * 招标项目类型:         | 房屋建筑              | . w . | * 交易场所:   | 市交易中心    | ×          |
| * 招标内容与范围及招标方案说明: | 请输入               |       |           |          |            |
|                   | ]                 |       |           |          | 0/2000     |
| 项目业主名称:           | 西安测试招标人一          |       |           |          |            |
| *指标方式:            | 公开招标              | ~ .   | * 资审方式:   | 资格后审     | . <b>v</b> |
| · HEARING :       | 委托招标              | .*.   | 招标项目建立时间: |          |            |
| * 监督部门名称:         | 南京市城乡建设委员会        |       |           |          | *          |
| * 监督部门电话:         | 025-83278299      |       | * 监督部门地址: | 广州路183-1 |            |
|                   |                   |       |           |          |            |

(7) 招标代理信息填写

其中代理事项可以选择多项

| 示代理信息     |       |           |                    | 收起 |
|-----------|-------|-----------|--------------------|----|
| 招标代理机构名称: | 题试代理— |           |                    |    |
| 法人类别:     | 法人    | 招标代理机构代码: | 9111000059062789XU |    |
| *联系人:     | 词输入   | *联系电话:    | 谢输入                |    |
| * 联系地址:   | 请输入   | 邮编:       | 调给入                |    |
| * 代理招标内容: | 诸输入   |           |                    |    |
| * 代理开始时间: |       | *代理结束时间;  | · 通去译 ( )          | ×  |
| *代理合同编号:  | 请输入   | *代理御項:    | 代初指标方案 ×           |    |

#### (8) 添加招标代理成员信息,点击【添加成员】选择成员并填写信息

#### 注意:成员信息需要在云服务平台执业人员页面进行维护

#### 其中代理事项可以选择多项

| 招标代理成员信息         |                  |     |       |         |           |       | 收起、   |   |
|------------------|------------------|-----|-------|---------|-----------|-------|-------|---|
| ⊕ 添加成员 ● 此列表至少有- | - 亲信息            |     |       |         |           |       |       |   |
| 序号 姓名 身份证号       | 計 联系方            | 式性别 | 职称    | 执业资格    | 职务        | 是否为组长 | 操作    |   |
|                  |                  |     | 留无数据  |         |           |       |       |   |
| 新増成员             |                  |     |       |         |           |       |       | × |
|                  | *姓名:             |     | ji ji | 志择      | *性别: 〇 男  | ○女    |       |   |
| 」 身份             | 衍证号码:            |     |       |         |           |       |       |   |
| 6. * 联           | <b>(系方式:</b> 请输入 |     |       |         |           |       |       |   |
|                  | 职称: 请输入          |     |       |         |           |       | ~     |   |
| 执                | 业资格: 请输入         |     |       |         |           |       | ~     |   |
|                  | 职务: 请输入          |     |       |         |           |       |       |   |
| *代               | 建事项: 请选择         |     |       |         |           |       | ~     |   |
| I                | 作内容: 请输入         |     |       |         |           |       |       |   |
|                  | 环节: 请选择          |     |       |         |           |       | ~     |   |
| * 是否             | 沩组长: () 是 ()     | 否   |       | 是否进入评标室 | : 〇 是 〇 否 |       |       |   |
|                  |                  |     |       |         |           |       | 确定 取消 | 肖 |

#### (9) 添加标段信息点击【添加标段】

(10) 填写标段信息

注意:标段分类会影响监管部门的审核及招标文件编制时范本的选择,需要填写 正确

|          | 添加标段     |             |                          |             | × |
|----------|----------|-------------|--------------------------|-------------|---|
| 27       | 标段编号:    |             |                          | 引用其他标段信息    |   |
|          | 标段编码:    |             |                          |             |   |
|          | * 标段名称:  | 请输入         |                          |             |   |
|          | *标段内容:   | 请输入         |                          |             |   |
|          |          |             |                          | 0/2000      |   |
|          | * 标段分类:  | 请选择 ^       | 标段合同估算价(元):              | 请输入         |   |
|          | 标段分类为循   | 勘察          | <b>18部门,避免数据流转错误。</b>    |             |   |
|          | *计划开工日期: | 设计          | 计划竣工时间:                  | 请选择    ①    |   |
|          | * 工期:    | 监理<br>施工    | * 计划发包时间:                | 请选择 ①       |   |
|          | 是否网上招投标: | 货物          | 是否有暂估价:                  | ○是 ○否       |   |
| <b>出</b> | 交易明细类别:  | 渣土<br>全过程咨询 | 标段建筑面积(m <sup>2</sup> ): | 请输入         |   |
|          | 保障房分类:   | 请选择 >       | 结构类型:                    | 请选择 ~       |   |
|          | * 评标办法:  | 请选择 >       | * 投标人资格条件:               | 详见招标公告及招标文件 |   |

(11) 上传附件后提交审核

附件中的发包初步方案提交时可以自动生成,不需要上传

| 附件  |           |              |      |      |   |                    | 收起 > |
|-----|-----------|--------------|------|------|---|--------------------|------|
| 编号  | 附件关型      | 附件信息         |      |      |   | 操作                 |      |
| 1 [ | *发包初步方案   |              |      | 末上传  |   |                    |      |
| 2   | *委托代理合同   | 调至少上传一个附件    |      | 未上传  |   | 上传附件               |      |
| 3   | 其他        |              |      | 未上传  |   | 上传附件               |      |
| 4   | *招标人信用承诺书 | 招标人信用承诺书.pdf | 63kb | 上传成功 | ŧ |                    |      |
| 5   | *批文       | 中心主题1.pdf    | 17kb | 上传成功 |   |                    |      |
|     |           |              |      |      |   | Gronoutita / / Jam |      |

#### (12) 审核通过后核验状态会变成核验通过并可以查看标段信息

| 图 招标计划       | ⊕新增标段 重新招标           |                   | 報验状态: 全部 · 招标性质: 全部 · 招标方式: 全部                 | <ul> <li>              資本方式: 全部</li></ul> |      |      | Q    |       |   |
|--------------|----------------------|-------------------|------------------------------------------------|-------------------------------------------|------|------|------|-------|---|
| 图 项目信息       | 序号 标段编码              | 項目各称              | 标段名称                                           | 招标方式                                      | 资审方式 | 招标性质 | 核验状态 | 操作    |   |
| 8 #8222      | 3                    | zs-项目名称-0701      | zs-标段名称-0701-施工双信封                             | 公开招标                                      | 资格后审 | 首次招标 | 已继续  | 查看 撤回 | 1 |
| 图 我的代理项目     | 4 GLSL2401182-015GGH | yh-0829-测试数据对接-江  | yh-0829-觊试数据对接-江苏省投资项目备套证(细胞及基因药物技术公共服务平台实验室获得 | 公开招标                                      | 资格后审 | 前次招标 | 核验题过 | 查看    |   |
| 同 5500550003 | 5 GLSL2401182-01SGGH | yh-0829-测试数据对接-江  | yh-0829-测试数据对接-标股                              | 公开招标                                      | 资格后审 | 首次招标 | 核验通过 | 28    |   |
|              | 6 NJFJ2401180-01GCGH | test-羅紋-双阶段-003   | test-耀议-双阶段-003                                | 公开招标                                      | 资格后审 | 首次招标 | 核給通过 | 查看    |   |
| E 合同履约及变更    | 7 NJFJ2401179-01SGGH | zs-项目名称-0828-费试是否 | 25-标段名称-0828-衡试是否委托项目代建单位进行招标                  | 公开招标                                      | 资格后审 | 首次招标 | 林验测过 | 查看    |   |
| 图 档案查阅       | 8 NJ2401167-01GY     | cjt-0828-测试核验项目庵京 | cjt-0828-测试模验项目-监理标段                           | 公开招标                                      | 資格预审 | 首次招标 | 核验通过 | 查看    |   |

3. 招标公示阶段

#### 3.1. 场地预约申请

### 3.1.1. 新增预约

(1) 在场地预约申请页签,点击【新增预约】

| 分 招标投标<br>交易系统 | 业务管理 辅助功能 智能主         | 体库             |          |        |       | 用户手册 🤜 | の接至前页    | 2) 招标代理机构、 ③ U     |
|----------------|-----------------------|----------------|----------|--------|-------|--------|----------|--------------------|
| 图 招标计划         | ⊕ ####521 开始时间:       | 开始时间 首 - 结束时   | 10 11 11 | 例类型:全部 | - 状态: | 全部     | ▼ 項目信息   | ٩                  |
| 图 项目信息         | 资格预审场地 开标场地 评标场地      | 清标场地 定标场地 复议场地 |          |        |       |        |          |                    |
| 8 标段登记         |                       |                |          |        |       |        |          |                    |
| 图 我的代理项目       | 序号 项目信息 业务类型          | 开始时间           | 结束时间     | 场地类型   | 标室    | 席位     | 状态       | 操作                 |
| 网 场地预约由达       | 1 测试预审查看按钮-测试 房屋建筑    | -              |          | -      |       |        |          | 納福 删除              |
|                | 2 细胞治疗产品和细胞冻 水务       |                |          | -      |       |        |          | 984 <b>8</b> 89399 |
| 已 合同型约及变更      | 3 zs-招标项目名称-0823 市政   |                |          |        |       |        |          | <b>9月4日 田(19</b> ) |
| 3 档案查阅         | 4 zs-招标项目名称-0821 水利   |                |          |        |       |        |          | 编辑 删除              |
| 图 综合查询         | 5 CD-0821-房建施工-这 房屋建筑 | -              | ч        |        |       |        | ~        | (Riff B)(9:        |
|                | 6 zs-招标项目名称-0806 房屋建筑 |                |          |        |       |        |          | 编辑 删除              |
|                | 7 zs-招标项目名称-0806 房屋建筑 |                |          | -      |       |        | <b>#</b> | 编辑 删除              |
|                |                       |                |          |        |       |        |          |                    |

#### (2)选择之前已审核通过的标段,点击【确定】

| ⑦ 招标投标<br>交易系统     | 业务管理         | £ \$             | 的功能                  | 智能主体库                                  |                                |              |                 |                                         |        |          | 用户手册      | ⇒ 切脑至黄页 ♀ 消息 | <b>(3)</b> 1345(1) | eenno ©   |
|--------------------|--------------|------------------|----------------------|----------------------------------------|--------------------------------|--------------|-----------------|-----------------------------------------|--------|----------|-----------|--------------|--------------------|-----------|
| 🗉 招标计划             | ⊕ ###883     |                  |                      | 开始时间: 开始时间                             |                                |              |                 | 山 小穷类型: 全部                              |        | ~ 状态: 全  | 85        |              |                    |           |
| 图 项目信息             | 资格预审场地       | 选择标              | 碫                    |                                        |                                |              |                 |                                         |        |          |           |              |                    |           |
| E 标段登记<br>E 我的代理项目 | <b>序号 项目</b> | 0 \$<br>0.<br>3. | N标股共<br>属于同一<br>属于同一 | 司预约—个标室,需满<br>业务类型;②、属于F<br>标段类型;④、属于F | 足以下条件:<br>同一招标人的项目;<br>同一评审阶段; |              | 评审阶段:           | 全部                                      | ~ 请输入  | 标段编码或名称  | Q         | 状态           | 操作                 |           |
| E 16地路的中语          | 2 细胞         | (), ·            | 嘎于问—<br>序号           | 交易区域。<br>标段编码                          | 项目名称                           | 标段名称         | 标段类型            | 业务类型                                    | 评审阶段   | 招标人      | 交易区域      | -            | Section 1          | MERC.     |
| II 合同题约及变更         | 3 zs-#       |                  | 1                    | GLSL2401182-0                          | yh-0829-测试                     | yh-0829-测试   | 除工              | 水和                                      | 资格后审   | 西安测试招标人一 | 市交易中心     |              | 9440               | HIR:      |
|                    | 4 zs-E       |                  | 2                    | GLSL2401182-0                          | yh-0829-测试                     | yh-0829-测试   | 施工              | 水和                                      | 资格后审   | 西安测试招标人一 | 市交易中心     | -            | (45A)              | 删除        |
| U SHEER            | 5 CD-0       |                  | 3                    | NJFJ2401180-0                          | test-复议-双阶                     | test-复议-双阶   | 工程总承包           | 房屋建筑                                    | 资格后审   | 西安周试招标人一 | 市交易中心     | **           | 網編                 | 删除        |
|                    | 6 ZS-R       |                  | 4                    | NJFJ2401179-0                          | zs-项目名称-08                     | zs-标段名称-08   | 施工              | 房屋建筑                                    | 资格后审   | 西安测试招标人一 | 市交易中心     |              | 網維                 |           |
|                    | / ZS-%       |                  | 5                    | NJ2401167-01GY                         | cJt-0828-测试                    | cjt-0828-测试  | 监理              | 国企采购                                    | 资格预审   | 西安测试招标人一 | 市交易中心     |              | 3631               | mile.     |
|                    | 9 yh-0       | 12               | 7                    | NJ2401165-01                           | cjt-0828-固企                    | cjt-0828-固企  | 2418<br>#T      | 山田田田田田田田田田田田田田田田田田田田田田田田田田田田田田田田田田田田田田田 | 资格后审   | 四安周试招标人一 | 市交易中心     |              | 調道                 | 新除        |
|                    | 10 yh-0      |                  | 8                    | NJGL2401145                            | zs-项目名称-08                     | zs-标段名称-08   | 施工              | 公路                                      | 资格后审   | 西安测试招标人一 | 市交易中心     |              | (53)               | mpe.      |
|                    | 11 yh+0      |                  |                      |                                        | 共 279 条 10                     | 療/页 → < 1    | 2 3 4           | 5 6 : 28                                | > 前往 1 | 页        |           |              | 96 M               | 肥种        |
|                    | 12 zs-£      |                  |                      |                                        |                                |              |                 |                                         |        |          | <b>秋台</b> | 编辑中          | 194 <b>0</b>       | 删除        |
|                    | 13 yh-0      |                  |                      |                                        |                                |              |                 |                                         |        |          | -6013     | 已現交          | 22                 |           |
|                    | 14 yh-08     | 302-漢陆           | 日际文件                 | 水务                                     | 2024-08                        | -20 09:00 20 | 024-08-20 12:30 | 标室                                      |        |          |           |              | 2 <b>2</b>         | <b>撤回</b> |

#### 3.1.2. 预约场地

(1) 在会议预约选择要预约的场地。

资格预审的项目只需要预约资格预审的场地,等预审环节结束后在进行预约开标 和评标场地

资格后审的项目需要预约开标及评标的场地

| 会议预约        |                                             |        |        | 收起 ~ |
|-------------|---------------------------------------------|--------|--------|------|
| * 项目信息:     | zs-招标项目名称-0827-公路施工-02-zs-标段名称-0827-公路施工-02 |        |        |      |
| * 联系人:      | 联系人                                         | *联系电话: | 123456 |      |
| * 是否远程异地评标: | ○륜 ⑧ 쥼                                      | 业务类型:  | 公路     |      |
| * 预约场地:     | □ 资格预审                                      |        |        |      |

#### (2) 开评标时间及场地确定之后,点击【提交】

| 开标预约场地    |            |                 |           |       |        | 收起   | ~  |
|-----------|------------|-----------------|-----------|-------|--------|------|----|
| * 开标开始时间: | 开始日期       | <b>田</b> 开始时间 C | * 开标结束时间: | 结束日期  | 自 结束时间 | 0    |    |
| *区域选择:    | 市交易中心      |                 | * 开标场地:   |       |        | 选择   |    |
| 運転開始播曲    |            |                 |           |       |        |      |    |
|           |            |                 |           |       |        | 1102 |    |
| * 是否隔夜投约: |            |                 |           |       |        |      |    |
| * 评标开始时间: | 2024-10-01 | © 09:00 ©       | *预约评标时长:  | 半天    |        | ×    |    |
| * 场地类型:   | ● 标室 ○ 席位  |                 | *区域选择:    | 市交易中心 |        |      |    |
| 评标场地:     |            |                 |           |       |        |      |    |
|           |            |                 |           |       |        |      |    |
|           |            |                 |           |       |        | 保存   | 是交 |

(3)提交后可以在场地预约申请查看预约情况,开标场地状态变成"分配成功"评标场地状态为"已提交"审核成功后状态变为"分配成功"开标场地直接分配,其余类型的场地都需要中心人员审核分配

#### 3.1.3. 取消场地

(1)在场地预约申请页签"分配成功"状态下点击【取消】状态变成"已取消" 后可以重新预约

| 好 招标投标     交易系统 | 业务管理 辅助功能 智能主体库                   |                  |                              |                            | 用户手册 🔶 切線室論页 🗘 消息 | )<br>⑦ 招乐代理机构 × ⑧ ( |
|-----------------|-----------------------------------|------------------|------------------------------|----------------------------|-------------------|---------------------|
| 田 招标计划          | ① 新始版的 开始时间: 开始时间                 | <b>四</b> - 括束时间  | 回 业务类型:全部                    | <ul> <li>状态: 全部</li> </ul> | ~ 项目信息            | Q                   |
| 图 項目信息          | 资格预查场款 开标透镜 评标场款 潘乐场地             | 安标场线 复议场线        |                              |                            |                   |                     |
| 图 标段登记          |                                   |                  |                              |                            |                   |                     |
| 即我的代理項目         | ○ 項目信息 业务実型<br>4 → 第55550005 + +第 | 开始时间             | 结束时间 3<br>2025 10 28 19:00 1 | 6地类型 标至<br>=== 8840.Tt===7 | tto:              |                     |
| E 场地预约中请        |                                   | 2024-10-28 09:00 | 2024-10-08 11:00 #           | 1225                       | 23 MERICAJ        |                     |
| 图 合同履约及变更       | 6 xyx-0827-1-南东长江路文 水利            | 2024-08-27 11:00 | 2024-08-28 11:00 *           | 元至 1235                    |                   | 京都 取消               |
| 图 档案查阅          | 7 zs-招标项目名称-0827-公 公路             | 2024-10-01 09:00 | 2024-10-01 18:00 #           | 示室 智能开标室6                  | 分配成功              | 重要 取用               |
| 图 综合查询          | 8 xyx-0827-2-陶宗长江路文 水利            | 2024-09-27 09:00 | 2024-09-27 11:00 \$          | 定 1235                     | 分配成功              | 查看 取消               |
|                 | 9 xyx-0827-1-南京长江路文 水利            | 2024-09-27 09:00 | 2024-09-27 11:00 8           | 麻童 1235                    |                   | 查看                  |
|                 | 10 yh-0827-测试数据对接水务 水务            | 2024-09-27 09:00 | 2024-09-27 11:00             | 家室 1235                    | 分配成功              | 查看 取消               |
|                 | 11 zs-招标项目名称-0827-公 公路            | 2024-10-02 09:00 | 2024-10-02 18:00 #           | 京室 智能开标室6                  | 分配成功              | 查看 取消               |

(2) "已提交"状态下点击【撤回】

| 夕 招标投标<br>交易系统 | 业务管理 辅助功能 智能主体库        |                                   |                 |                          |
|----------------|------------------------|-----------------------------------|-----------------|--------------------------|
| E 招标计划         | 新增系的<br>开始时间:开始时间      | 四 - 結束时间 四 1                      | 业务类型:全部 、 状态:全部 | <ul> <li>项目信息</li> </ul> |
| 图 项目信息         | 网络带宝活地 开玩话地 俚病活地 海玩活地  | 中压活地 复沙活地                         |                 |                          |
| 图 标段登记         |                        |                                   |                 |                          |
| 图 我的代理项目       | 序号 项目信息 业务类型           | 开始时间    结束时间                      | 场地类型 标室 库位      | 状态 操作                    |
| 同 15的第四曲数      | 4 xyx-0827-1-南京长江 水利   | 2024-08-29 09:00 2024-08-29 12:30 | 标室              | <b>網線中</b> 網羅 删除         |
|                | 5 yh-0702-场景二-预审 房屋建筑  | 2024-08-27 10:00 2024-08-27 12:30 | 标室              | 已現交 宣晋 撤回                |
| E 合同题约及变更      | 6 zs-招标项目名称-0718 房屋建筑  | 2024-09-27 09:00 2024-09-27 12:30 | 标室              | 已補交 董者 接回                |
| 2 档案查阅         | 7 zs-项目名称-0801-房 房屋建筑  | 2024-08-16 09:30 2024-08-16 12:30 | 标室              | 日期交 査者 撤回                |
| 图 综合查询         | 8 zs-招标项目名称-0719 公路    | 2024-08-04 09:00 2024-08-04 12:30 | 标室              | B爆交 查餐 撤回                |
|                | 9 zs-招标项目名称-0719 城市轨道  | 2024-08-03 09:30 2024-08-03 18:00 | 标室              | B&x 查看 带回                |
|                | 10 yh-0702-场展二-预审 房屋建筑 | 2024-09-02 14:00 2024-09-02 18:00 | 标至              | 已成文 查看 撤回                |

### 3.2. 招标公示及文件编制

#### 3.2.1. 进入项目

(1)招标代理登进交易系统后,在我的代理项目选择需要编辑招标文件/公示的项目,点击【进入项目】

| 夕 招标投标<br>交易系统 | 业务管理 辅助功能 智能主体科      | a de la companya de la companya de la companya de la companya de la companya de la companya de la companya de l | 用户手册 🔶 切触至首页 🗘 淵麗 🕞 招标代理机构 - 💿 (                     |
|----------------|----------------------|----------------------------------------------------------------------------------------------------|------------------------------------------------------|
| 图 招标计划         | C Images             | 招标方式: 全部                                                                                                    | > 当前业务节点:全部 > 请输入标段编码或名称 Q                           |
| 图 项目信息         | 序号 标段编码              | 项目名称 标段名称                                                                                                    | 招标性质 招标方式 当前业务节点 是否异常 操作                             |
| 2 标段登记         | 1 NJSZ2401110-01GCGH | zs-招标项目名称-0826-市政总承包-0829 zs-标段名称-0826-市政总承包-0829                                                               | 首次招标 公开招标-资格后审 开标结果记录 进入项目                           |
| e enterne      | 2 GLSL2401182-01SGGH | yh-0829-贾试数据对接-江苏省投资项目备置 yh-0829-贾试数据对接-江苏省投资项目备                                                                | 囊 首次招标 公开招标·资格后审 招标公告及文件编制 进入项目                      |
| 图 场地预约中请       | 3 GLSL2401182-01SGGH | yh-0829-测试数据对接-江苏省投资项目备置 yh-0829-测试数据对接-标段                                                                      | 首次招标 公开招标·资格后审 招标公告及文件编制 进入项目                        |
| 目 合同履约及交更      | 4 NJFJ2401180-01GCGH | test-复议-双阶段-003 test-复议-双阶段-003                                                                                 | 首次招标 公开招标·资格后审 ~ · · · · · · · · · · · · · · · · · · |
| 目 档案查询         | 5 NJFJ2401179-01SGGH | zs-招标项目名称-0828-测试是否委托项目代 zs-标段名称-0828-测试是否委托项目代建                                                                | 单                                                    |
| 图 综合查询         | 6 NJ2401167-01GY     | cjt-0828-测试核验项目喻亦长江路文旅集聚 cjt-0828-测试核验项目-监理标段                                                                   | 首次招标 公开招标-资格预审 资审公告及文件编制 进入项目                        |
| C MALO         | 7 NJ2401165-01HWGH   | cjt-0828-固企采购项目-南京长江路文放集展 cjt-0828-固企采购项目-货物标段                                                                  | 首次招标 公开招标-资格后审 招标公告及文件编制 进入项目                        |
|                | 8 NJ2401127-01SJGH   | 测试固企采购扣税的接口 测试固企采购扣税的接口标段                                                                                       | 篇次招标 公开招标·资格后审 招标公告及文件编制 进入项目                        |
|                | 9 NJGL2401145-01SGGH | zs-招标项目名称-0827-公路施工-02 zs-标段名称-0827-公路施工-02                                                                     | 首次招标 公开招标-资格后审 开标结果记录 进入项目                           |

### 3.2.2. 编辑招标文件

注意:编辑招标文件前要先进行场地预约,否则会影响招标文件的编制

(1) 在招标公示及文件编制页签,点击【编辑】

| 🕥 交易系统                                                                                                    | 招标项目名称: zs-招标项目名称-0828-测试是否委托<br> | 项目代建单位进行招标<br>———————————————————————————————————— |                               |      |          |       |
|----------------------------------------------------------------------------------------------------|-----------------------------------|----------------------------------------------------|-------------------------------|------|----------|-------|
| 1 招标项目登记                                                                                                    |                                   |                                                    | 植硷状态: 全部                      | · 新  | 输入标识编码或名 | 称<br> |
| ◎項目相況                                                                                                    | <b>攻号 移段编码</b>                    | 项目名称                                               | 移股各称                          | 发布状态 | 核给状态     | 操作    |
| ② 招标公告阶段                                                                                                    | 1 NJFJ2401179-01SGGH              | zs-项目名称-0828-阅试是否委托项目代建单位进行招标                      | 25·标段名称-0828-舆试是否委托项目代建单位进行招标 | 200  | 984E(P)  | 编辑    |
| ● 指标公告及文件编制<br>● 通道模式                                                                                                    |                                   |                                                    |                               |      |          |       |
| ③ 开评标阶段                                                                                                    |                                   |                                                    |                               |      |          |       |
| • 764922<br>• 764922                                                                                                    |                                   |                                                    |                               |      |          |       |
| ④ 定标阶段                                                                                                    |                                   |                                                    |                               |      |          |       |
| <ul> <li>● 中華破遇人公示</li> <li>● 国際途場高級会</li> <li>● 国際途場高級会</li> <li>● 国際途場高級公示</li> <li>● 用電量</li> <li>● 用電量</li> <li>● 自用器订</li> </ul> |                                   |                                                    |                               |      |          |       |
| (5) 其他操作                                                                                                    |                                   |                                                    |                               |      |          |       |
| 0 460649<br>195\$5169                                                                                                    |                                   |                                                    |                               |      |          |       |

(2) 进入项目后,编辑文件信息,带星号不可以编辑项在招标文件制作完成后

相关数据会回填到空

#### 注意: 需要选择的选项要选择正确否则会影响后续招标文件的制作

| 文件信息                            | 收起 ~                      |
|---------------------------------|---------------------------|
| ■ zs-标段名称-0828-测试是否委托项目代建单位进行招标 |                           |
| * 是否远程评标: 〇 是   〇 否             | *是否两阶段/双借封: 〇 是 🛛 合       |
| * 是否评定分离: 〇 是 💿 否               | * 是否允许联合体投标: 💿 允许 🔹 〇 不允许 |
| 是否没布招标计划: 〇 是 🛞 否               |                           |
| 先完成招标计划关联!                      |                           |
| * 是否接权评标委员会确迫中标人: 〇 是 💿 否       | * 推荐的中标成选人数:              |
| *是否有最高限价: • 是 🕜 否               | 指标控制价 (元):                |
| * 泙病の法:                         | * 投标有效期(天):               |

#### (3) 点击【在线编标】跳转到编标系统后进行招标文件编辑操作

| 招标文          | 招师文件                                    |                   |                   |              |             |     |      |      |  |
|--------------|-----------------------------------------|-------------------|-------------------|--------------|-------------|-----|------|------|--|
| <u>()</u> 温き | ◎ 温馨地示: 潮注意味对文思系统和确示文件中信息的一致性! ④ 文件信息必传 |                   |                   |              |             |     |      |      |  |
| 序号           | 标段编码                                    | 项目名称              | 标段名称              | 招标文件 (.NJZB) | 招标文件 (.PDF) | 状态  | 上传时间 | 操作   |  |
| 1            | NJFJ2401179-01SGGH                      | zs-项目名称-0828-测试是否 | zs-标股名称-0828-测试是否 |              |             | 来上传 |      | 在线编标 |  |

#### 3.2.3. 在线编标

(1)在新跳转的在线编标系统,范本与评标办法中,选择相应的招标文件范本 和评标办法,填写推荐候选人/中标人的数量。

| <b>④</b> 在线编标系统                | E3201001610000550002 25-指标调目名称-0627公路总承约 全 例                                                                                                    | a 🕤 🛪 – 12     |  |  |  |  |  |  |
|--------------------------------|----------------------------------------------------------------------------------------------------|----------------|--|--|--|--|--|--|
| 8 168442                       | <b>原目基本信息</b> 時元応知1个                                                                                                    |                |  |  |  |  |  |  |
| ● 招展文件 へ<br>SRMEEは文件<br>生成目标文件 | 編目体验         *道目体等:         E3201001810000550002           *道目余時:         xr-指标题目余标-0027公熟品步程                                                                                                    | ~ 5639         |  |  |  |  |  |  |
|                                | * 266-26目展型: 公務 * 662-262 12度の予加<br>* 266-262 25 25 25 25 25 25 25 25 25 25 25 25 25                                                                                                    | v.             |  |  |  |  |  |  |
|                                | 株式協会         「銀石線号」「銀石線号」「銀石線を除った。」「銀石線の取られ」」「銀石線の取られ」」「銀石線の取られ」」「銀石線の取ら」」「銀石線の取ら」」「銀石線の取られ」」「銀石線の取られ」」「銀石線の取る」」「銀石線の取る」」「金石線の取る」」「金石線の取る」」         「雪石線の取る」」「雪石線の取る」」「雪石線の取る」」」「雪石線の取る」」」        「雪石線の取る」」「雪石線の取る」」「雪石線の取る」」」        「雪石線の取る」」「雪石線の取る」」」        「雪石線の取る」」「雪石線の取る」」」       「雪石線の取る」」「雪石線の取る」」」       「雪石線の取る」」」       「雪石線の取る」」「雪石線の取る」」       「雪石線の取る」」      「雪石線の取る」」      「雪石線の取る」」      「雪石線の取る」」      「雪石線の取る」      「雪石線の取る」」      「雪石線の取る」     「雪石線の取る」     「雪石線の取る」     「雪石線の取る」     「雪石線の取る」     「雪石線の取る」     「雪石線の取る」     「雪石線の取る」     「雪石線の取る」     「雪石線の取る」     「雪石線の取る」     「雪石線の取る」     「雪石線の取る」     「雪石線の取る」     「雪石線の取る」    「雪石線の取る」    「雪石線の取る」    「雪石線の取る」    「雪石線の取る」    「雪石線の取る」    「雪石線の取る」    「雪石線の取る」    「雪石線の取る」    「雪石線の取る」    「雪石線の取る」    「雪石線の取る」   「雪石線の取る」   「雪石線の取る」 | (12) ~<br>(人数量 |  |  |  |  |  |  |
|                                | Rijs Add                                                                                                    |                |  |  |  |  |  |  |
|                                | * 指称人名約:<br>「放水剤」の目前<br>- 「数系人: 工程所型 * 数系方式: 123496                                                                                                    |                |  |  |  |  |  |  |

(2) 编制招标文件,未完成项会提示标红,填写完成标红项会变成绿色✔。

| 項目基本信息     | 编制招标文件 必填项 非必填项  | <b>待完成項1个</b> 上一个 下一个 【: <b>: 金屏編組</b> 」 ∴ 上传附件 ● 預意 □ 日当 |
|------------|------------------|-----------------------------------------------------------|
| P 招标文件 ^   | 招标文件目录           |                                                           |
| 編制招标文件 🚺   |                  |                                                           |
| 工程量清单      | 封面 🗢             |                                                           |
| 生成招标文件     | 第一章招标公告(未进行资格预 💶 |                                                           |
| 控制价文件 ^    | ~ 第二章 投标人须知      | 水务工程施工-合理低价法(冬瓜)2024032702 施工招标                           |
| 上传控制价清单 🝊  | 投标人须知前附表 📀       |                                                           |
| 生成控制价文件 🏮  | 投标人须知正文 🔗        |                                                           |
| 1001001201 | 开标一览表            |                                                           |
|            | · 第三章 评标办法       | 招标文件                                                      |
|            | 评标办法前附表 📀        |                                                           |
|            | 评标办法正文 🛛 🕹       |                                                           |
|            | 第四章 合同条款及格式      |                                                           |
|            | 第五章 工程量清单 🛛 🔗    |                                                           |
| <b>-</b>   | 第六章 图纸           | - 104% +                                                  |

# 3.2.4. 报价和开标设置

(1) 在开标一览表界面右上角点击设置。

| ⑤ 项目基本信息             | <b>编制招标文件</b> 总编项 非必编项 | 持完成项1个 上一个 下一个 |       |          | 00 全 <i>屏</i> | 编辑 土土传附件 | ● 預覧 【3 号出 |
|----------------------|------------------------|----------------|-------|----------|---------------|----------|------------|
| D 招标文件 ^             | 招标文件目录                 |                |       |          |               |          |            |
| 临制招标文件 <sup>49</sup> |                        |                |       |          |               |          | ∠ 点击设置     |
| 工程量清单                | 封面 🥏                   |                |       |          |               |          |            |
| 生成招标文件               | 第一章 招标公告(未进行资格预… 🚺     |                |       |          |               |          |            |
|                      | ~ 第二章 投标人须知            | 开标一            | 览表    |          |               |          |            |
|                      | 投标人须知前附表 🥥             |                |       |          |               |          |            |
|                      | 投标人颁知正文                |                |       | (项目名称)   | 标段 开          | 标记录表     |            |
|                      | 开标一览表                  |                |       |          |               |          |            |
|                      | - 第三章 评标力法             |                |       | -        |               |          |            |
|                      | 评标办法前附表 🥝              | 才称时间           | : 本 月 | 11 IF 97 | 井标地点:         |          |            |
|                      | 评标办法正文 🥥               | (一) 昭          | 标记录   |          |               |          |            |
|                      | 第四章 合同条款及格式            | 序号             | 投标人名称 | 投标报价(元)  | 项目负责人         | 质量目标     |            |
|                      | 第五章 工程量清单              | 1              |       |          |               |          |            |
|                      | 第六章 图纸                 | 2              |       |          |               |          |            |
|                      | 第十章 持术运动的职业            | 3              |       |          |               |          |            |
|                      |                        | - A            |       |          |               |          | - 122% +   |

(2) 在弹出的报价和开标设置中设置最高限价、不可竞争费和开标唱标项点击

| TA. | ~ |   |
|-----|---|---|
| 印用  | Æ | a |

| 报价和开标设置            |       |          |        | ×     |
|--------------------|-------|----------|--------|-------|
| 振的设置开标设置           |       |          |        |       |
| 设置採价明细表            |       |          |        |       |
| 座号 "报价名称           | "报价方式 | *报价形式    | "报价单位  | 是否需响应 |
| 1 投标报价             | 总价    | 金额报价     | 元      |       |
| 设篮根高限价             |       |          |        |       |
| 座号 "服价名称           | 最高限价  | 最高限价计算方法 | 最高限价单位 |       |
| 1 投标提价             | 请输入   | 请输入      | 元      |       |
| 設置不可免争奏<br> ④ 転電券用 |       |          |        |       |
| <b>応号</b> "應用名称    | *60.  | *单位      |        | 操作    |
|                    | 暫无政援  |          |        |       |
|                    |       |          |        |       |
|                    |       |          |        |       |
|                    |       |          |        |       |
|                    |       |          |        | 御倉 美田 |

### 3.2.5. 评标设置

(1) 在评标办法前附表界面点击设置。

|          |                                        |                |                |                       |                                                                                                    | 100 C    |    |
|----------|----------------------------------------|----------------|----------------|-----------------------|----------------------------------------------------------------------------------------------------|----------|----|
| 前日基本信息   | 编制招标文件 总填顶 非必填顶 待完成项1个 上一              | 个 下 <b>一</b> 个 |                |                       | 55 金屏编辑 土。上传附件                                                                                             | * 預選 [2] | 导出 |
| B 招标文件 ~ | 报标文件目录                                 |                |                |                       |                                                                                                    | -        | _  |
| 编制招标文件 🌆 |                                        |                |                |                       |                                                                                                    | 2 点击设计   | ×. |
| 工程量清单    | 封面                                     |                |                |                       |                                                                                                    |          |    |
| 生成招标文件   | 第一章 招标公告(未进行资格预 🚯                      |                |                |                       |                                                                                                    |          |    |
|          | ~ 第二章 投标人须知                            |                | 第三             | 章 评标办法                | 法(经评审的最低投标价法)                                                                                              |          |    |
|          | 投标人须知前附表 📀                             | 评标办<br>评标办法    | 法前附<br>前附表与    | <b> 表</b><br> 本章正文内容相 | <b>纸触的,以前附表为准。</b>                                                                                         |          |    |
|          | 投标人须知正文 🔗                              |                |                |                       | 初步评审                                                                                                    |          |    |
|          | 开标一览表                                  | 采素             | 大号             | 评审因素                  | 评审标准                                                                                                    |          |    |
|          | - 第二音 深にわけ                             |                |                | 投标人名称                 | 与营业执照、资质证书、安全生产许可证一致                                                                                       |          |    |
|          |                                        |                |                | 电子签名                  | 投标文件电子签名符合第二章4.1.1的要求                                                                                      |          |    |
|          | 評価の法能制表                                |                |                | 投标报价                  | 只能有一个有效报价,但招标文件要求提交备选投<br>标的除外                                                                             |          |    |
|          | 1990/5212×<br>第四章 合同条款及档式<br>第五章 工程量清单 | 2. 2. 1        | 形式<br>评审<br>标准 | 联合体投标人<br>(如有)        | 据交联合体协议书,并明确联合体牵头人,联合体<br>成员没有以自己名义单独投标成者参加其他联合体<br>投标<br>联合体投标的,联合体各成员单位应当具备与联合<br>体协议中的定的分工制造在的施工资质和施工能力 |          |    |
|          | 第六章 图纸                                 |                |                | 授权委托书<br>(如有)         | 金业法定代表人委托代理人有合法、有效的委托<br>书;                                                                                |          |    |
|          | 第七章 技术标准和要求                            |                |                | 暗标形式评审<br>(加有)        | 暗标编制符合投标人须知前附表10.3的要求                                                                                      | - 122%   |    |

#### (2) 设置评审步骤

点击评审步骤,可以添加或删除评审步骤

| 评标设置     |              |         |                          | ×                         |
|----------|--------------|---------|--------------------------|---------------------------|
| 评审步骤     | 审因素 评分汇总     |         |                          |                           |
| 设置评审参数   |              |         |                          |                           |
| 🔲 设置暗标评审 |              |         |                          |                           |
| 设置评审步骤   |              |         |                          |                           |
| 序号       | "译审环节/译审步骤名称 | "评审步继类型 | "详审文件类型                  | 操作                        |
| × 1 🖿    | 评审一阶段        |         |                          | ■ ↑ ↓ ★                   |
| 1.1      | 评标准备工作报告     | 清标      | 技术板文件 南新版文件 报价文件 南新及技术文件 | <ul> <li>↑ ↓ ∅</li> </ul> |
| 1.2      | 初步评审         | 通过制     | 技术标文件 商务预文件 报价文件 商务及技术文件 | · ↑ ↓ ⊞                   |
| 1.3      | 报价修正         | 手动修正服价  | 技术标文件 商务标文件 报价文件 商务及技术文件 | <ul> <li>↑ ↓ ⊕</li> </ul> |
| 1.4      | 设计方案评审       | 打分制     | 技术板文件 商务标文件 报价文件 商务及技术文件 | <ul> <li>↑ ↓ ⊕</li> </ul> |
| 1.5      | 资信业绩评审       | 打分制     | 批术版文件 南极版文件 报价文件 南极及地术文件 | · ↑↓ ⊕                    |

(3)根据设置好的评审步骤填写评审因素,每一项都需要填写最后点确定即可。

| 科示设置  |                     |                                                                                              |    |     |     |    |
|-------|---------------------|----------------------------------------------------------------------------------------------|----|-----|-----|----|
| 评审步骤  | 评审因素                |                                                                                              |    |     |     |    |
| 形式评审  | 资格评审 响应性评审 施工组织设计评审 | 项目管理机构评审 详细评审 投标报价排名                                                                         |    |     |     |    |
| 一设置元常 | 1999 查看公式与示例        |                                                                                              |    |     |     |    |
| • 按分项 | 少数服从多数              |                                                                                              |    |     |     |    |
| 设置评审  | 7因素                 |                                                                                              |    |     |     |    |
| 序号    | *评审因素               | 评审标准                                                                                         | 操作 |     |     |    |
| 1     | 投标人名称               | 与营业执照、资质证书、安全生产许可证一致                                                                         |    | Ť.  | Į.  |    |
| 2     | 电子签名                | 投标文件电子签名符合第二章4.1.1的要求                                                                        |    | Ť.  | L.  |    |
| 3     | 投标报价                | 只能有一个有效报价,但招标文件要求提交备选投标的除外                                                                   |    | î.  | ŧ.  |    |
| 4     | 联合体投标人 (如有)         | 提交联合体协议书,并明确联合体牵头人,联合体成员没有以自己各文单独投标或者参加其他联合体<br>联合体投标的,联合体各成员单位应当具备与联合体协议中约定的分工相适应的施工资质和施工能力 | 投标 | ÷.  |     |    |
| 5     | 授权委托书 (如有)          | 企业法定代表人委托代理人有合法、有效的委托书;                                                                      |    | t i | £ ( | 10 |
| 6     | 暗标形式评审 (如有)         | 暗标编制符合投标人须知前附表10.3的要求                                                                        |    | Ť.  |     | 6  |
|       |                     |                                                                                              |    |     |     |    |

#### (4) 设置评分计算规则(分值、权重)

| PPPPIQ2 |                    |     |         |       | ×                            |
|---------|--------------------|-----|---------|-------|------------------------------|
| 评审计     | 武 评审因素 <u>评分汇总</u> |     |         |       |                              |
| 评分汇     | 2 (评分汇品)           |     |         |       | 参与汇总的权量分值总和为: 0 <del>分</del> |
| 库马      | "译本环节/浮水步骤名称       | *分值 | "权重 (%) | "权重分值 | 是百参与汇总                       |
| 1       | 技术标评审              |     | 請願入     |       |                              |
| 2       | 限价打分               |     | 诸喻人     |       |                              |

BUR 100

### 3.2.6. 投标文件格式

(1) 若需要对投标文件格式进行改动,可以点击右上角设置去改投标文件格式。

| 同 项目基本信息  | 编制22月文件 《诗话》 北公市场 |                      |                     | ** 今回编辑 + 1-2:302         | (c) 新版 [2 版](c) |
|-----------|-------------------|----------------------|---------------------|---------------------------|-----------------|
|           |                   | TO SEARCH IT I I I I |                     | S & TENTING LEG TELEVILLE | - Mar Co dan    |
|           | 招标文件目录            |                      |                     |                           | / 点击设置          |
| 编制招标文件    | язин              |                      |                     |                           |                 |
| 工程量清单     | 第一章招标公告(未进行资格预… 🕦 |                      |                     |                           |                 |
| 生成招标文件    | ~ 第二章 投标人须知       |                      | 第11音 投标文件           | <b>久</b> 式                |                 |
| ④ 新增控制价文件 | 投标人须知前附表          |                      | 另八章 汉你又干你           | <b>H</b> 10               |                 |
|           | 投标人须知正文           |                      | 4- 44               |                           |                 |
|           | 开标一览表 📀           | 投标又件                 | 格式                  |                           |                 |
|           | ~ 第三章 评标办法        | 序号                   | 文件夹/文件名称            | ĸ                         |                 |
|           | 评标办法前附表 🛛 🖉       | 1                    | 封面                  |                           |                 |
|           | Michiert A        | 2                    | 目录                  |                           |                 |
|           | HADIALEX ·        | 3                    | 一、投标函及投标函附录         |                           |                 |
|           | 第四章 合同条款及格式       | 3.1                  | (一)投标函              |                           |                 |
|           | 第五章 工程量清单         | 3.2                  | (二)投标函附录            |                           |                 |
|           | 第六章 图纸            | 3. 3                 | (三) 施工现场大气污染防治措施承诺书 |                           |                 |
|           | 第七章 技术标准和要求       | 3. 4                 | (四)承诺函              |                           |                 |
|           | 第八章 投标文件格式        | 4                    | 一 注京伊惠人身份证明和规约委托书   |                           | - 122% +        |

| 投标文件格式 |                    |       |    |                         |    |              |    | ×  |
|--------|--------------------|-------|----|-------------------------|----|--------------|----|----|
|        | を ③ 満加文件           |       |    |                         |    |              |    |    |
| 序号     | *文件夹/文件名称          | *文件类型 |    | 模板                      | 操作 |              |    |    |
| 1      | 封面                 | 商务标文件 | ÷  | 封面.docx                 |    | Ť            | ŝ. | 8  |
| 2      | 目录                 | 商务标文件 | *  | 目录.docx                 |    | $\hat{\tau}$ | Ļ. | 8  |
| ~ 3 🚞  | 一、投标通及投标通附录        | 商务标文件 | Ψ. |                         |    |              |    |    |
| 3.1    | (一) 投标函            |       |    | (一) 投标通.docx            |    | Ť            | ų. | 台  |
| 3.2    | (二) 投标函附录          |       |    | (二)投标通附录.docx           |    | $\hat{\tau}$ | \$ | 8  |
| 3.3    | (三)施工现场大气污染防治措施承诺书 |       |    | (三)施工现场大气污染防治措施承诺书.docx |    | Ť            | J. | 8  |
| 3.4    | (四) 承诺语            |       |    | (四) 承诺函.docx            |    | Ť            | į. | 8  |
| 4      | 二、法定代表人身份证明和授权委托书  | 商务标文件 | ~  | 二、法定代表人身份证明和授权委托书.docx  |    | Ŷ            | ÷. | 8  |
| 5      | 三、联合体协议书           | 商务标文件 | ~  | 三、联合体协议书.docx           |    | Ť            | ŝ. |    |
| 6      | 四、投标保证金            | 商务标文件 | ÷. | 9人                      |    | ÷            | ā. |    |
| 7      | 10标道你物始初标得评会信用法语书  | 商驾行文件 | 4  | 99.X                    |    | ÷            |    |    |
|        |                    |       |    |                         | 4  | 睷            | 9  | 关闭 |

### 3.2.7. 清单

(1)根据项目及标段的类型上传清单(施工、设计等上传清单的格式不同) 上传 PDF 文件及清单文件

| 団 项目基本信息                    | 工程量清单      |    |                                               |      |                     |    |
|-----------------------------|------------|----|-----------------------------------------------|------|---------------------|----|
| ▶ 招标文件                      | 我的大肚杯      |    |                                               |      |                     |    |
| 编制招标文件                      | 工程量清单      | 序号 | 文件名称                                          | 文件类型 | 导入时间                | 操作 |
| 生成招标文件                      | ~ 上传PDF文件  | 1  | 南京地区交易平台联测工程NJS202400050223[2024-5-23 10: 00] | ENZF | 2024-06-24 13:55:15 |    |
| <ul> <li>新増控制价文件</li> </ul> | 封面         | 8  |                                               |      |                     |    |
| T                           | 庫页         | 8  |                                               |      |                     |    |
|                             | 总说明        | 8  |                                               |      |                     |    |
|                             | ~ 文件夹新增    |    |                                               |      |                     |    |
|                             | 上传xml文件    | <  |                                               |      |                     |    |
|                             | pdf1       | 8  |                                               |      |                     |    |
|                             |            |    |                                               |      |                     |    |
|                             |            |    |                                               |      |                     |    |
|                             |            |    |                                               |      |                     |    |
|                             |            |    |                                               |      |                     |    |
| =                           |            |    |                                               |      |                     |    |
|                             |            |    |                                               |      |                     |    |
| ■ 项目基本信息 18                 | 呈證清单       |    |                                               |      |                     |    |
| ● 招标文件 ^<br>93              | zs-标识0816  |    |                                               |      |                     |    |
| BRIEROUT                    | 程量清单       |    |                                               |      |                     |    |
| 生成招标文件                      | Lifexcel文件 |    |                                               |      |                     |    |
|                             | 上传PDF文件    |    |                                               |      |                     |    |
|                             | 封而 🚯       |    |                                               |      |                     |    |
|                             | <b>康页</b>  |    | T.                                            |      |                     |    |
|                             | 息说明        |    |                                               |      |                     |    |
|                             | 文件夹新增      |    |                                               |      |                     |    |
|                             | pdf1 💶     |    | 智无文件                                          | _    |                     |    |
|                             |            |    | ▲ 与入文件                                        |      |                     |    |
|                             |            |    | 支持文件格式: xlsx.xls                              |      |                     |    |

### 3.2.8. 生成招标文件

(1) 招标文件编制完成点击生成 PDF 文件。

| 面 项目基本信息           | 生成招标文件 |     |               |
|--------------------|--------|-----|---------------|
| 日 招标文件 ^           |        | - [ | 4: 18005-17/# |
| 编制招标文件 193         | 招标文件   | •   | 3E780-01334   |
| 费用清单 <sup>15</sup> | 招标清单   | 1   |               |
| 生成招标文件 13          | 招标文件生成 | •   |               |
| ⊕ 新聞控制价文件          |        |     |               |
|                    |        |     |               |
|                    |        |     |               |
|                    |        |     |               |

(2) 招标文件正文、招标清单加盖电子印章。

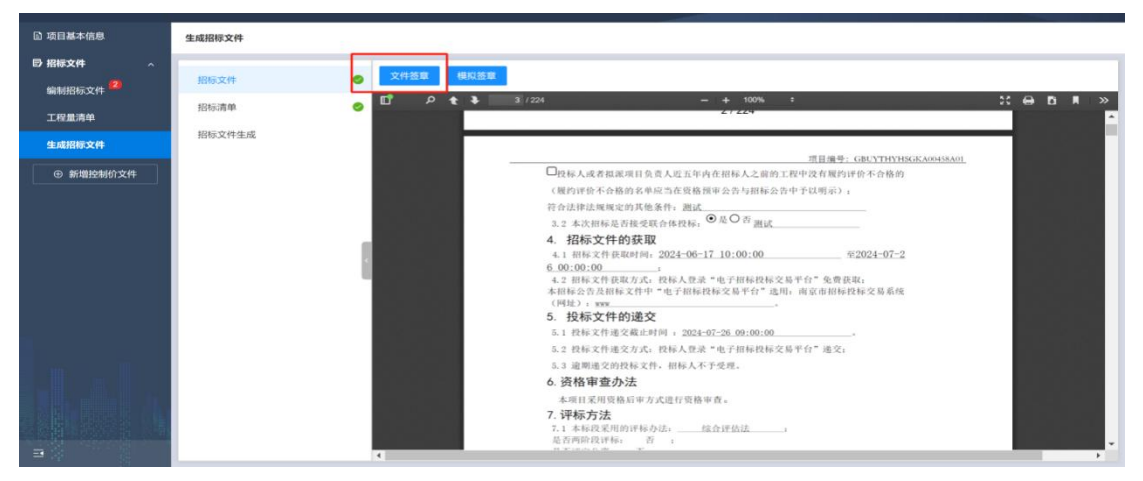

(3)招标文件以及招标清单盖完章之后,点击【生成文件】,然后点击【提交】, 提交后关闭页面返回交易系统。

也可以对生成的招标文件进行下载

| ● 形式2000 2010         「日気224         「日気24         「日気24         「日本10         「日本10 | ■ 項目基本信息 | 生成指标文件                 |   |                      |                            |                                                              |                                                                  |                          |                      |              |                       |
|----------------------------------------------------------------------------------------------------|----------|------------------------|---|----------------------|----------------------------|--------------------------------------------------------------|------------------------------------------------------------------|--------------------------|----------------------|--------------|-----------------------|
| 北京大市によ<br>神母 加4 日 大井 新田                                                                                                    |          | 招級文件<br>招称清单<br>招致文件生成 | • | 生成文作                 | 1<br>2/14882:              | andolo <u>lnimi</u> ngacha<br>2027 I: 2024a, 42000277au: Ran | 180文件,才可以重新编辑,主成文件                                               |                          |                      |              |                       |
|                                                                                                    |          |                        |   | 生成文代<br>序号<br>1<br>2 | #記录<br>版本号<br>V4.3<br>V4.3 | 文件名称<br>Med8991月第三日前2月 GYC2<br>Med8991月第三日前52月 GYC2          | <b>x171.stateW</b><br>2023-06-10 15 13 07<br>2023-06-10 15 12 44 | <b>文件纸态</b><br>件10<br>无故 | 文件様文は2<br>未提文<br>未提文 | MIROSTAR<br> | 187<br>78 45 45<br>78 |

(4) 交易系统招标文件状态会显示已上传

**GLODON**广联达

| 6 | 交易系统                                        | 招标项目名称: yh-0724-63<br>招标项目编号: E320101181000010 | 80回归-这是一条测试数据001<br><sup>03129</sup> |                     |             |         |                          |           | ~  |      |
|---|---------------------------------------------|------------------------------------------------|--------------------------------------|---------------------|-------------|---------|--------------------------|-----------|----|------|
| 1 | 招标项目登记                                      |                                                |                                      |                     |             |         |                          |           |    | ら 返回 |
|   | ❷项目概况                                       | 招标文件                                           |                                      |                     |             |         |                          |           |    | 收起 ~ |
| 2 | 招标公告阶段                                      | · 温馨提示: 请注意核对交易系统                              | 和编标文件中信息的一致性! 🜖 文件信息                 | 思必传                 |             |         |                          |           |    |      |
|   | • 招标公告及文件编制                                 | 序号 标段编码 项目                                     | 目名称 标段名称                             | 招标文件 (.NJZ          | 招标文件 (.PDF) | 状态 上作   | 专时间                      |           | 操作 |      |
|   | ◎ 澄清修改                                      | 1 GLFJ2400498-01 yh-                           | -0724-630回 yh-0724-630回              | <b>《yh-0724-630</b> | 《招标文件.pdf》  | 日上行 202 | 24-07-25 16:56:33        |           | 预范 |      |
| 3 | 开评标阶段                                       |                                                |                                      |                     |             |         |                          |           |    |      |
|   | ⊘ 开标结果记录                                    | 保证金信息                                          |                                      |                     |             |         |                          |           |    | 收起 ~ |
|   | 评切结果记录                                      | ■ vb-0724-630回归-这是—4                           | 多测试数据001.标码                          |                     |             |         |                          |           |    |      |
| 4 | 定标阶段                                        | 是否委托市中心代收代退:                                   | : ® 是 ① 否                            |                     |             |         |                          |           |    |      |
|   | o 中际候选人公示                                   | 谢纳方式:                                          | : □ 支票 □ 银行保函 □ 担保保函                 | ☑ 现金 □ 保险保单         | É           | 缴纳金额 (元 | 1234                     |           |    |      |
|   | ◎ 组建定标委员会                                   |                                                | 信用承诺                                 |                     |             |         |                          |           |    |      |
|   | <ul> <li>定标结果记录</li> <li>却定中标人公示</li> </ul> | * 保证金递交截止时间:                                   | 2024-08-24 09:00:00                  |                     | Ø           |         |                          |           |    |      |
|   | ◎ 中标结果公示                                    |                                                |                                      |                     |             | 10/     |                          |           |    |      |
|   | 书面报告                                        | 投标评让金建交尸名:                                     | 南京市公共资源交易中心                          |                     |             | 银行账     | 명: 320006613018010009990 |           |    |      |
|   | ◎ 合同签订                                      | 开户银行:                                          | 交通银行江东中路支行                           |                     |             | 银行地     | 址: 南京市江东中路265号 楼大厅交      | 通银行江东中路支行 |    |      |
|   | 投标参与情况                                      | 查看核验明细                                         |                                      |                     |             |         |                          |           |    | 下一步  |

### 3.2.9. 编辑招标公示

(1) 招标公示及文件编制页签,点击【编辑】

| 1 招标项目登记                   |    |                    |                  | 核验状态: 全部                     | <ul> <li>一 清給</li> </ul> | 入标段编码或名称 | ٩     |
|----------------------------|----|--------------------|------------------|------------------------------|--------------------------|----------|-------|
| ◎项目概况                      | 序号 | 标段编码               | 项目名称             | 标段名称                         | 发布状态                     | 核验状态     | 操作    |
| 2 招标公告阶段                   | 1  | GLFJ2400451-01GCGH | yh-0614-测试后审复议联调 | test-0614-测试房建总承包评定分离-编标联调00 |                          | 编辑中      | 编辑 删除 |
| ● 招标公告及文件编制                |    |                    |                  |                              |                          |          |       |
| <ul> <li>邊清修改公告</li> </ul> |    |                    |                  |                              |                          |          |       |
| ③ 开评标阶段                    |    |                    |                  |                              |                          |          |       |
| ● 开标结果记录                   |    |                    |                  |                              |                          |          |       |
| ◎ 评标结果记录                   |    |                    |                  |                              |                          |          |       |
| ④ 定标阶段                     |    |                    |                  |                              |                          |          |       |
| ◎ 中脉候选人公示                  |    |                    |                  |                              |                          |          |       |
| ● 相違定極委员会                  |    |                    |                  |                              |                          |          |       |
| ◎ 定報結果记录                   |    |                    |                  |                              |                          |          |       |
| ◎ 拟定中核人公示                  |    |                    |                  |                              |                          |          |       |
| <ul> <li>中标结果公示</li> </ul> |    |                    |                  |                              |                          |          |       |
| ◎ 书面报告                     |    |                    |                  |                              |                          |          |       |
| © 210121]                  |    |                    |                  |                              |                          |          |       |
| 投标参与情况                     |    |                    |                  |                              |                          |          |       |

(2) 填写好招标公示信息及文件核对无误后签章提交并审核

| đ | 招标项目登记                | 招标公告发布时间距离招标计划发布时间应7 | 5多于30天1             |                   |             |                     |        |     | ち返回   |
|---|-----------------------|----------------------|---------------------|-------------------|-------------|---------------------|--------|-----|-------|
|   | ◎项目概况                 |                      | 0                   |                   |             | 0                   |        |     |       |
| æ | 招标公告阶段                |                      | 招标文件                |                   |             | 招禄公告                | 5      |     |       |
|   | ● 招募公告及文件编制<br>○ 澄清修改 | 招标公告信息编制             |                     |                   |             |                     |        |     | 收起 ~  |
| 3 | 开评标阶段                 | 开标时间:                | 2024-10-16 10:00:00 | Ø                 | 开标地点:       | 智能开标室5              |        |     |       |
|   |                       | 评标时间:                | 2024-10-19 10:00:00 | 0                 | 招标文件获取开始时间: |                     |        | 0   |       |
|   |                       | *招标文件获取截止时间:         | 2024-10-16 10:00:00 | 0                 | 投标文件递交截止时间; | 2024-10-16 10:00:00 |        | 0   |       |
| 4 | 定标阶段                  | *澄清管疑截止时间:           | 2024-09-06 00:00:00 | 0                 | "提问截止时间:    | 2024-09-06 00:00:00 |        | 0   |       |
|   | ○ 中标模选人公示             | *开标方式:               | 這輕不见廣开标             | *                 | •投标文件递交方法:  | 系统上传                |        | -   |       |
|   |                       | "招标文件获取方法:           | 网上下载                | *                 |             |                     |        |     |       |
|   |                       |                      |                     |                   |             |                     |        |     |       |
|   |                       | 招标公告                 |                     |                   |             |                     |        |     | 收起 ~  |
| 6 | 然他要作                  |                      |                     | 第一五               | 童 招标公告      |                     |        |     |       |
|   |                       |                      | 市交易场所 鼓楼区           | 11111-xyx-招标项目名称- | ——南京长江路)    | 文旅集聚区灯光亮化及光影运营      | 营工程 测试 |     |       |
|   |                       |                      |                     |                   |             |                     |        |     |       |
|   | 投标参与情况                |                      |                     |                   |             |                     | 敬愿调校验  | 上一步 | 保存 提交 |

### 3.3. 澄清修改

### 3.3.1. 进入项目

(1)招标代理登进交易系统后,在我的代理项目选择需要澄清答疑的项目,点击【进入项目】

| 好人 招标投标     交易系统 | 业务管理       | 辅助功能       | 智能主体库 |                 |     |              |              |            |             | 用户手册 < 切 | 換至首页 | Д Ж <mark>2</mark> | 3) 招标代理机构、 ⑥ |
|------------------|------------|------------|-------|-----------------|-----|--------------|--------------|------------|-------------|----------|------|--------------------|--------------|
| 图 招标计划           | B IIMAR    |            |       |                 |     | 招标方式:        | 全部           | ~ #        | 前业务节点: 全部   | ~        | 公路   |                    |              |
| 图 項目信息           | 序号 标段编码    |            |       | 項目名称            | 椋   | 段名称          |              | 招标性        | 质 招标方式      | 当前业务节点   |      | 是否异常               | 操作           |
| E 68222          | 1 NJGL2401 | 145-01SGGH |       | zs-项目名称-0827-公路 | ZS  | -标股名称-0827-2 | 公路施工-02      | 首次招        | 标 公开招标-资格后审 | 开标结果记录   |      |                    | 进入项目         |
| E 我的代理項目         | 2 NJGL2401 | 145-01SGGH |       | zs-项目名称-0827-公路 | ZS  | -标股名称-0827-2 | 公路施工         | 首次招        | 标 公开招标-资格后审 | 开标结果记录   |      | -                  | 进入项目         |
| 图 场地预约申请         | 3 NJGL2401 | 145-01GCGH |       | zs-项目名称-0827-公路 | ZS  | -标股名称-0827-2 | 公路总承包        | 首次招        | 标 公开招标-资格后律 | 招标公告及文   | 件编制  |                    | 进入项目         |
| E 合同握约及变更        | 4 NJGL2401 | 145-01GY   |       | zs-项目名称-0827-公路 | Z5- | 标段名称-0827-2  | 公路监理双信封      | 首次招        | 标 公开招标-资格预算 | 开标结果记录   | (第一  |                    | 进入项目         |
| 日 档案直例           | 5 GLGL2401 | 030-01SJGH |       | zs-项目名称-0815-公路 | qk  | x测试          |              | 首次招        | 标 公开招标-资格后审 | 招标公告及文   | 件编制  |                    | 进入项目         |
| R (case          | 6 GLGL2401 | 030-01GH   |       | zs-项目名称-0815-公路 | ZS  | -标段名称-0815-2 | 公路监理-0816    | 前次招        | 标 公开招标-资格后审 | 招标公告及文   | 件编制  |                    | 进入项目         |
|                  | 7 GLGL2401 | 030-01GH   |       | zs-项目名称-0815-公路 | ZS  | -标股名称-0815-2 | 公路监理双信封·评定分离 | <b>首次招</b> | 标 公开招标-资格后审 | 中标候选人公   | T    |                    | 进入项目         |
|                  | 8          |            |       | zs-项目名称-0815-公路 | Z5- | -标段名称-0815-2 | 公路监理双信封·评定分  | . 二次招      | 标 公开招标-资格预算 |          |      |                    | 进入项目         |

### 3.3.2. 新建澄清修改

(1) 在澄清修改页签,点击【新建澄清修改】

| Ø   | 交易系统        | 招标项目名称: zs-招标项目名和<br>招标项目编号: E320100181000065000 | <b>第-0827-公路施工</b><br><sup>33</sup> |      |      |       |      | 1   |            |    |  |
|-----|-------------|--------------------------------------------------|-------------------------------------|------|------|-------|------|-----|------------|----|--|
| •   | 招标项目登记      | ⊕ 新增澄清修改                                         |                                     |      |      | 核验状态: | 全部   | v ] | 铸输入标度编号或名称 | Q  |  |
|     | ◎項目概況       | 序号 桥段编码                                          | 項日名称                                | 移政名称 | 发布次数 |       | 核验状态 |     | 项目状态       | 操作 |  |
| (2) | 招标公告阶段      |                                                  |                                     |      |      |       |      |     |            |    |  |
|     | ◎ 招标公告及文件编制 |                                                  |                                     |      | 33   |       |      |     |            |    |  |
|     | 0 (21846A)  |                                                  |                                     |      | 智无数据 |       |      |     |            |    |  |
| 3   | 开神动阶段       |                                                  |                                     |      |      |       |      |     |            |    |  |
|     | ● 开标结束记录    |                                                  |                                     |      |      |       |      |     |            |    |  |
|     | ● 评标结束记录    |                                                  |                                     |      |      |       |      |     |            |    |  |
| a   | \$*标题合E0    |                                                  |                                     |      |      |       |      |     |            |    |  |

#### (2) 澄清与答疑设置

| 0 | 招标项目登记                                         |                     |                            |                |                          |                 | <b>ち 返回</b> |
|---|------------------------------------------------|---------------------|----------------------------|----------------|--------------------------|-----------------|-------------|
|   | ◎ 項目概況                                         | 證清与曾經设置             |                            |                |                          |                 | 40.83 ×     |
| 2 | 招标公告阶段                                         | 🔁 数据对接-测试08190-这是—— | 条则试数据                      |                |                          |                 |             |
|   | ◎ 招标公告及文件编制                                    | *招标文件获取开始时间:        | 2024-08-21 00:00:00 (3)    | * 开标时间:        | 2024-09-20 09:00:00      | 0               |             |
|   | · 證明修改                                         | 开标地点:               | 1235                       | 评标时间:          | 2024-09-20 09:00:00      | 0               |             |
| 3 | 开评标阶段                                          | 是否评定分离              | ● 是 ○ 否                    | * 是否允许联合体投标 ②: | ◎ 允许 ⑧ 不允许               |                 |             |
|   | <ul> <li>○ 开板结果记录</li> <li>○ 汗板结果记录</li> </ul> | 是否有最高限价:            | <ul> <li>● 是 ○否</li> </ul> | 是否影响投标文件编制     | <ul> <li>●是○否</li> </ul> |                 |             |
| a | र्क्त्यज्ञालेहरू                               | * 开标方式              | 远程不见面开标 ^                  | * 提问截止时间:      | 2024-09-08 00:00:00      | ٢               |             |
|   | ◎ 中标解选人公示                                      | 0 以下字段在澄清修改文        | 透耀不见圓升标 イ                  |                |                          |                 |             |
|   | ◎ 细建定标委员会                                      | *招标文件获取截止时间:        | 现场开标                       | 投标文件递交截止时间:    | 2024-09-20 09:00:00      | 0               |             |
|   | ◎ 元秋昭平山家<br>◎ 规定中标人公示                          | * 澄清部疑截止时间;         | 2024-09-20 09:00:00 (\$    | 投标有效期(天):      | 35                       |                 |             |
|   | ◎ 中板結果公示                                       | 评顿办法:               | 综合评估法 ~                    | 招标控制价 (元) :    | 99999999                 |                 |             |
|   | ◎ 台同签订                                         | 中标候选人数量:            | 3                          | <b>运标方法</b> :  | 票决法                      |                 |             |
| 6 | 其他操作                                           | 定标委员会人员数量:          | 3                          |                |                          |                 |             |
|   | o 4009                                         |                     |                            |                |                          |                 |             |
|   | 投标参与情况                                         |                     |                            |                |                          | 预览公告 生成公告并签章 保存 | 提交          |

#### (3) 输入澄清修改的标题及内容

| 澄清修改内容        |     |    |     |     |            |    |   |         | 收起 ~    |
|---------------|-----|----|-----|-----|------------|----|---|---------|---------|
| * 澄清修改文件发布时间: | 请选择 |    |     |     |            |    | 0 | 发布次数: 1 |         |
| * 澄清修改内容:     | <   | 段藩 | ~ E | I S | <u>A</u> ~ | FŦ | - | E       |         |
|               |     |    |     |     |            |    |   |         |         |
|               |     |    |     |     |            |    |   |         |         |
|               |     |    |     |     |            |    |   |         |         |
|               |     |    |     |     |            |    |   |         |         |
|               |     |    |     |     |            |    |   |         |         |
|               |     |    |     |     |            |    |   |         | 0/20000 |

### 3.3.3. 澄清修改文件编辑

(1) 澄清修改文件在新跳转的在线编标系统编辑

操作方法同 3.2 招标公示及文件编制章节

| 青修改) | 文件                |                   |                   |      |     |      | 收    |
|------|-------------------|-------------------|-------------------|------|-----|------|------|
| 序号   | 标段编码              | 项目名称              | 标段名称              | 文件名称 | 状态  | 上传时间 | 操作   |
| 1    | NJFJ2400327-01KGH | zwj-0604-这是一条测试数据 | zwj-0604-这是一条测试数据 |      | 未上传 | -    | 在线编标 |

#### (2) 点击【生成公示并签章】签章完成后点击【提交】。

| 澄清修改 | 文件                 |                 |                   |              |             |     |      |      |         |      | 收起 ~ |
|------|--------------------|-----------------|-------------------|--------------|-------------|-----|------|------|---------|------|------|
| 序号   | 标段编码               | 项目名称            | 标段名称              | 招标文件 (.NJDY) | 招标文件 (.PDF) | 状态  | 上传时间 |      | 1       | 製作   |      |
| 1    | NJGL2401145-01SGGH | zs-项目名称-0827-公路 | zs-标段名称-0827-公路施工 |              |             | 未上传 | (    |      | 1       | 主线编标 |      |
| 控制价文 | <b>*</b> #         |                 |                   |              |             |     |      |      |         |      | 收起 ~ |
| 序号   | 标段编码               | 项目名称            | 标段名称              |              | 控制价文件名称     | 状态  | 上传时间 |      | 1       | 操作   |      |
| 1    | NJGL2401145-01SGGH | zs-项目名称-0827-公  | 客 ZS-标段名称-(       | 1827-公路施工    |             | 未上傍 | 1001 |      | 1       | 上传   |      |
| NH(# |                    |                 |                   |              |             |     |      |      |         |      | 收起 > |
| 编号   | 附件类型               | 附件              | 這意                |              |             |     |      |      | 操作      |      |      |
| 1    | *澄清修改公告(签章)        |                 |                   |              |             | 未上他 |      |      |         |      |      |
|      |                    |                 |                   |              |             |     |      | 预览公告 | 生成公告并签章 | 保存   | 提交   |

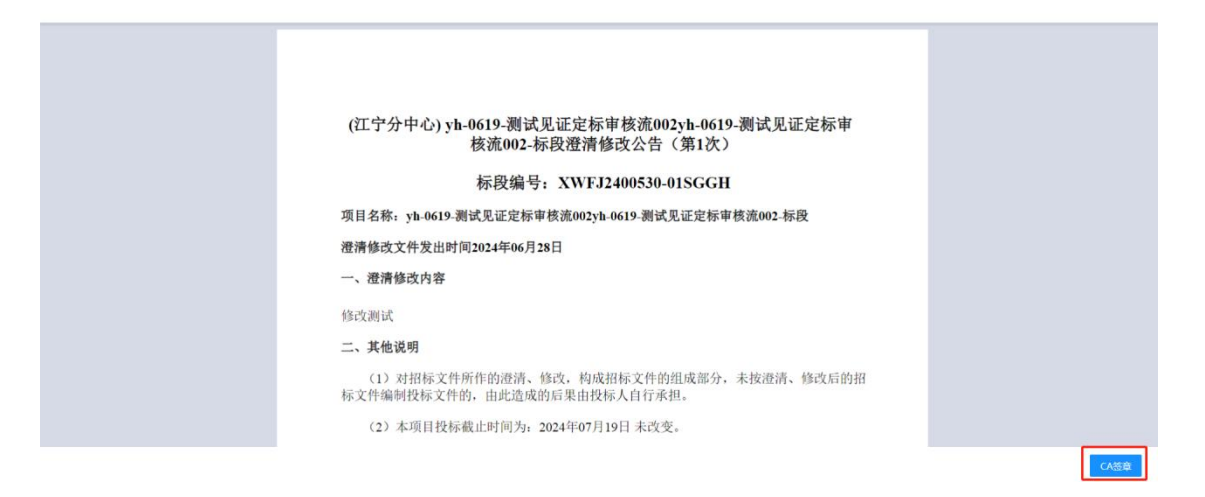

- (3) 等待核验完成后即可发布澄清修改公示。
- (4) 已提交未核验状态下可以进行撤回操作

| 0 | 招标项目登记                                       |                        |                      |                     |                         | 返回   |
|---|----------------------------------------------|------------------------|----------------------|---------------------|-------------------------|------|
|   | ◎ 项目概况                                       | <b>澄清与答疑设置 0</b> 变色内容, | 为本次变更内容              |                     |                         | 收起 ~ |
| 2 | 招标公告阶段                                       | 🔋 yh-0619-测试见证定标审      | 核流002-标段             |                     |                         |      |
|   | ○ 招标公告及文件编制 > 澄清修改公告                         | *招标文件获取开始时<br>间:       | 2024-06-19 00:00 ③   | * 开标时间:             | 2024-07-19 09:00:00 ③   |      |
| 3 | 开评标阶段                                        | 开标地点:                  | 4102                 | 评标时间:               | 2024-07-19 14:00:00     |      |
|   | ⊘ 开标结果记录                                     | 是否评定分离:                | ○是 ⑧ 否               | *是否允许联合体投标<br>②:    | ● 允许 ◎ 不允许              |      |
|   | ◎ 评标结果记录                                     | 是否有最高限价:               | ◎是 ◎否                | 是否授权评标委员会<br>确定中标人: | ◎是 ⑧ 否                  |      |
| 4 | 定标阶段                                         | *开标方式:                 | 远程不见面开标 ~            | *提问截止时间:            | 2024-07-06 08:00 (3)    |      |
|   | ◎ 中國建立标委员会                                   | U下字段在還清修設              | 文件中修改                |                     |                         |      |
|   | <ul><li>◎ 定标结果记录</li><li>◎ 拟定中标人公示</li></ul> | 招标文件获取截止时<br>间:        | 2024-07-19 09:00 ③   | 投标文件递交截止时<br>间:     | 2024-07-19 09:00:00 (3) |      |
|   | <ul> <li>○ 中标结果公示</li> <li>○ 书面报告</li> </ul> | 澄清答疑截止时间:              | 2024-07-06 00:00 (0) | 投标有效期 (天) :         | 33                      |      |
|   | ◎ 合同签订                                       | 评标办法:                  | 综合评估法                | 招标控制价(元):           | 99999999999             |      |
|   | 投标参与情况                                       | 当前节点核验: 💄 待核验          | 查看核验明细               |                     | 预选公告 生成公告并签章 查看变更记录     | 撤回   |

### 3.4. 投标参与情况查看

(1)项目菜单中,可以点击投标参与情况即可查看投标人信息

| 6 | 文易系统                                                                                                    | 招标项目 | <b>目名称: zyb-0905-广联达</b><br>编号: E3201001810000754002 | 则试-后审施工总承包负责人;     | 测试项目       |                     |          |                     |      |   |
|---|----------------------------------------------------------------------------------------------------|------|------------------------------------------------------|--------------------|------------|---------------------|----------|---------------------|------|---|
|   | <ul> <li>○ 开标结果记录</li> <li>○ 評伝は用口事</li> </ul>                                                                                                    |      |                                                      |                    |            |                     |          | 请输入标段编制             | 同或名称 | Q |
|   | O HTHOMESELEDIK                                                                                                    | 序号   | 标段编号                                                 | 标段名称               | 递交资审申请文件家数 | 资审时间                | 递交投标文件家数 | 开标时间                | 操作   |   |
| 6 | 定标阶段                                                                                                    | 1    | E3201001810000754002001                              | zyb-0905-广联达贾试-后审施 | ≥3         | 2024-10-30 09:00:00 | ≥3       | 2024-09-05 14:35:00 | 查看   |   |
|   | <ul> <li>● 中场構造人公示</li> <li>● 印度边际委员会</li> <li>● 定场结果记录</li> <li>● 机空中振人公示</li> <li>● 中石結果公示</li> <li>● 中石結果公示</li> <li>● 中石結果公示</li> <li>● 自動報告</li> <li>● 合同签订</li> </ul>         |      |                                                      |                    |            |                     |          |                     |      |   |
| 6 | 其他操作                                                                                                    |      |                                                      |                    |            |                     |          |                     |      |   |
|   | <ul> <li>通问回复</li> <li>非以告究</li> <li>非保存支援2:</li> <li>算标件指示</li> <li>保证金编队</li> <li>投标传动期限长</li> <li>项目异常推止</li> <li>项目目常作水支</li> <li>项目目常</li> <li>黄洋中街</li> <li>复标参与情况</li> </ul> |      |                                                      |                    |            |                     |          |                     |      |   |

4. 开评标阶段

### 4.1. 开标结果记录

### 4.1.1. 进入项目

(1) 在我的代理项目页签, 找到需要记录开标结果的页签, 点击【进入项目】。

| 夕 招标投标<br>交易系統 | 业务管理 辅助功能 智能主体库      |                           |                            | j                             | 和中手册  一 切换至首页 | ф ж <mark>е</mark> | )招标代理机构~ © () |
|----------------|----------------------|---------------------------|----------------------------|-------------------------------|---------------|--------------------|---------------|
| 2 招标计划         | 民 重新招标               |                           | 招标方式: 全部                   | <ul> <li>当前业务节点:全部</li> </ul> | ~ jiiii.2     | 、标识编码或名称           | a Q           |
| 图 项目信息         | 序号 标段编码              | 项目名称                      | 标段各称                       | 招标性质 招标方式                     | 当前业务节点        | 是否异常               | 操作            |
| 图 标段登记         | 1 NJFJ2401120-01GCGH | zs-项目名称-0826-房建           | zs-标段名称-0826-房建总承包-0903    | 首次招标 公开招标-资格后审                | 开标结果记录        |                    | 进入项目          |
| ◎ 我的代理项目       | 2 NJSL2401201-01SGGH | zs-项目名称-0830-水利           | 刻试水利-施工-联合体细建项目            | 首次招标 公开招标-资格后审                | 开标结果记录        | -                  | 进入项目          |
| 图 场地预约申请       | 3 NJFJ2401120-01SGGH | zs-项目名称-0826-房建           | zs-标段名称-0826-房建施工-09021416 | 首次招标 公开招标·资格后审                | 评标结束记录        | -                  | 进入项目          |
| 图 合同握约及变更      | 4 NJFJ2400769-01GCGH | dw-0902广联达测试-两阶段-房建总承包抽   | dw-0902广联达测试-两阶段-房建总承包抽    | 首次招标 公开招标-资格后审                | 评标结束记录 (第一    |                    | 进入项目          |
| 同 档案查阅         | 5 NJFJ2400768-01GCGH | dw-0902广联达测试-两阶段-房建总承包抽KQ | dw-0902广联达测试-两阶段-房建总承包抽KQ  | 首次招标 公开招标-资格后审                | 开标结果记录(第一     |                    | 进入项目          |
|                | 6 NJSL2401201-01SGGH | zs-项目名称-0830-水利           | zs-标段各称-0830-水利施工-09021109 | 首次招标 公开招标-资格后审                | 招标公告及文件编制     |                    | 进入项目          |
|                | 7 NJSL2401201-015GGH | zs-项目名称-0830-水利           | zs-标股名称-0830-水利施工-09021106 | 首次招标 公开招标-资格后审                | 开标结果记录        |                    | 进入项目          |
|                | 8 NJFJ2401120-015GGY | zs-项目名称-0826-房建           | zs-标段名称-0826-房建施工-09021046 | 首次招标 公开招标-资格预审                | 资审结果公示        |                    | 进入项目          |

### 4.1.2. 进入开标大厅

(1)选择左侧【开标结果记录】,点击【进入开标会】。

| 招标项目名称: zs-招标项目名<br>招标项目编号: E320100181000061 | <b>3称-0826-市政总承包-0829</b><br>5002                                             |                                                                                                    |                                                                                                    |                                                                    |                                                                                                    |                                                                                                    |                                                               |
|----------------------------------------------|-------------------------------------------------------------------------------|----------------------------------------------------------------------------------------------------|----------------------------------------------------------------------------------------------------|--------------------------------------------------------------------|----------------------------------------------------------------------------------------------------|----------------------------------------------------------------------------------------------------|---------------------------------------------------------------|
|                                              |                                                                               |                                                                                                    |                                                                                                    | 开标结果: 全部                                                           | * ##                                                                                                    | 入后政编码或名称                                                                                                    | ٩                                                             |
| 序号 标段编码                                      | 项目名称                                                                          | 标段名称                                                                                                    | 开标时间                                                                                                    | 开标结果                                                               | 评审性质                                                                                                    | 项目状态                                                                                                    | 操作                                                            |
| 1 NJSZ2401110-01GCGH                         | zs-招标项目名称-0826-市政总派                                                           | zs-振段各称-0826-市政总承包-0829                                                                                                    | 2024-09-03 00:00:00                                                                                                    | <u></u>                                                            | 首次评审                                                                                                    | 正氣                                                                                                    | 编辑 进入开标会                                                      |
|                                              |                                                                               |                                                                                                    |                                                                                                    |                                                                    |                                                                                                    |                                                                                                    |                                                               |
|                                              |                                                                               |                                                                                                    |                                                                                                    |                                                                    |                                                                                                    |                                                                                                    |                                                               |
|                                              |                                                                               |                                                                                                    |                                                                                                    |                                                                    |                                                                                                    |                                                                                                    |                                                               |
|                                              |                                                                               |                                                                                                    |                                                                                                    |                                                                    |                                                                                                    |                                                                                                    |                                                               |
|                                              | 招信項目名称: xs: 招信項目名<br>ITELASE (14年5年5月1日)<br>序号 5月218日<br>1 N/522401110-016CGH | 招称項目名称: 1-5 1名は項目名称: 0826 市政总承包-0829<br>IIIIS-IIII 編2: E2010011010000615002<br>庫登 初回編約 項目名称<br>1 N/522401110-015COH 25-1目時適目名称: 0826・市政会当 | 程序項目名称: 21-程序项目名称-0826 市政总承包-0829<br>IREAEHart: ExotionIS0000051500<br>第9 R52888 原目名称 原因名称<br>1 NISZ2401110-016CGH ホー田松道目名称-0826-市政定手 スー報品名称-0826-市政定手な-0829 | 指導項目名称: xx-指導項目名称: 0826-市政急承包-0829 mmailing和: 12201001810002615002 | 招信項目名称: 21-招信項目名称: 0026-市政总承包-0829<br>IREARENDE: 2501001810000615000       第6     第6     第668年     第688月     第668月       第9     第628年時     第628年     第628年     月668月       1     NISZ2401110-016CGH     21-田田福岡県市-0826-市政忠学和-0829     2024-09-03 00:00:00 | H操事項員名称: 21-指操項員名称: 0826-市政总承包-0829<br>IREA/EH操= E201001810000615002           非確認書         正式10001810000615002           非常         原品(由操=)         非認識自動         評論         正確認定         正確認定 | 指標項目名称: zs-指標項目名称:0226-市政总承包-0829 新編編集会: Ex201001810000615002 |

### 4.1.3. 开标大厅

(1) 延用南京智能开标大厅,可在登录界面下载操作指南,选择新系统进行登录,按照原先流程操作

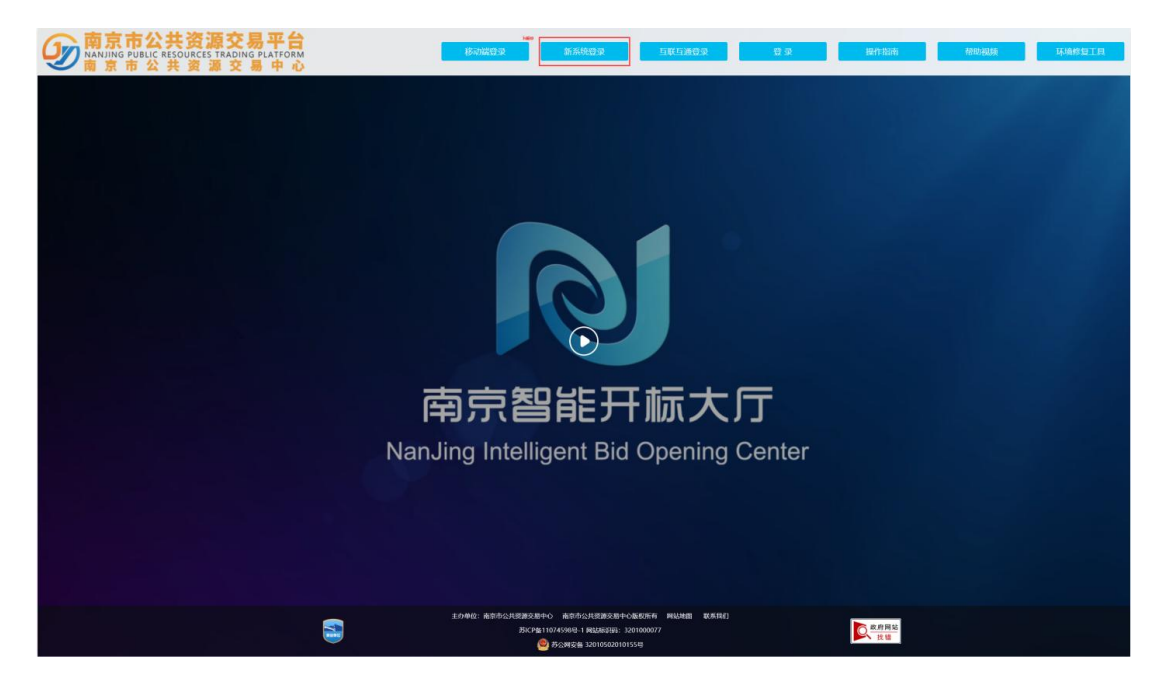

### 4.2. 评标结果记录

#### 4.2.1. 评标系统

(1) 评标准备工作:页面可查看清标结果

| GBES                               | 道土场景6<br>流江场影6                                                      | 🧵 开弹标测试招标代理  | 🧿 返回列表                                   |
|------------------------------------|---------------------------------------------------------------------|--------------|------------------------------------------|
| GBES<br>() Hontain<br>() Honceller | 读于法系系<br>读书法系述<br>MARAET 化<br>MARAET AITPHATE<br>AITPHATE<br>直若满行结果 | TYPERMULTING | <ul> <li>         · 認問判決     </li> </ul> |
|                                    |                                                                     |              |                                          |

(2)标前会记录:招标代理可输入标前会信息供专家评审过程中查看

| GBES                                          | 我的大肚杯<br>202406241 | 流程回退 | 👔 开评标测试招标代理 | 🧿 返回列表 |
|-----------------------------------------------|--------------------|------|-------------|--------|
| <ul> <li>副 評标准备工作</li> <li>局 标前会记录</li> </ul> | 标前会记录              |      |             |        |
|                                               | Very very Good!!!  |      |             |        |
|                                               |                    |      |             |        |

(3)线下答辩由专家出题代理下载答辩题目上传答辩回复,线上答辩由专家出题投标人登录交易系统答辩

| GBES                                       | 房建-勘察算法-综合评估-方法<br>房建-图察算法-综合评估·方法二-00 | 去二-001-zq<br><sup>1-zq</sup> |               | 流程回退                | 🧟 开评标测试招标代理 | 返回列表 |
|--------------------------------------------|----------------------------------------|------------------------------|---------------|---------------------|-------------|------|
| <ul><li>副 评标准备工作</li><li>国 标前会记录</li></ul> | 项目负责人现场答辩管                             | 理                            |               |                     |             |      |
| 员 项目负责人现场答辩管理                              | 答辩题目                                   |                              | 及答辩           |                     |             |      |
|                                            | 序号                                     | 答辩题目                         | *             | 辩时长                 | 操作          |      |
|                                            | 1                                      | 213                          | 1             | 分钟                  | 下载答辩题目      |      |
|                                            | 答辩回复                                   |                              |               |                     |             |      |
|                                            | 序号                                     | 投标人名称                        | 题目答辩附件        | 提交时间                | 操作          |      |
|                                            | 1                                      | 01                           |               | 2024-06-26 09:52:59 |             |      |
|                                            | 2                                      | 06                           |               | 2024-06-26 09:53:01 |             |      |
|                                            | 3                                      | 04                           |               | 2024-06-26 09:53:02 |             |      |
|                                            | 4                                      | 05                           |               | 2024-06-26 09:53:04 |             |      |
|                                            |                                        | 1                            | 共7条 10条/页 ~ 1 | > 前往 1 页            |             |      |

### 4.2.2. 进入项目

(1)当评标流程完成后,在我的代理项目页签,找到需要进行评标结果记录的 页签,点击【进入项目】。

| 标段编码或名称 Q |
|-----------|
| 是否异常 操作   |
| 进入项目      |
| 進入項目      |
| 进入项目      |
| 进入项目      |
| 进入项目      |
| 进入项目      |
| 进入项目      |
| 进入项目      |
| 进入项目      |
| 进入项目      |
| 进入项目      |
|           |

### 4.2.3. 评标结果记录——评标结果公示

(1) 在评标结果记录页签, 找到需要进行评标结果记录的标段, 点击【编辑】。

| Ø | 交易系统                                           | 招标項目 | 5日名称: zs-招标项目名称-0<br>目编号: E3201001810000625009 | 826-房建总承包-0903     |                    |                     |      |      |        |    |   |
|---|------------------------------------------------|------|------------------------------------------------|--------------------|--------------------|---------------------|------|------|--------|----|---|
| ۲ | 招标项目登记                                         |      |                                                |                    |                    |                     |      | 清除人  | 后段编码或名 | R  | Q |
|   | ◎項目概況                                          | 序号   | 核成编码                                           | 項目名称               | 标段名称               | 评标时间                | 评标结果 | 译审性质 | 项目状态   | 操作 |   |
| ۲ | 招标公告阶段                                         | 1    | NJFJ2401120-01GCGH                             | 25-招标项目名称-0826-房建总 | zs-标段名称-0826-房建总承包 | 2024-10-28 09:00:00 | 55.0 | 首次评审 | 正常     | 調道 |   |
|   | <ul> <li>●招标公告及文件编制</li> <li>● 澄清修改</li> </ul> |      |                                                |                    |                    |                     |      |      |        |    |   |
| 3 | 开评标阶段                                          |      |                                                |                    |                    |                     |      |      |        |    |   |
|   | ● 开标结果记录                                       |      |                                                |                    |                    |                     |      |      |        |    |   |
|   | <ul> <li>评标结果记录</li> </ul>                     |      |                                                |                    |                    |                     |      |      |        |    |   |
| ۲ | 定标阶段                                           |      |                                                |                    |                    |                     |      |      |        |    |   |
|   | ◎ 中級候选人公示<br>◎ 相違没病委员会<br>● 中国建定病委员会           |      |                                                |                    |                    |                     |      |      |        |    |   |
|   | ◎ 规定中标人公示                                      |      |                                                |                    |                    |                     |      |      |        |    |   |
|   | <ul> <li>○ 中転詰果公示</li> <li>○ 书面股告</li> </ul>   |      |                                                |                    |                    |                     |      |      |        |    |   |
|   | ☆ 合同签订                                         |      |                                                |                    |                    |                     |      |      |        |    |   |

#### (2) 根据评标结果,这里以评标结果公示为例。

| 0 | 招标项目登记                |             |                                                   |         |                           | <b>∽</b> 返 | D |
|---|-----------------------|-------------|---------------------------------------------------|---------|---------------------------|------------|---|
|   | ◎项目概况                 | 招标项目信息      |                                                   |         |                           | 收起 ~       |   |
| 2 | 招标公告阶段                | 招标项目编号:     | E3201001810000625009                              | 招标项目名称: | zs-招标项目名称-0826-满雕总承包-0903 |            |   |
|   | ◎ 招标公告及文件编制<br>◎ 澄清棒改 | 标段编号:       | E3201001B10000625009001                           | 标段名称:   | 25-板段名称-0826-房建总承包-0903   |            |   |
|   | 正式定該定款合成              | 1539:4855 : | NJFJ2401120-01GCGH                                | 标股分类;   | 工程总承知 >                   |            |   |
|   | ◎ 开板结果记录              | 监督部门名称:     | 南京市城乡建设委员会                                        | 是否评定分离: | ○ 是 ◎ 否                   |            |   |
|   | ◎ 评标结果记录              | 招标人名称:      | 西安测试招标人一                                          |         |                           |            |   |
| 4 | 定标阶段                  | * 评标办法:     | 综合评估法                                             | *评标结果:  | 调选择 ^                     | ]          |   |
|   |                       | * 评标结束时间:   | ·<br>通话译<br>0                                     |         | 重新招标                      |            |   |
|   |                       | * 评标委员会名单:  | 湖柏入                                               |         | 评板稿集公示                    |            |   |
|   |                       | *评审性质:      | <ul> <li>         ・         ・         ・</li></ul> |         |                           |            |   |
|   |                       | * 謳)性的:     | 潮汕入                                               |         |                           |            |   |

#### (3) 评标结果记录点击【编辑】完成后点击【提交】。

| 评标结 | 果记录     |                  |                  |          |         |             |         |             |           |       | 收起 ~    |
|-----|---------|------------------|------------------|----------|---------|-------------|---------|-------------|-----------|-------|---------|
| 添加  | 评标结果记录  | 请添加开标结果中未废标的全部投稿 | 示人 19 当前确定中标人方式至 | 5少含一名中标候 | 选人,且不可能 | 超过文件信息设置的3, | 人,中标候选人 | 排名有且须按顺序选择、 | 不可重复,其他中核 | 示情况均初 | 见为未中标人。 |
| 序号  | 号 投标人名称 | 投标报价 (元)         | 投标报价评标价 (元)      | 评分结果     | 中标情况    | 中标候选人排名     | 是否否决    | 相关证书名称及编号   | 响应情况      | 操作    |         |
| 1   | tbr02   | 44820244.66      | 44820244.66      | 61.96    | 中标候选人   | 第一中标候选人     | 否       | 11          | 11        | 编辑    | 删除      |
| 2   | 投标人04   | 44820244.66      | 44820244.66      | 61.96    | 中标候选人   | 第二中标候选人     | 否       | 11          | 11        | 编辑    | 删除      |
|     |         |                  | 共2条              | 10条/页    | / 1     | > 前往 1      | 页       |             |           |       |         |
| 评标报 | <b></b> |                  |                  |          |         |             |         |             |           |       | 收起 ~    |

(4) 评标结果公示发出来后,进入定标阶段。

| 1 招标项目登记                                        |    |                    | 请输入标段编码或名          | Q                 |                     |        |      |      |    |  |
|-------------------------------------------------|----|--------------------|--------------------|-------------------|---------------------|--------|------|------|----|--|
| ◎ 項目概況                                          | 序号 | 标段编码               | 项目名称               | 标段名称              | 评标时间                | 评标结果   | 评审性质 | 項目状态 | 操作 |  |
| 2 招标公告阶段                                        | 1  | GLSZ2401016-01HWGH | zs-招标项目名称-0814-市政货 | zs-标段名称-0814-市政货物 | 2024-09-23 09:00:00 | 评标结果公示 | 首次评审 | 正常   | 宣音 |  |
| <ul> <li>○ 招标公告及文件编制</li> <li>○ 澄清修改</li> </ul> |    |                    |                    |                   |                     |        |      |      |    |  |
| ③ 开评标阶段                                         |    |                    |                    |                   |                     |        |      |      |    |  |
| ◎ 开标结果记录                                        |    |                    |                    |                   |                     |        |      |      |    |  |
| 译标结果记录                                          |    |                    |                    |                   |                     |        |      |      |    |  |

### 4.2.4. 评标结果记录——重新招标

(1)根据评标结果,这里以招标失败为例。在评标结果一栏中选择【重新招标】,

### 添加信息后点击【提交】。

| 目信息       |                                 |                              |   |
|-----------|---------------------------------|------------------------------|---|
| 招标项目编号:   | GBUYTHYHSGKA00463A01            | 招标项目名称: yh-0614-测试后审复议联调001  |   |
| 标段编号:     | GBUYTHYHSGKA00463A01A01         | 标段名称: yh-0614-测试后审复议联调001-标段 |   |
| 标段编码:     | GLFJ2400451-01SGGH              | 标段分类: 工程施工                   | ~ |
| 监督部门名称:   | A1001                           | 是否评定分离: 〇 是 (1) 否            |   |
| 招标人名称:    | 测试招标人—                          |                              |   |
| * 评标办法:   | 综合评估法                           | * 评标结果: 重新招标                 | ~ |
| *评标结束时间:  | 2024-06-14 18:25:09             |                              |   |
| *评标委员会名单: | 咕                               |                              |   |
| * 重新招标原因: | 重新招标                            |                              |   |
| *评审性质:    | <ul> <li>● 首次评审 ○ 复议</li> </ul> |                              |   |

(2) 招标失败后,会显示相应项目失败信息,下面的阶段终止

| 1 | 招标项目登记                                          |    |                  |                    |                     |                     |      | a    | 喻入标段编码或名 | 称 Q |
|---|-------------------------------------------------|----|------------------|--------------------|---------------------|---------------------|------|------|----------|-----|
|   | ◎ 项目概况                                          | 序号 | 核段编码             | 项曰名称               | 标段名称                | 评标时间                | 评标结果 | 评审性质 | 项目状态     | 操作  |
| 2 | 招标公告阶段                                          | 1  | GLSW2400963-01GH | zs-招标项目名称-08091713 | zs-标段名称-08091713-水务 | 2024-09-28 09:00:00 | 重新招标 | 首次评审 | 重新招标     | 查看  |
|   | <ul> <li>● 招标公告及文件编制</li> <li>● 澄清修改</li> </ul> |    |                  |                    |                     |                     |      |      |          |     |
| 3 | 开评标阶段                                           |    |                  |                    |                     |                     |      |      |          |     |
|   | © 开标结果记录                                        |    |                  |                    |                     |                     |      |      |          |     |
|   | a 评标结果记录                                        |    |                  |                    |                     |                     |      |      |          |     |

### 5. 定标阶段

### 5.1. 中标候选人公示

### 5.1.1. 进入项目

(1) 在我的代理项目页签找到需要发布中标候选人公示的项目,点击【进入项

#### 目】。

| 好 招标投标     交易系统 | 业务管理 辅助功能 智能主体库      |                                     |                              | 用户手册 < 切膜至首页 🗘 消酪 😨 招标代理机构 🗸 🕲 🔱 |
|-----------------|----------------------|-------------------------------------|------------------------------|----------------------------------|
| 🗉 121677-131    | B Marilles           | 招标方式                                | : 全部 · 当前业务节点: 中标模选人:        | 公示 ~ 请输入标段编码或名称 Q                |
| 图 項目信順          | 序号 标段编码              | 項目名称 标段名称                           | 招标性质 招标方式                    | 当前业务节点 是否异常 操作                   |
| 2 标段型记          | 1 NJSL2401201-01SGGY | zs-项目名称-0830-水利 zs-标段名称-0830        | 水利施工-02 首次招标 公开招标-资格预        | a 中标候选人公示 ·· 进入项目                |
| ◎ 我的代现项目        | 2 NJFJ2401132-01SJGH | test-BUG验证-复议-001 test-BUG验证-复议     | 2-001 首次招标 公开招标-资格后          | 审 中碳候选人公示 进入项目                   |
| 图 场地预约申请        | 3 GLSW2401080-015GGH | 细胞治疗产品和细胞冻存液的研发、存储项 细胞治疗产品和细        | 题东存液的研发、存储项 首次招标 公开招标-资格后    | a 中振候选人公示 进入项目                   |
| 目 合同履约及变更       | 4 GLSZ2401016-01HWGH | 25-项目名称-0814-市政 25-标段名称-0814        | -市政貨物-0816 首次指标 公开招标-资格后     | 审 中标模选人公示 进入项目                   |
| 日 档案查阅          | 5 GLFJ2401038-01SGGY | yh-0816                             | 自封评标结果记录投标报价 首次招标 公开招标-资格预   | 审 中标候选人公示 进入项目                   |
|                 | 6 GLSW2401032-01SGGH | yh-0815-测试定标项目负责人答辩001 yh-0815-测试定机 | ·项目负责人答辩003·标股 首次招标 公开招标-密格后 | ★ 中标候选人公示 进入项目                   |
| E 1911114       | 7 GLGL2401030-01GH   | zs-项目名称-0815-公路 zs-标段名称-0815        | ·公路监理双信封·评定分离 首次招标 公开招标-资格后  | 审 中标模选人公示 - 进入项目                 |

### 5.1.2. 新增中标候选人公示

(1)在中标候选人公示页签,点击【新增中标候选人公示】,选择需要发布公 示的标段,点击【确定】。

| 1 招标项目登记                                        | <ul> <li>● 新增中标候选人公示</li> <li>● 変更中标候选人</li> </ul> | 公示                 |      |        | 核验状态: 全部 | <ul> <li>- 请输入标段编码</li> </ul> |
|-------------------------------------------------|----------------------------------------------------|--------------------|------|--------|----------|-------------------------------|
| ◎ 項目概況                                          | 序号 中标候选人公示标题                                       | 标段编码               | 公示性质 | 公示发布时间 | 核验状态     | 項目状态操作                        |
| ② 招标公告阶段                                        | 1 test-BUG验证-要议-001test-BUG验                       | NJFJ2401132-01SJGH | 二次复议 |        | 編編中      | 正常 编辑                         |
| <ul> <li>○ 招标公告及文件编制</li> <li>○ 澄清條改</li> </ul> |                                                    |                    |      |        |          |                               |
| ③ 开评标阶段                                         |                                                    |                    |      |        |          |                               |
| ◎ 开标结果记录<br>◎ 评标结果记录                            |                                                    |                    |      |        |          |                               |
| ④ 定标阶段                                          |                                                    |                    |      |        |          |                               |
| ❷ 中桥候选人公示                                       |                                                    |                    |      |        |          |                               |
| <ul> <li>細鍵定板委员会</li> </ul>                     |                                                    |                    |      |        |          |                               |
| ◎ 定标结果记录                                        |                                                    |                    |      |        |          |                               |
| 如此定中际人公示                                        |                                                    |                    |      |        |          |                               |

(2)填写相关公示信息后点击【提交】后审核。

| 1                                                                                                    | 招标项目登记                                               |              |               |                   |                   |           |            |          |            |        |      |           |                 |        | う道田     |
|----------------------------------------------------------------------------------------------------|------------------------------------------------------|--------------|---------------|-------------------|-------------------|-----------|------------|----------|------------|--------|------|-----------|-----------------|--------|---------|
|                                                                                                    | ◎ 项目概况                                               |              |               |                   |                   |           |            |          |            |        |      |           |                 |        |         |
| 2                                                                                                    | 招标公告阶段                                               | 公示信息         |               |                   |                   |           |            |          |            |        |      |           |                 |        | 17285 ~ |
|                                                                                                    | ● 招后公告及文件编制<br>● 澄清特改                                |              | * 公示标题        | : 28-指标项目名称-0704- | 水利-02项目(1标段)中标搬造人 | 公元的的      |            |          |            |        |      |           |                 | 重次公示   |         |
| 3                                                                                                    | 开评标阶段                                                |              | 公示开始时间        | : 2024-07-28      |                   |           | ٥          | 公示结束时间:  | 2024-08-03 |        |      |           |                 | ٢      |         |
|                                                                                                    | ◎ 开标结果记录                                             |              | 监管部门电话        | : 025-83278299    |                   |           |            | 招振人:     | 招振人        |        |      |           |                 |        |         |
| 3                                                                                                    | • #54#22                                             |              | 招标代理          |                   |                   |           |            | 招标人联系电话: | 231123231  |        |      |           |                 |        |         |
| ۲                                                                                                    | 定标阶段                                                 |              | 招标代理联系电话      |                   |                   |           |            | 是否评定分离:  | 0是 0百      |        |      |           |                 |        |         |
|                                                                                                    | ◎ 中标板进入公示                                            |              |               |                   |                   |           |            |          |            |        |      |           |                 |        |         |
| 8                                                                                                    | 0 9990255555                                         | 中标候选。        | 人信息           |                   |                   |           |            |          |            |        |      |           |                 |        | 収起、     |
|                                                                                                    |                                                      | <b>S</b> 25- | 际段名称-0704-水利- | 02                |                   |           |            |          |            |        |      |           |                 |        |         |
|                                                                                                    | ● 中振结果公示<br>+0994005                                 | 廖号           | 中标模选人排名       | 投标人名称             | 授标服价 (元)          | 费率(%)     | 工程/交货箱/服务相 | 医副标准     |            | 投标单位负责 | ( )  | 项目负责人资质等级 | ほうしょう ほうしょう     | 人证书编号  |         |
|                                                                                                    |                                                      | 1            | 第一中标模选人       | 南京现场投标人一          | 1000000           |           | 60         | 1.00     |            | 开标记录标题 |      | 测试动       | 23343434        | 45     |         |
|                                                                                                    | 114109                                               | 2            | 第二中伝統伝人       | 南京现场投标人士          | 1100000           |           | 60         |          |            | 项目负责人  |      | 机喷动       | 3453543         |        |         |
| 9                                                                                                    | A REARTS                                             | 3            | 第三中标模选人       | 南东现场投标人三          | 1200000           | 144       | 60         | **       |            | 项目负责人  |      | 成光额v      | 46576576        | 57     |         |
|                                                                                                    | ● File State                                         |              |               |                   |                   |           |            |          |            |        |      |           |                 |        |         |
| a de la compañía de la compañía de la | <ul> <li>○ 洋板市本登记</li> <li>■ The function</li> </ul> | 附件值息         |               |                   |                   |           |            |          |            |        |      |           |                 |        | 4382 ~  |
|                                                                                                    | ● MEELENRA<br>● MEELENRA                             | 99           | 8件类型          |                   | RH+G              | 18        |            |          |            |        |      |           | 操作              |        |         |
| 8                                                                                                    | ⊘ £654008£€                                          | 1            | *中标模造人公示      | (弦章)              | 中級                | 囊选人公示.pdf |            |          |            | 102kb  | 上接成功 |           |                 |        | _       |
|                                                                                                    | 投标参与研究                                               |              |               |                   |                   |           |            |          |            |        |      | 「数据公示     | \$\$58000 (\$77 | 生成公示并是 | 10 10 X |

(3) 查看公示信息,在中标候选人公示页签,点击【查看】。

| 0 | 招标项目登记      | ⊕ # | 7增中标候选人公示       | ⊕ 変更中标能选入公 | 赤                         |      | 核验               | 205: 1 | £#3  | • | 请输入标段编码 | Q  |
|---|-------------|-----|-----------------|------------|---------------------------|------|------------------|--------|------|---|---------|----|
| 3 | ◎ 項目概況      | 序号  | 中标候选人公示标题       | 8          | 标段编码                      | 公示性质 | 公示发布时间           |        | 板验状态 |   | 项目状态    | 操作 |
| 2 | 招标公告阶段      | 1   | test-cd-0805-这是 | —祭测试数据test | 变更 320106FJ2400888-01SGGH | 二次公示 | 2024-08-06 14:06 |        | 核验通过 |   | 正常      | 查看 |
|   | ◎ 招标公告及文件编制 | 2   | test-cd-0805-这是 | 一条测试数据test | 320106FJ2400888-01SGGH    | 首次公示 | 2024-08-05 17:36 |        | 相能通过 |   | 正常      | 查看 |
| ą | o 澄清修改      |     |                 |            |                           |      |                  |        |      |   |         |    |
| 3 | 开评标阶段       |     |                 |            |                           |      |                  |        |      |   |         |    |
|   | ◎ 开标结果记录    |     |                 |            |                           |      |                  |        |      |   |         |    |
|   | ◎ 评标结果记录    |     |                 |            |                           |      |                  |        |      |   |         |    |
| ٩ | 定标阶段        |     |                 |            |                           |      |                  |        |      |   |         |    |
|   | 中标候选人公示     |     |                 |            |                           |      |                  |        |      |   |         |    |
|   | 🗢 组建定标委员会   |     |                 |            |                           |      |                  |        |      |   |         |    |

### 5.1.3. 变更中标候选人公示

注意:未审核通过的公示不能进行变更

(1) 在中标候选人公示页签,点击【变更中标候选人公示】

| 招标项目登记                     | ⊕ # | 「増中振候选人公示 ● 変更中振候选人公      | <del></del>               |      |                  | 核验状态: | 全部        | · 请给 | 入标段编码 |          |
|----------------------------|-----|---------------------------|---------------------------|------|------------------|-------|-----------|------|-------|----------|
| ◎項目概況                      | 序号  | 中标候选人公示标题                 | 标段编码                      | 公示性质 | 公示发布时间           |       | 核验状态      |      | 项目状态  | 操作       |
| 招标公告阶段                     | 1   | test-cd-0805-这是一条资谅数据test | 变更 320106FJ2400888-01SGGH | 二次公示 | 2024-08-06 14:06 |       | 1582/2012 |      | 正常    | 查看       |
| 招标公告及文件编制                  | 2   | test-cd-0805-这是一条测试数据test | 320106FJ2400888-01SGGH    | 首次公示 | 2024-08-05 17:36 |       | 物設置过      |      | 正常    | 22<br>22 |
| 會 澄清條改                     |     |                           |                           |      |                  |       |           |      |       |          |
| 开评标阶段                      |     |                           |                           |      |                  |       |           |      |       |          |
| ◎ 开标结果记录                   |     |                           |                           |      |                  |       |           |      |       |          |
| <ul> <li>评标结果记录</li> </ul> |     |                           |                           |      |                  |       |           |      |       |          |
| 定标阶段                       |     |                           |                           |      |                  |       |           |      |       |          |
| 中标候选人公示                    |     |                           |                           |      |                  |       |           |      |       |          |
| ◎ 细雄定标委员会                  |     |                           |                           |      |                  |       |           |      |       |          |

#### (2) 填写变更原因及相关内容

| * 公示标题:     | test-cd-0805-这是一条测试数据test-cd-0805-这是一条测试数据中标候选人公示 |          |             | 三次公示 |
|-------------|---------------------------------------------------|----------|-------------|------|
| 公示开始时间:     | 0                                                 | 公示结束时间:  |             | Ø    |
| 监管部门电话:     | 025-83278299                                      | 招标人:     | test        |      |
| 招标代理:       | 张栋璪                                               | 招标人联系电话: | 15929203124 |      |
| 招标代理联系电话:   | 159432121432134                                   | 是否评定分离:  | ◎是 ⑧否       |      |
| *重新公示原因及理由: | 请输入                                               |          |             |      |

(3) 生成公示签章后点击【提交】。

| 附件信息 |              |                 |            | 收起 ~          |
|------|--------------|-----------------|------------|---------------|
| 编号   | 附件类型         | 附件信息            |            | 操作            |
| 1    | *中标幌选人公示(签章) | 请点患若下角的生成按钮上传文件 | 未上传        |               |
| 2    | 相关附件         |                 | 未上传        | 上传附件          |
|      |              |                 | 预造公示 敏感词枝验 | 保存 生成公示并签章 提交 |

(4) 提交后进入审核环节,核验通过后会发布变更中标候选人公示。

### 5.2. 组建定标委员会

(1) 填写定标委员会信息确认无误之后提交到定标系统

| <del>0</del> 9 3 | 交易系统                    | 招标项目     | <b>[日名称: yh-0815-测试定标项目负责</b><br>目編号: E3201061810000536547 | 5人答辩002 |               |           |     |        |      |       |    |        |
|------------------|-------------------------|----------|------------------------------------------------------------|---------|---------------|-----------|-----|--------|------|-------|----|--------|
| 2 指              | 3标公告阶段                  |          |                                                            |         |               |           |     |        |      |       |    | ち 返回   |
| • •              | 招标公告及文件编制<br>澄清修改       | 定标委员     | 司会信息                                                       |         |               |           |     |        |      |       |    | 收起 ~   |
| 3 Я              | F评标阶段                   |          | * 定标委员会人数: 3                                               |         |               |           |     |        |      |       |    |        |
| 0 0              | 开标结果记录<br>评标结果记录        | amar 1 / |                                                            |         |               |           |     |        |      |       |    | 14.47  |
|                  | 2458060                 | 招标人作     | 「表信息」 同步给定标系统                                              |         |               |           |     |        |      |       |    | ROP2 ~ |
|                  | 中振候选人公示                 | 序号       | 姓名                                                         |         | 证件类型          | 证件号       | 性别  | 单位名称   | 是否召回 | 职务    | 操作 |        |
|                  | 相建定标委员会                 | 1        | 委员一                                                        |         | 居民身份证         | qaz123123 | 男   | 撒发生发生  | 否    | 法定代表人 | 宣看 |        |
| •                | 定标结果记录                  | 2        | 委员二                                                        |         | 居民身份证         | wsx234234 | 男   | 撒啊发生发  | 否    | 其他    | 查看 |        |
| •                | 拟定中标人公示                 | 3        | 委员三                                                        |         | 居民身份证         | edc345345 | 男   | 撒飞洒飞洒发 | 否    | 其他    | 查看 |        |
| 0 0              | 中的48年公示<br>书面报告<br>合同签订 | 附件信息     | 8                                                          |         |               |           |     |        |      |       |    | 收起 ~   |
| (6 J             | 【他操作                    | 编号       | 附件类型                                                       | 附件信息    |               |           |     |        |      | 操作    |    |        |
| 0                | 提问回复<br>异议答复            | 1        | 定标专家登记表                                                    | 企业微信截度  | 1721804559235 | 5.png     | 1.1 | 149kb  | 上传成功 |       |    |        |
|                  | 投标参与情况                  | 2        | 附件模板                                                       |         |               |           |     | 3      | R上代  |       |    |        |

### 5.2.1. 定标系统

(1) 进入项目点击查看,可以看到交易同步过来项目信息

| T:   | 定标系  | 统                       |              |                |        |        |                  |          |       |              |        | A.8     |     |
|------|------|-------------------------|--------------|----------------|--------|--------|------------------|----------|-------|--------------|--------|---------|-----|
| 目曾   | 理    |                         |              |                |        |        |                  |          |       |              |        |         |     |
| + \$ | 所增项目 |                         |              |                | 招      | 示项目类型  | 1: 全部            | *        | 定标状态: | 全部           | ~ 状态:  | 全部      |     |
|      | 序号   | 招标项目编号                  | 招标项目名称       |                | 招标项目类型 | 标段数    | 招标人              |          |       | 招标代理         |        | 状态      | 操作  |
| >    | 5    | ceshis939298            | 测试项目数据勿      | 志力001          | 房屋建筑   | 1      | zhaobiao1        |          |       | daili        |        | 已提交     | 查看  |
| >    | 6    | E3201061810000536547    | yh-0815-测试:  | 包标项目负责人答辩002   | 水务     | 1      | 西安测试招标人一         | -        |       | 测试代理一        |        | 已完成     | 查看  |
| >    | 7    | E3201061810000511532    | yh-0813-测试;  | 自标项目负责人答辩撤回    | 房屋建筑   | 1      | 西安测试招标人一         | -        |       | 测试代理一        |        | 已提交     | 查看  |
| Y.   | 8    | E3201131810000470469    | 紫金城市广场1      | ¥商业楼改造及装饰装修    | 房屋建筑   | 1      | 西安测试招标人一         | -        |       | 测试代理一        |        | 已提交     | 查看  |
|      | 序号   | 标段编号                    | 标段名称         | 专业类型           |        | 定标时间   | 0                | 定标室      |       | 定标状态         | 操作     |         |     |
|      | 1    | E3201131810000470469001 | 工程总承包yp      | 工程总承包          |        | 2024-0 | 8-11 09:00:00    | 市中心 1235 |       | • 未开始        | 查看标前参数 | 宣看定标委员会 | 宣看投 |
| × .  | 9    | E3201061810000417442    | zs-招标项目名和    | 尔-0809-水利总承包   | 水利     | 1      | 西安测试招标人-         |          |       | 测试代理一        |        | 已提交     | 查看  |
| >    | 10   | C3201051810000418412    | zs-招标项目名和    | 尔-0807-公路监理双信封 | 公路     | 1      | 西安测试招标人一         | 2        |       | 测试代理一        |        | 已提交     | 查看  |
| ×    | 11   | E3201061810000394380    | yh-0805-测试   | 日标公告及文件编制      | 水务     | 1      | 西安测试招标人一         | -0       |       | 测试代理一        |        | 已完成     | 查看  |
| >    | 12   | 22222222222222222       | 222222222222 | 2              | 公路     | 1      | 2222222222222222 | 2        |       | 222222222222 |        | 编辑中     | 编组  |
| >    | 13   | 23432423424             | ftyffuyi涨一波  |                | 市政     | 1      | 111111           |          |       | 22222        |        | 编辑中     | 编辑  |
|      | 14   | E3201061810000324296    | yh-0724-测试(  | 保证金登记回归003     | 房屋建筑   | 1      | 西安测试招标人-         | -2       |       | 测试代理一        |        | 已完成     | 查看  |
| >    | 15   | E3201061810000345324    | zs-招标项目名料    | 你-0729-公路监理双信封 | 公路     | 1      | 西安测试招标人一         |          |       | 测试代理一        |        | 已提交     | 查看  |

(2) 设置标前参数:填写规则设置和要素设置,自动保存

| ⑦ 定标系统                                         |                                                                                                    | ○ 八回 ○ 回出<br>项目负责人陈述及答辩 |
|------------------------------------------------|----------------------------------------------------------------------------------------------------|-------------------------|
| ② 设置标前参数                                       | yh-0815-测试定标项目负责人答辩002-标码/查看标前参数                                                                                                 | ら 返回                    |
| <ul> <li>回 組建定标录员会</li> <li>回 添加设标人</li> </ul> | 規則设置<br>確定中标人人数: 1 ○ 家,是否需要确定备选单位: ○ 是 ※ 否<br>定标为法: 票决法 ~<br>直接票决 连标法规则:<br>*投现方式: ※ 対保选人投票 ○ 对保选人损序<br>*投现方式: ※ 対保选人投票 ○ 対保选人损序 | kode: ∽                 |
|                                                | *是否投始最高原题半数: ○是 *否<br>要素设置<br>定标要素形式: *无 ◎ 段落 ◎ 遂永                                                                               | 1642 ~                  |
| 3                                              |                                                                                                    |                         |

#### (3) 组建定标委员会:委员会信息是由交易同步过来,可推荐组长并提交

| <b>①</b> 定标系统                                       |                                                                                                    |                                                                                                    |                               | 间<br>项目负责人陈述及答辩 |      |
|-----------------------------------------------------|----------------------------------------------------------------------------------------------------|----------------------------------------------------------------------------------------------------|-------------------------------|-----------------|------|
| D 设置标前参数                                            | yh-0815-测试定标项目负责人答辩002-标段/组建定标委员会                                                                                                    |                                                                                                    |                               |                 | ら 返回 |
| ◎ 組建定标委员会                                           |                                                                                                    |                                                                                                    | 0                             |                 |      |
| <ul> <li>10 日本になられたい。</li> <li>20 清加日発行入</li> </ul> | <ul> <li>         ・使いたいでは、</li> <li>         ・使いたいでは、</li> <li>         ・しょののでは、</li> <li>         ・しょののでは、</li> <li>         ・・・・・・・・・・・・・・・・・・・・・・・・・・・・・</li></ul> | <ul> <li>委员三</li> <li>報告: 其他<br/>身份证明: edc345345</li> <li>工作命位: 創作活動支援</li> <li>総合報告: 13412341234</li> </ul> | <ul> <li>         ・</li></ul> |                 |      |
| э                                                   |                                                                                                    |                                                                                                    |                               |                 |      |

#### (4) 添加投标人:可查看交易同步过来的投标单位信息

| <b>②</b> 定标系统 |         |              |                     |                  |            |            | <br>项目负责人陈述及答辩 | Alterna | 心遇出  |
|---------------|---------|--------------|---------------------|------------------|------------|------------|----------------|---------|------|
| 田 设置标前参数      | yh-0815 | 一测试定标项目负责人答辩 | 2002-标段/查看投标人       |                  |            |            |                |         | ら 返回 |
| 回 组建定标委员会     | + 38    | 加快速单位        |                     |                  |            |            |                |         |      |
| ◎ 添加投标人       | 序号      | 投标单位名称       | 投标时间                | 投标报价(元)          | 投标工期 (天)   | 投标文件 🧿     |                | 操作      |      |
|               | 1       | 西安测试投标人交易    | 2024-08-15 14:29:02 | 44820244.66      | 123        |            | ∞ 预览 → 下載      | 编辑      | 册印象  |
|               | 2       | 西安测试投标人交易    | 2024-08-15 14:27:49 | 44820244.66      | 123        |            | ◎ 预览 止 下载      | 编辑      | 删除   |
|               | 3       | 西安测试投标人交易    | 2024-08-15 14:22:05 | 44820244.66      | 123        |            | ∞ 预览 止 下载      | 编辑      | 册段余  |
|               |         |              |                     |                  |            |            |                |         |      |
|               |         |              |                     |                  |            |            |                |         |      |
|               |         |              |                     |                  |            |            |                |         |      |
|               |         |              |                     |                  |            |            |                |         |      |
|               |         |              |                     |                  |            |            |                |         |      |
|               |         |              |                     |                  |            |            |                |         |      |
|               |         |              |                     |                  |            |            |                |         |      |
|               |         |              |                     |                  |            |            |                |         |      |
|               |         |              |                     |                  |            |            |                |         |      |
|               |         |              |                     | ++ 2 & 10% / 5 - | 1 1 2000 1 | - <b>T</b> |                |         |      |
| 3             |         |              |                     | 大3家 10%/贝 1      | 用则生        | y y        |                |         |      |

### 5.3. 定标结果记录

(1) 定标的结果同步到交易系统,查看无误后点击【提交】

|                                                                                                    | 招标项目名称: yh-0815-3<br>招标项目编号: E3201061810000 | 制试定标项目负责人答辩002<br>536547 |       |                    |                       |             |    |      |
|----------------------------------------------------------------------------------------------------|---------------------------------------------|--------------------------|-------|--------------------|-----------------------|-------------|----|------|
| 2 招标公告阶段                                                                                                    |                                             |                          |       |                    |                       |             |    | ら 返回 |
| <ul> <li>○ 招标公告及文件编制</li> <li>○ 澄清修改</li> </ul>                                                                            | 招标项目信息                                      |                          |       |                    |                       |             |    | 收起 ~ |
| ③ 开评标阶段                                                                                                    | 招标项目编号                                      | E3201061810000536547     |       | 招标项目名称             | : yh-0815-测试定标项目      | 负责人答辩002    |    |      |
| ◎ 开标结果记录                                                                                                    | 标段编号                                        | E3201061810000536547001  |       | 板段名称               | : yh-0815-测试定标项目      | 负责人答辩002-标股 |    |      |
| ◎ 评标结果记录                                                                                                    | 标段分类                                        | 施工                       |       | 招标人名称              | : 西安测试招标人一            |             |    |      |
| ④ 定标阶段                                                                                                    | * 定标办法                                      | 贾决法                      |       | * 定标结束时间           | : 2024-08-15 16:21:04 |             | 0  |      |
| ◎ 中标模选人公示<br>◎ 组建定标委员会                                                                                                    | * 定标委员会名单                                   | 委员一:委员二:委员三              |       |                    |                       |             |    |      |
| <ul> <li>         ・ 定标结果记录         <ul> <li>             ・ 定标结果记录             </li> <li>             ・</li></ul></li></ul> | 定标结果记录 定标结束                                 | 使会同步定标结果给交易              |       |                    |                       |             |    | 收起 ~ |
| <ul> <li>中标结果公示</li> </ul>                                                                                                 |                                             |                          |       |                    |                       |             |    |      |
| ◆ 书面报告                                                                                                    | 序号 投标人名称                                    | 投标报价 (元)                 | 项目负责人 | 相关证书名称及编号          | 定标情况                  | 得票数         | 操作 |      |
| ◎ 合同签订                                                                                                    | 1 西安测试投标人交易一分                               | 公司 44820244.660000       | 李丰    | 1111               | 拟中标人                  | 3           | 查看 |      |
| (5) 其他操作                                                                                                    | 2 西安测试投标人交易二分                               | 公司 44820244.660000       | 泰丰    | 1111               | 未中标人                  |             | 直着 |      |
| ● 提问回复                                                                                                    | 3 西安澳试投标人交易三分                               | 公司 44820244.660000       | 李丰    | 1111               | 来中标人                  |             | 直看 |      |
| <ul> <li>● 异议答复</li> <li>● 评标专家登记</li> </ul>                                                                               |                                             |                          | 共3条   | 10条/页 ~ < 1 > 前柱 1 | 页                     |             |    |      |
| <ul> <li>■新招标</li> <li>● 保证金确认</li> </ul>                                                                                  | 定标委员会个人报表                                   |                          |       |                    |                       |             |    | 收服 ~ |
| 投标参与情况                                                                                                    | 编号 附件类型                                     | 附件信                      | 8     |                    |                       |             | 操作 |      |

### 5.4. 拟定中标人公示

(1) 拟定中标人公示并签章,提交核验。

| 交易系统                                             | 招标项目名称: zwj-0805-场景7-<br>招标项目编号: F3201041810000397386 | 联调项目测试-评定分离项目         |                      |            |          |           |       |
|--------------------------------------------------|-------------------------------------------------------|-----------------------|----------------------|------------|----------|-----------|-------|
| 1 招标项目登记                                         |                                                       |                       |                      |            |          |           | ら 返回  |
| ◎ 项目概况                                           | 公示开始时间: 2024-08-12                                    |                       | ③ 公示结束时间             | 2024-08-14 |          |           | 0     |
| 2 招标公告阶段                                         |                                                       |                       |                      |            |          |           |       |
| ◎ 招标公告及文件编制                                      | 拟定中标人信息                                               |                       |                      |            |          |           | 收起 ~  |
| 澄清修改                                             | 📄 zwj-0805-场景7-联调项目测试                                 | -评定分离项目-标段1           |                      |            |          |           |       |
| ③ 开评标阶段                                          | 序号 拟中标人名称                                             | 项目负责人                 | 相关证书名称及编号            | 相关证工期      | /交货期/服务期 | 推荐中标人理由   |       |
| <ul><li>○ 开标结果记录</li><li>○ 评标结果记录</li></ul>      | 1 西安测试投标人交易三分公司                                       | 东风浩荡个                 | 1                    | 的双方各后      | 端分散      | 个答复涣发大号大纬 | 些规范大华 |
| ④ 定标阶段                                           | 附件信息                                                  |                       |                      |            |          |           | 收起 ~  |
| <ul> <li>○ 中标候选人公示</li> <li>○ 組建定标委员会</li> </ul> | 编号 附件类型                                               | 附件信息                  |                      |            |          | 操作        |       |
| ◎ 定标结果记录                                         | 1 *拟中标人公示(签章)                                         | 拟定中标人公示.pdf           |                      | 63kb       | 上传成功     |           |       |
| <ul> <li>● 中标结果公示</li> <li>→ **===40</li> </ul>  | 2 相关附件                                                | 3302171320_33001782_2 | 20230601171846 (1).p | 33kb       | 上传成功     |           |       |
| 投标参与情况                                           | 当前节点核验: 😔 通过 🛛 查看核验明                                  | 細                     |                      |            |          | 查看公示      | 敏感词校验 |

### 5.5. 中标结果公示

### 5.5.1. 进入项目

(1) 在我的代理项目页签,选择需要发布中标结果公示的项目,点击【进入项

目】。

| 好家子子子子子子子子子子子子子子子子子子子子子子子子子子子子子子子子子 | 业务管理 辅助功能 智能主体库             |                           |                           |                                   | 用户手册 关 切換至省页 | Q 19 🗧 🕄 19 19 19 19 19 19 19 19 19 19 19 19 19 |
|-------------------------------------|-----------------------------|---------------------------|---------------------------|-----------------------------------|--------------|-------------------------------------------------|
| 图 招顺计划                              | 🗟 Administra                |                           | 招标方式: 全部                  | <ul> <li>当前业务节点: 中标结果公</li> </ul> | 西 ~ (清喩)     |                                                 |
| 图 項目信息                              | 序号 标段编码                     | 項目名称                      | 标段名称                      | 招标性质 招标方式                         | 当前业务节点       | 是否异常 操作                                         |
| 8 标段型记                              | 1 GLSL2400913-01HWGH        | zs-项目名称-0807-水利           | zs-标段名称-0807-水利货物-0816    | 首次招标 公开招标-资格局                     | 审 中标结果公告     | 进入项目                                            |
| e Hantieige                         | 2 GLSW2400963-01GHb01       | zs-项目名称-08091713          | zs-标段名称-08091713-水务监理     | 二次招标 公开招标-资格后                     | 审 中标结果公告     | 進入項目                                            |
| 巴 场地预约申请                            | 3 GLSL2400913-01GCGH        | zs-项目名称+0807-水利           | zs-标段名称-0809-水利总承包        | 首次招标 公开招标·资格后                     | 审 中标结果公告     | 进入项目                                            |
| 图 合同履约及变更                           | 4 GLSZ2400923-01SJGH        | yh-0808-场景七市政设计服务类范本-联调项  | yh-0808-场景七市政设计服务美范本·联環项  | 首次招标 公开招标-资格局                     | 审 中标结果公告     | 进入项目                                            |
| 目 档案直阅                              | 5 320106FJ2400871-01SGGHb02 | yh-0801-招标公告及文件编制-房建后审001 | yh-0801-招标公告及文件编制-房建后审001 | 三次招标 公开招标-资格局                     | 审 中标结果公告     | 进入项目                                            |
| <b>田 (64)市</b> (5                   | 6 320106FJ2400888-01SGGH    | test-cd-0805-这是一条测试数据     | test-cd-0805-这是一条则试数据     | 首次招标 公开招标-资格局                     | 审 中标结果公告     | 进入项目                                            |
|                                     | 7 320106SW2400891-01SGGH    | yh-0805-测试招标公告及文件编制       | yh-0805-测试招标公告及文件编制-水务非工  | 首次招标 公开招标-资格后                     | 审 中标结果公告     | 进入项目                                            |

### 5.5.2. 编辑中标结果公示

(1) 在中标结果公示页签,选择需要发布公示的项目标段,点击【编辑】。

| 1 | 招标项目登记                                                                                | • 变 | 更中标结果公示    |                    |      | 45     | 验状态: | 全部 ~ | 调输入标识编码 |    |
|---|---------------------------------------------------------------------------------------|-----|------------|--------------------|------|--------|------|------|---------|----|
|   | ◎ 项目概况                                                                                | 序号  | 中标结果公示标题   | 标段编码               | 公示性质 | 公示发布时间 |      | 极验状态 | 项目状态    | 操作 |
| 2 | 招标公告阶段                                                                                | 1   | 测试中标金额【估算】 | GLSL2400913-01HWGH | 首次公示 |        |      | 编辑中  | 正常      | 編辑 |
|   | <ul> <li>● 招标公告及文件编制</li> <li>● 澄清修改</li> </ul>                                       |     |            |                    |      |        |      |      |         |    |
| 3 | 开评标阶段                                                                                 |     |            |                    |      |        |      |      |         |    |
|   | <ul> <li>● 开标结果记录</li> <li>● 评标结果记录</li> </ul>                                        |     |            |                    |      |        |      |      |         |    |
| 4 | 定标阶段                                                                                  |     |            |                    |      |        |      |      |         |    |
|   | <ul> <li>● 中标模选人公示</li> <li>● 组建定标委员会</li> <li>● 主标结果记录</li> <li>● 机建中标人公示</li> </ul> |     |            |                    |      |        |      |      |         |    |
|   | ◎ 中标结果公示                                                                              |     |            |                    |      |        |      |      |         |    |
|   | © 书画报告<br>◎ 合同签订                                                                      |     |            |                    |      |        |      |      |         |    |
| 6 | 其他操作                                                                                  |     |            |                    |      |        |      |      |         |    |
|   | • #FFFF                                                                               |     |            |                    |      |        |      |      |         |    |

(2) 编辑相关中标结果公示内容,点击【生成公示并签章】,进入核验环节,

核验通过后,发布中标结果公示到交易平台官网。

| 2 | 招标公告阶段                                                             | 中标人值 | 8                |                       |                |   |          |              |            |            |          |       | 收起 ~   |
|---|--------------------------------------------------------------------|------|------------------|-----------------------|----------------|---|----------|--------------|------------|------------|----------|-------|--------|
| - | <ul> <li>招标公告及文件编制</li> </ul>                                      |      | * 中标人名称:         | 西安测试投标人交易一分公司         |                |   | 中标表率:    |              |            |            |          |       |        |
|   | ◎ 澄清條改                                                             |      | 中标工期:            | 60                    |                |   | 项目负责人:   | 项目负责人        |            |            |          |       |        |
| 3 | 开评标阶段                                                              |      | * 中标金额 (估算) :    | 100000                |                |   |          |              |            |            |          |       |        |
|   | ◎ 开标结果记录                                                           |      |                  |                       |                |   |          |              |            |            |          |       |        |
|   | 评标结果记录                                                             | 公示信息 | • 根据以下结写内容, 1    | 按照模板自动生成公示            |                |   |          |              |            |            |          |       | 9788 × |
| ٩ | 定切阶段                                                               |      | * ()=1=          | Statute of Links      |                |   |          |              |            |            |          | Be0-2 |        |
|   | <ul> <li>● 中振搅选人公示</li> <li>● 組建定振委员会</li> <li>● 主标结果记录</li> </ul> |      | 中标结果公示发布时间       | (f): 2024-08-20 00:00 |                | 0 | * 定标原因及依 | 器: 招振人依据《中华人 | 、民共和国招标投标法 | 实施条例》第五十五: | 亲要求确定中标人 | ~     |        |
|   | © 拟定中标人公示                                                          | R1/1 |                  |                       |                |   |          |              |            |            |          |       | 収益3 ~  |
|   | ● 中标结果公示<br>内 共而报告                                                 | in P | 044 (PT 344 (10) |                       | Earlie An els  |   |          |              |            |            | 19.00    |       |        |
|   | o 合同签订                                                             | 345  | EXTING TO A      |                       | TOTTA 25       |   |          |              |            |            | 20011-   |       |        |
|   | 甘仲場作                                                               | -    | "中物語識公示(登庫       | μ.)                   | 中間結果公示(至草)。pdf |   |          | 50kb         | 上傳成功       | 8          |          |       |        |
|   |                                                                    | 2    | 其他               |                       |                |   |          |              | 未上传        |            | 上傳辦件     |       |        |
|   | 投标参与情况                                                             |      |                  |                       |                |   |          |              | 预选公示       | 敏感词校验      | 保存生成     | 公示并签章 | 提文     |

### 5.5.3. 变更中标结果公示

注意:未审核通过的公示不能进行变更

(1) 在中标结果公示页签,点击【变更中标结果公示】

|                                                  |     |                 | 5X                |      |                  |       |      |    |
|--------------------------------------------------|-----|-----------------|-------------------|------|------------------|-------|------|----|
| ◎ 开标结果记录(第二倍封)<br>● ※示行体用233(第二倍封)               | ⊕ s | 更中标结果公示         |                   |      | 核验状态: 全部         | * 調輸入 | 标段编码 | ٩  |
| A Langue (20 (20 (20 (20 (20 (20 (20 (20 (20 (20 | 序号  | 中标结果公示标题        | 标段编码              | 公示性质 | 公示发布时间           | 核验状态  | 项目状态 | 操作 |
| ④ 定标阶段                                           | 1   | Test测试验证后审双信封流程 | QTFJ2400292-015GH | 首次公示 | 2024-06-08 00:00 | 線验通过  | 正常   | 查看 |
| 中标候选人公示                                          |     |                 |                   |      |                  |       |      |    |
| ◎ 组建定标委员会                                        |     |                 |                   |      |                  |       |      |    |
| ◎ 定标结果记录                                         |     |                 |                   |      |                  |       |      |    |
| 划定中标人公示                                          |     |                 |                   |      |                  |       |      |    |
| ◎ 中标结果公示                                         |     |                 |                   |      |                  |       |      |    |
| ◎ 书面报告                                           |     |                 |                   |      |                  |       |      |    |
| 合同签订                                             |     |                 |                   |      |                  |       |      |    |
| ⑤ 其他操作                                           |     |                 |                   |      |                  |       |      |    |
| <ul> <li>● 提问回复</li> <li>● 日1000年</li> </ul>     |     |                 |                   |      |                  |       |      |    |

(2)编辑需要变更的信息,编辑完成后【生成公示并签章】点击【提交】,进入审核环节,审核通过后会发布新的中标结果公示。

| 公示信息 | 0 根据以下填写内容。按照 | 莫斯自动生成公示                                     |            |                              | 8         | 攵起 ∨ |
|------|---------------|----------------------------------------------|------------|------------------------------|-----------|------|
|      | * 公示标题        | zs-项目名称-0826-房建zs-标段名称-0826-房建总承包-0903中标结果公示 |            |                              | 二次公示      |      |
|      | 中标结果公示发布时间:   | ٥                                            | * 定标原因及依据: | 招标人依据《中华人民共和国招标投标法实施条例》第五十五条 | 要求确定中标人 ~ |      |
| 附件   |               |                                              |            |                              | 8         | 如起 ~ |
| 编号   | 附件类型          | 附件信题                                         |            |                              | 操作        |      |
| 1    | *中标结果公示(签章)   | 请点击右下角的生成拔钮上传文件                              |            | 未上体                          |           |      |
| 2    | 其他            |                                              |            | 未上体                          | 上传附件      |      |
|      |               |                                              |            | 預造公示 數應词校验                   | 保存生成公示并签章 | 提交   |

### 5.6. 书面报告

### 5.6.1. 进入项目

(1) 在我的代理项目页签选择需要书面报告的项目,点击【进入项目】。

| 好法      好法      招标投标     交易系统 | 业务管理 辅助功能 智能主体库          |                               |                         | я              | 助主部 今 和政委員立 仓 滞 | 19 💿 1215-1722(149 ~ © U |
|-------------------------------|--------------------------|-------------------------------|-------------------------|----------------|-----------------|--------------------------|
| 团 招标计划                        | 民 重新指标                   |                               | 招标方式: 全部                | · 当前业务节点: 书面报告 | * 请输入标段编        | 品成合称 Q                   |
| 包 项目信息                        | 序号 标段编码                  | 项目名称 标识                       | 段名称                     | 招标性质 招标方式      | 当前业务节点 是否       | 异常 操作                    |
| 8 标段登记                        | 1 NJFJ2401120-01GCGH     | zs-项目名称-0826-房建 zs-i          | 标版名称-0826·房建总承包-0903    | 首次招标 公开招标-资格后审 | 书面报告            | 进入项目                     |
| e Bonceige                    | 2 GLSL2401149-01KCGH     | xyx-0827-2-南京长江路文訳集聚区灯光亮化 xyx | x-0827-2-南京长江路文旅集聚区灯光亮化 | 首次招标 公开招标-资格后审 | 书面报告            | 进入项目                     |
| E 场地预约申请                      | 3 GLSW2401032-01SGGH     | yh-0815-测试定标项目负责人答辩001 yh-    | -0815-贵试定标项目负责人答辩002-标段 | 首次招标 公开招标-资格后审 | 书面报告            | 进入项目                     |
| 图 合同履约及变更                     | 4 QXFJ2400966-01GCGH     | 紫金城市广场1#商业横改造及装饰装修工程 工程       | 程总承包yp                  | 首次招标 公开招标-资格后审 | 书面报告            | 进入项目                     |
|                               | 5 320106FJ2400831-01SGGH | yh-0726·测试后审双信封全流程 yh-        | -0726-圆试后审双信封全流程-标段     | 首次招标 公开招标-资格后审 | 书面报告            | 进入项目                     |
| 图 综合查询                        |                          |                               |                         |                |                 |                          |
|                               |                          |                               |                         |                |                 |                          |
|                               |                          |                               |                         |                |                 |                          |
|                               |                          |                               |                         |                |                 |                          |

### 5.6.2. 编辑书面报告

(1) 在书面报告页签,选择需要发布书面报告的项目标段,点击【编辑】。

| 1 | 招标项目登记                                                                                                    |    |                    |              |                         |               |      |        |      |    | 5 380 |
|---|----------------------------------------------------------------------------------------------------|----|--------------------|--------------|-------------------------|---------------|------|--------|------|----|-------|
|   | ◎ 項目概況                                                                                                    |    |                    |              |                         |               |      | 请输入标段编 | 码或名称 |    | Q     |
| 2 | 招标公告阶段                                                                                                    | 序号 | 标段编码               | 项目名称         | 标段各称                    | 中标人名称         | 评审性质 |        | 顷目状态 | 操作 |       |
|   | <ul> <li>○ 招标公告及文件编制</li> <li>○ 澄清修改</li> </ul>                                                                           | 1  | NJFJ2401120-01GCGH | zs-招标项目名称-08 | zs-标股名称-0826-房建总承包-0903 | 西安测试投标人交易一分公司 | 首次评审 |        | 正常   | 编辑 |       |
| 3 | 开评标阶段                                                                                                    |    |                    |              |                         |               |      |        |      |    |       |
|   | ◎ 开标结果记录<br>◎ 评标结果记录                                                                                                    |    |                    |              |                         |               |      |        |      |    |       |
| 4 | 定标阶段                                                                                                    |    |                    |              |                         |               |      |        |      |    |       |
|   | <ul> <li>中与破逸人公示</li> <li>印建定标委员会</li> <li>定标结果记录</li> <li>规定中标人公示</li> <li>中场结果公示</li> <li>予約取告</li> <li>合同签订</li> </ul> |    |                    |              |                         |               |      |        |      |    |       |

(2) 查看上传相关书面报告内容后,点击【提交】

|                                              |      |                                           |                                         |       |      |               | ち返回   |
|----------------------------------------------|------|-------------------------------------------|-----------------------------------------|-------|------|---------------|-------|
| ◎ 开标结果记录                                     |      |                                           | NAMO NAL TRADUCTOR                      |       |      |               |       |
| 📀 译标结果记录                                     | 1015 |                                           |                                         |       |      |               |       |
| ⑦ 完成阶段                                       |      | areas a second of moreas                  |                                         |       |      |               |       |
| C ALIOWING                                   |      |                                           |                                         |       |      |               |       |
| ◎ 中标候选人公示                                    | 又件偏思 |                                           |                                         |       |      |               | RC起 ~ |
| ◎ 坦和正正的现在分子<br>◎ 定标结果记录                      | 应号   | 内容                                        | 文件信息                                    |       |      | 提交情况          |       |
| ◎ 拟定中标人公示                                    | 1    | 批文                                        | 南东项目-交易流程(各行业保兰兰-20240313).pdf          | 1.3M  | 上传成功 | 此前已提交         |       |
| <ul> <li>○ 中極結果公示</li> <li>○ 书庫报告</li> </ul> | 2    | 委托代理合同                                    | 南京项目-交易资程(各行业保兰兰-20240313).pdf          | 1.3M  | 上传成功 | 此前已提交         |       |
| 0 合同签订                                       | 3    | 招标公告或投标邀请书                                | 招标公告.pdf                                | 198kb | 上傳成功 | 此前已提交         |       |
| ⑤ 其他操作                                       | 4    | 224                                       | zs-招标项目名称-0826-房建总承包-0903工程总承包招标文件.NJZB | 5.8M  | 上传成功 | 化的过程力         |       |
| ● 提问回复                                       | 1    | ansocietate)                              | 招标文件.pdf                                | 2.6M  | 上傳成功 | JOHOLIES.     |       |
| ● 异议答复                                       |      | and a subscription of the subscription of | zs-招标项目名称-0826-房建总承包-0903工程总承包招标文件.NJDY | 5.8M  | 上參成功 | Notes The sec |       |
| <ul> <li>○ 评标专家登记</li> <li>○ 重新招标</li> </ul> | ,    | 1997-211-2276、1972(12:4)                  | 招标文件.pdf                                | 2.6M  | 上传成功 | ROMORDINESS.  |       |
| - 保证金确认                                      | 6    | 评标报告                                      | 评标报告,pdf                                | 266kb | 上传成功 | 此前已提交         |       |
| ● 投标有效期延长                                    | 7    | 中标人投标文件(正本)                               | 西安则试投标人交易一分公司,zip                       | 4.9M  | 上传成功 | 本次提交          |       |
| ● 項目智傳-恢复                                    | 8    | 中标通知书                                     |                                         |       | 未上传  | 上传            |       |
|                                              |      |                                           |                                         |       |      |               | _     |
| 投标参与情况                                       |      |                                           |                                         |       |      | 6             | i存 提交 |

# 5.7. 合同签订

### 5.7.1. 进入项目

(1) 在我的代理项目页签选择需要发布合同签订的项目,点击【进入项目】。

| ⑦ 招标投标<br>交易系统 | 业务管理 辅助功能            | 智能主体库                 |                               |                | 用户手册 关 切换至往 | 15. Q 19. 🗳 🕤 191 | FREENAS © U  |
|----------------|----------------------|-----------------------|-------------------------------|----------------|-------------|-------------------|--------------|
| 🗉 招标计划         | B Image              |                       | 招标方式: 全部                      | > 当前业务节点: 合同签订 | ।<br>       | 脑入标段编码或名称         | Q            |
| 图 项目信息         | 序号 标段编码              | 项目名称                  | 标段名称                          | 招标性质 招标方式      | 当前业务节点      | <b>是否异常</b> 拼     | RHE          |
| 8 标段型记         | 1 GLSW2401147-01KCGH | yh-0827-测试数据对接水务勘察-南京 | 长江路 yh-0827-例试数据对接水务勘察-南东长江路. |                | 166年 合同签订   | 3                 | <b>进入项</b> 目 |
| ◎ 我的代理项目       | 2 NJSZ2401110-01SJGH | zs-项目名称-0826-市政       | zs-标股名称-0826-市政设计             | 首次招标 公开招标-资格   | 新命事 合同签订    | - 3               | <b>进入项目</b>  |
| 图 场地预约申请       | 3 GLFJ2401083-01ZXGH | zs-项目名称-0822-牌建       | zs-标股名称-0822-房建全过程咨询          | 首次招标 公开招标-资格   | 新聞市 合同签订    | 3                 | 进入项目         |
| 图 合同履约及变更      | 4 LHSW2400962-01KCGH | 六合区第四批重点爆切除验加固改运项     | 日 勘察设计                        | 首次招标 公开招标-资格   | 話审 合同签订     | #                 | 進入項目         |
| 同 档案查阅         | 5 JYSW2400920-01GCGH | 河西南部闸坝建设项目工程          | 工程总承包                         | 首次招标 公开招标-资格   | 話事 合同签订     | 8                 | 甚入项目         |
| m (a.s.min     | 6 GLGL2400910-01GCGH | TEST-0805-公路-这是一条测试数据 | TEST-0807-公路-总承包-这是一条则试数据     | 首次招标 公开招标-资格   | 紙审 合同签订     | 8                 | <b>主入项目</b>  |
|                | 7 QHFJ2400918-01SGGH | fyt-测试-场票18           | 施工                            | 首次招标 公开招标·资格   | 略审 合同签订     | 3                 | 进入项目         |
|                | 8 GLSZ2400919-01SJGH | yh-0807-场景七-联调项目测试    | yh-0807-场景七-联调项目测试-标段         | 首次招标 公开招标-资格   | 話审 合同签订     | - 2               | 进入项目         |

### 5.7.2. 编辑合同签订

(1) 在合同签订页签,选择需要发布合同的项目标段,点击【编辑】。

| 招标项目登记                                                                                                    |    |                    |                   |                   |               |                  |      |      | 请输入标股编码或名称 |    |
|----------------------------------------------------------------------------------------------------|----|--------------------|-------------------|-------------------|---------------|------------------|------|------|------------|----|
| ◎项目概况                                                                                                    | 序号 | 标段编码               | 项目名称              | 标段名称              | 中标人名称         | 公示发布时间           | 项目状态 | 核验状态 | i i        | 操作 |
| 招标公告阶段                                                                                                    | 1  | GLSW2401147-01KCGH | yh-0827-测试数据对接水务勘 | yh-0827-测试数据对接水务勘 | 西安测试投标人交易一分公司 | 2024-08-28 17:35 | 正常   | 编辑中  |            | 網織 |
| <ul> <li>○招振公告及文件編制</li> <li>○ 澄清修改</li> </ul>                                                                                          |    |                    |                   |                   |               |                  |      |      |            |    |
| 开评标阶段                                                                                                    |    |                    |                   |                   |               |                  |      |      |            |    |
| <ul> <li>● 开标结果记录</li> <li>● 评标结果记录</li> </ul>                                                                                          |    |                    |                   |                   |               |                  |      |      |            |    |
| 定标阶段                                                                                                    |    |                    |                   |                   |               |                  |      |      |            |    |
| <ul> <li>● 中振號选入公示</li> <li>● 組羅主标差点会</li> <li>● 定标后第记录</li> <li>● 武法中标人公示</li> <li>● 中振結果公示</li> <li>● 书函服告</li> <li>● 台扇竖目</li> </ul> |    |                    |                   |                   |               |                  |      |      |            |    |
|                                                                                                    |    |                    |                   |                   |               |                  |      |      |            |    |

(2) 编辑相关合同公示内容后,点击【盖章】后【提交】,提交后由投标人进

行盖章

L.

|        | * UNITTOW.           | 2024 12 20  |         |               | LINET DW.          | 2025 05 21 |      |      |      | -     |          |
|--------|----------------------|-------------|---------|---------------|--------------------|------------|------|------|------|-------|----------|
|        | " 17 X077 _ D AU:    | 2024-12-29  |         | 111<br>(1973) | - 1T X198 _ D AN : | 2025-00-21 |      |      |      | 113   |          |
|        | *投标报价(元):            | 1230000     |         | 實佰贰拾叁万元整      |                    |            |      |      |      |       |          |
|        | 执业资格等级:              | 21421421421 |         |               |                    |            |      |      |      |       |          |
|        | * 质量标准:              | 质量目标        |         |               |                    |            |      |      |      | 1.    |          |
|        | 注册证书号:               | 12412421    |         |               | *项目负责人:            | 胡宇航        |      |      |      |       |          |
|        | 中标人名称: 西安测试投标人交易一分公司 |             |         | 招标人名称:        | 西安测试招标人一           |            |      |      |      |       |          |
|        |                      |             |         |               |                    |            |      |      |      |       |          |
| M144 🕚 | 请确定合同已签章!            |             |         |               |                    |            |      |      |      |       | (1)200 ~ |
| 编号     | 附件类型                 |             | 附件信息    |               |                    |            |      |      | 操作   |       |          |
| 1      | *合同(签章)              |             | 合同(盖章)。 | odf           |                    | 57kb       | 上传成功 | 签章 芭 | 在线生成 |       |          |
| 2      | 其他附件                 |             |         |               |                    |            | 未上传  |      | 上传附件 |       |          |
| 3      | 合同补充协议               |             |         |               |                    |            | 未上传  |      | 上传附件 |       |          |
|        |                      |             |         |               |                    |            |      |      |      | 12.90 |          |

### 6. 其他内容

### 6.1. 提问回复

### 6.1.1. 进入项目

(1)招标代理登进交易系统后,在我的代理项目选择需要提问回复的项目,点 击【进入项目】

| 目 项目信息    |    |                   |                   | 招标方式: 全部           | 当前业务节 | 5点: 合同签订  | ~ 请输入: | 际段编码或名称 |      |
|-----------|----|-------------------|-------------------|--------------------|-------|-----------|--------|---------|------|
| 8 招标计划    | 序号 | 标段编码              | 项目名称              | 标段名称               | 招标性质  | 招标方式      | 当前业务节点 | 是否异常    | 操作   |
| 目 标段登记    | 1  | QTFJ2400197-01SGH | Test测试验证517升级后审流程 | Test测试验证517升级后审流程  | 首次招标  | 公开招标-资格后审 | 合同签订   |         | 进入项目 |
| 🗉 委托招标的标段 | 2  | QTFJ2400166-01SGH | Test测试验证后审流程项目202 | Test测试验证后审流程项目back | 首次招标  | 公开招标-资格后审 | 合同签订   |         | 进入项目 |
| 🗉 场地预约申请  |    |                   |                   |                    |       |           |        |         |      |
| 目 合同履约及变更 |    |                   |                   |                    |       |           |        |         |      |
| □ 直接发包    |    |                   |                   |                    |       |           |        |         |      |
| 8 档案查阅    |    |                   |                   |                    |       |           |        |         |      |
| 目 综合查询    |    |                   |                   |                    |       |           |        |         |      |
|           |    |                   |                   |                    |       |           |        |         |      |
|           |    |                   |                   |                    |       |           |        |         |      |

### 6.1.2. 提问回复

(1) 在提问回复页签中,选择需要回复的问题,点击【回复】。

|    |         |                         |                   | 状      | 态: 全部 | ~ 请输入提问标题或标题 | (包) 编号     Q |
|----|---------|-------------------------|-------------------|--------|-------|--------------|--------------|
| 序号 | 提问标题    | 标段(包)编号                 | 提问时间              | 状态     | 是否    | 异常           | 操作           |
| 1  | 哇哈哈哈    | 项目哇哈哈-回复-自测000000000001 | 2023-07-19 15:34  | 未回复    |       |              | 回复           |
| 2  | 招标最高价区间 | 项目哇哈哈-回复-自测000000000001 | 2023-07-19 15:32  | 未回复    |       |              | 回复           |
|    |         |                         |                   |        |       | L.           |              |
|    |         |                         |                   |        |       |              |              |
|    |         |                         |                   |        |       |              |              |
|    |         |                         |                   |        |       |              |              |
|    |         |                         |                   |        |       |              |              |
|    |         |                         |                   |        |       |              |              |
|    |         |                         |                   |        |       |              |              |
|    |         |                         |                   |        |       |              |              |
|    |         |                         |                   |        |       |              |              |
|    |         |                         |                   |        |       |              |              |
|    |         |                         |                   |        |       |              |              |
|    |         |                         |                   |        |       |              |              |
|    |         |                         |                   |        |       |              |              |
|    |         |                         |                   |        |       |              |              |
|    |         |                         | 共2条 20条/页 ✓ 〈 1 → | 前往 1 页 |       |              |              |

(2) 编辑相关回复内容后,点击【提交】

| 招标项目编 | <b>目名称:项目哇哈哈</b><br><sub>第</sub> 号: GBUYTHYHSGKAI | -回复-自測000001<br>0887A01 |          |                         |        |
|-------|---------------------------------------------------|-------------------------|----------|-------------------------|--------|
|       |                                                   |                         |          |                         | の返回    |
| 加州州田  | 言思                                                |                         |          |                         | HOLE ~ |
|       | 招标项目编号:                                           | GBUYTHYHSGKA00887A01    | 招标项目名称:  | 项目哇哈哈-回复-自测000001       |        |
|       | 标段(包)编号:                                          | 项目硅始始-回复-自则0000000000   | 标段(包)名称: | 项目哇哈哈-回复-自测000000000000 |        |
| 提问信息  |                                                   |                         |          |                         | 收起 ~   |
|       | 提问时间:                                             | 2023-07-19 15:32        |          |                         | O      |
|       | 提问标题:                                             | 招标最高价区间                 |          |                         |        |
|       | 提问内容:                                             | 招标最高价区间                 |          |                         |        |
|       |                                                   |                         |          |                         | 4      |
| 提问附件值 | 自息                                                |                         |          |                         | 收起 ~   |
| 编号    | 附件类型                                              | 附件信息                    |          |                         | 操作     |
| 1     | 其他                                                | 执行截圈.pdf                |          | 232kb 上传成功              |        |
| 回复信息  |                                                   |                         |          |                         | 收起 ~   |
|       | 回复时间:                                             |                         |          |                         | Ø      |
|       | * 回复内容:                                           | 100元                    |          |                         |        |
|       |                                                   |                         |          |                         |        |
|       |                                                   |                         |          |                         | 保存提交   |

### 6.2. 异议答复

### 6.2.1. 进入项目

(1)招标代理登进交易系统后,在我的代理项目选择需要异议答复的项目,点击【进入项目】

| 🗉 项目信息    |    |                   |                   | 招标方式: | 全部 ~           | 当前业务节 | 点: 合同签订   | ✓ 请输入  | 标段编码或名称 | Q    |
|-----------|----|-------------------|-------------------|-------|----------------|-------|-----------|--------|---------|------|
| ■ 招标计划    | 序号 | 标段编码              | 项目名称              | 标段名   | 称              | 招标性质  | 招标方式      | 当前业务节点 | 是否异常    | 操作   |
| 目 标段登记    | 1  | QTFJ2400197-01SGH | Test测试验证517升级后审流程 | Test3 | 则试验证517升级后审流程  | 首次招标  | 公开招标-资格后审 | 合同签订   |         | 进入项目 |
| 🛛 委托招标的标段 | 2  | QTFJ2400166-01SGH | Test测试验证后审流程项目202 | Test3 | 则试验证后审流程项目back | 首次招标  | 公开招标-资格后审 | 合同签订   |         | 进入项目 |
| 🛙 场地预约申请  |    |                   |                   |       |                |       |           |        |         |      |
| 目 合同题约及变更 |    |                   |                   |       |                |       |           |        |         |      |
| 目 直接发包    |    |                   |                   |       |                |       |           |        |         |      |
| 🗄 档案查阅    |    |                   |                   |       |                |       |           |        |         |      |
| 目 综合查询    |    |                   |                   |       |                |       |           |        |         |      |
|           |    |                   |                   |       |                |       |           |        |         |      |
|           |    |                   |                   |       |                |       |           |        |         |      |

#### 6.2.2. 异议答复

(1) 在异议答复页签中,选择需要回复的问题,点击【回复】。

| 招标项目 | <b>5日名称:项目哇哈哈-回复-自測00</b><br>目编号: GBUYTHYHSGKA00887A01 | 0001                    |                   |        |        |      |                 |
|------|--------------------------------------------------------|-------------------------|-------------------|--------|--------|------|-----------------|
|      |                                                        |                         |                   |        | 状态: 全部 | *    | 请输入提问标题或标段(包)编号 |
| 序号   | 提问标题                                                   | 标段 (包) 编号               | 提问时间              | 状态     |        | 是否异常 | 操作              |
| 1    | 哇哈哈哈                                                   | 项目哇哈哈-回复-自测000000000001 | 2023-07-19 15:34  | 未回复    |        |      | 回复              |
| 2    | 招标最高价区间                                                | 项目哇哈哈-回复-自测000000000001 | 2023-07-19 15:32  | 未回复    |        |      | 回复              |
|      |                                                        |                         |                   |        |        |      |                 |
|      |                                                        |                         |                   |        |        |      |                 |
|      |                                                        |                         |                   |        |        |      |                 |
|      |                                                        |                         |                   |        |        |      |                 |
|      |                                                        |                         |                   |        |        |      |                 |
|      |                                                        |                         |                   |        |        |      |                 |
|      |                                                        |                         |                   |        |        |      |                 |
|      |                                                        |                         |                   |        |        |      |                 |
|      |                                                        |                         |                   |        |        |      |                 |
|      |                                                        |                         |                   |        |        |      |                 |
|      |                                                        |                         |                   |        |        |      |                 |
|      |                                                        |                         |                   |        |        |      |                 |
|      |                                                        |                         |                   |        |        |      |                 |
|      |                                                        |                         |                   |        |        |      |                 |
|      |                                                        |                         |                   |        |        |      |                 |
|      |                                                        |                         | 共2条 20条/页 ∨ < 1 > | 前往 1 页 |        |      |                 |

(2) 编辑相关回复内容后,点击【提交】。

| 招标项目编号: | GBUYTHYHSGKA0 | 비물-비滅000001<br>0887A01 |          |             |                                         |    |            |
|---------|---------------|------------------------|----------|-------------|-----------------------------------------|----|------------|
|         |               |                        |          |             |                                         |    | <b>5</b> 返 |
| 简体與目情思  |               |                        |          |             |                                         |    | 收起 ~       |
|         | 招标项目编号:       | GBUYTHYHSGKA00887A01   | 招标项目名称:  | 项目哇哈哈-回复-自测 | 000001                                  |    |            |
|         | 标段(包)编号:      | 项目畦始始-回复-自测00000000001 | 标段(包)名称: | 项目哇哈哈-回复-自测 | 000000000000000000000000000000000000000 |    |            |
| 是问信息    |               |                        |          |             |                                         |    | 收起 ~       |
|         | 提问时间:         | 2023-07-19 15:32       |          |             |                                         | 0  |            |
|         | 提问标题:         | 招标最高价区间                |          |             |                                         |    |            |
|         | 提问内容:         | 招标最高价区间                |          |             |                                         |    | :          |
| 是问附件信息  |               |                        |          |             |                                         |    | 收起 ~       |
| 编号附     | 件类型           | 附件信息                   |          |             |                                         | 操作 |            |
| 1 ¥     | 机             | 执行截图.pdf               |          | 232kb       | 上传成功                                    |    |            |
| 复信息     |               |                        |          |             |                                         |    | 收起 ~       |
|         | 回复时间:         |                        |          |             |                                         | 0  |            |
|         | * 回复内容:       | 100元                   |          |             |                                         |    | ]          |
|         |               |                        |          |             |                                         | "  | Ē          |
|         |               |                        |          |             |                                         | 保存 | 提          |

### 6.3. 评标专家登记

### 6.3.1. 进入项目

(1)在我的代理项目页签,选择需要增加评标专家信息的项目,点击【进入项目】。

| 🗉 项目信息    |    |                   |                   | 招标方式:全部            | 当前业务节 | 5点: 合同签订  | ~ 请输入  | 标段编码或名称 |      |
|-----------|----|-------------------|-------------------|--------------------|-------|-----------|--------|---------|------|
| 🗉 招标计划    | 序号 | 标段编码              | 项目名称              | 标段名称               | 招标性质  | 招标方式      | 当前业务节点 | 是否异常    | 操作   |
| 目 标段登记    | 1  | QTFJ2400197-01SGH | Test测试验证517升级后审流程 | Test测试验证517升级后审流程  | 首次招标  | 公开招标·资格后审 | 合同签订   |         | 进入项目 |
| □ 委托招标的标段 | 2  | QTFJ2400166-01SGH | Test测试验证后审流程项目202 | Test测试验证后审流程项目back | 首次招标  | 公开招标-资格后审 | 合同签订   |         | 进入项目 |
| 目 场地预约申请  |    |                   |                   |                    |       |           |        |         |      |
| 目 合同履约及变更 |    |                   |                   |                    |       |           |        |         |      |
| 🛛 直接发包    |    |                   |                   |                    |       |           |        |         |      |
| 8 档案查阅    |    |                   |                   |                    |       |           |        |         |      |
| 🗄 综合查询    |    |                   |                   |                    |       |           |        |         |      |
|           |    |                   |                   |                    |       |           |        |         |      |
|           |    |                   |                   |                    |       |           |        |         |      |

#### 6.3.2. 评标专家登记

(1)在评标专家登记页签,点击【新增评标专家】,选择需要添加专家信息的项目标段,点击【确定】。

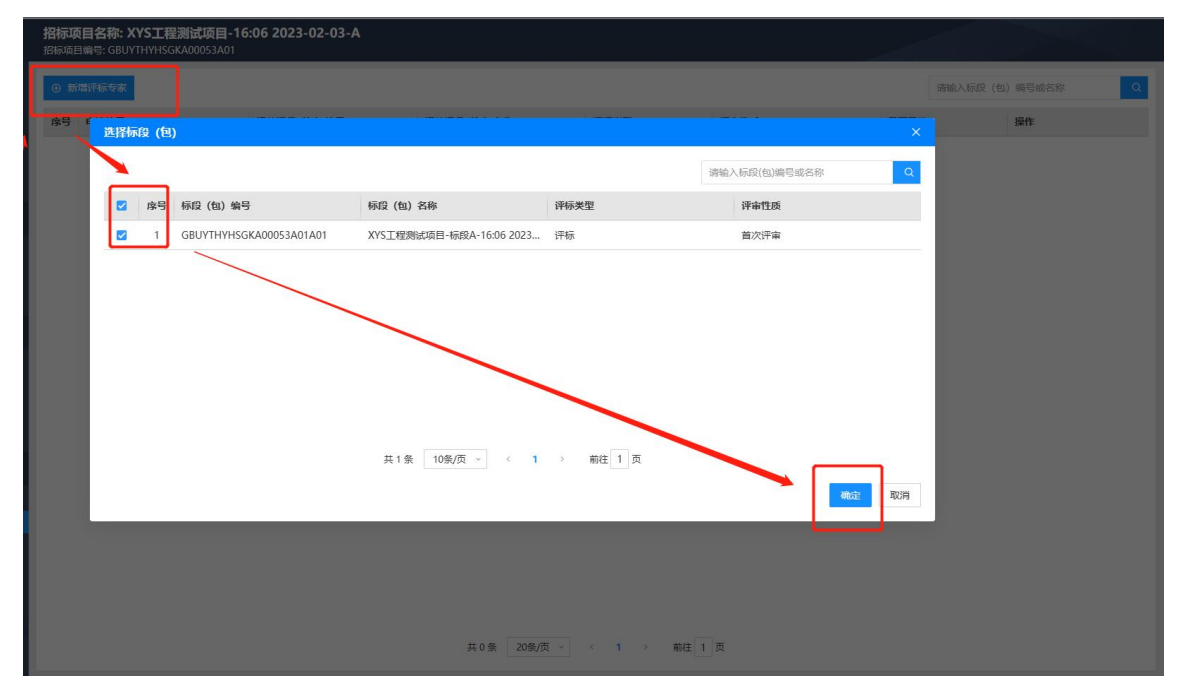

(2) 编辑相关专家信息后,点击【提交】。

| 招标  | 项目名称: XYS工程测<br>面目编号: GBUYTHYHSGKA | <b>试项目-16:06 202</b><br>.00053A01 | 3-02-03-A      |    |          |                                             |             |      |      |    |    |      |
|-----|------------------------------------|-----------------------------------|----------------|----|----------|---------------------------------------------|-------------|------|------|----|----|------|
|     |                                    |                                   |                |    |          |                                             |             |      |      |    |    | ち返回  |
| 招标项 | 页目信息                               |                                   |                |    |          |                                             |             |      |      |    |    | 收起 ~ |
|     | 招标项目编号                             | GBUYTHYHSGKA00                    | 053A01         |    |          | 招标项目名称: XYS工程测试项目-16:06 2023-02-03-A        |             |      |      |    |    |      |
|     | 相关标段(包)编号                          | GBUYTHYHSGKA00                    | 053A01A01      |    |          | 相关标段 (包) 各称: XYS工程则试项目-标段A-16:06 2023-02-03 |             |      |      |    |    |      |
|     | 评标类型                               | : 评标                              |                |    |          | * 评审性质: (                                   | 🖲 首次评审 🛛 复评 |      |      |    |    |      |
| 评委会 | 会信息                                |                                   |                |    |          |                                             |             |      |      |    |    | 收起 ~ |
|     | 申请编号                               | : 1                               |                |    |          | *评标委员会人数<br>(人):                            | 3           |      |      |    |    |      |
|     | *在库专家人数<br>(人)                     | 2                                 |                |    |          | *招标人代表(人):                                  | 1           |      |      |    |    |      |
| 在库包 | 专家信息                               |                                   |                |    |          |                                             |             |      |      |    |    | 收起 ~ |
| 漆   | 加抽取专家 <mark>0</mark> 请添加全部         | 『专家信息,专家数量需                       | 5抽取专家人数相同      |    |          |                                             |             |      |      |    |    |      |
| 序   | 号 姓名                               | 证件类型                              | 证件号            | 性別 | 专业       | 专家单位名称                                      | 专家所在地区      | 是否召回 | 专家来源 | 操作 |    |      |
|     | 1 1                                | 居民身份证                             | 32062119980307 | 男  | 岩土工程勘察/工 | 111                                         |             | 否    | 手动录入 | 编辑 | 删除 |      |
|     | 2 2                                | 居民身份证                             | 32062119980307 | 男  | 岩土工程物探测试 | 2                                           |             | 否    | 手动录入 | 编辑 | 删除 |      |
| 招标  | 人代表信息                              |                                   |                |    |          |                                             |             |      |      |    |    | 收起 ~ |
|     |                                    |                                   |                |    |          |                                             |             |      |      |    | 保存 | 提交   |

### 6.4. 重新招标

### 6.4.1. 进入项目

(1) 在我的代理项目页签,选择需要重新招标的项目,点击【进入项目】。

| 8 项目信息    |    |                   | 3                 | 招标方式:全部            | 当前业务书 | 5点: 合同签订  | ✓ 请输入: | 示段编码或名称 |      |
|-----------|----|-------------------|-------------------|--------------------|-------|-----------|--------|---------|------|
| 🗉 招标计划    | 序号 | 标段编码              | 项目名称              | 标段名称               | 招标性质  | 招标方式      | 当前业务节点 | 是否异常    | 操作   |
| 目 标段登记    | 1  | QTFJ2400197-01SGH | Test              | Test测试验证517升级后审流程  | 首次招标  | 公开招标-资格后审 | 合同签订   |         | 进入项目 |
| 8 委托招标的标度 | 2  | QTFJ2400166-01SGH | Test测试验证后审流程项目202 | Test测试验证后审流程项目back | 首次招标  | 公开招标·资格后审 | 合同签订   |         | 进入项目 |
| 目 场地预约申请  |    |                   |                   |                    |       |           |        |         |      |
| 目 合同履约及变更 |    |                   |                   |                    |       |           |        |         |      |
| 🛙 直接发包    |    |                   |                   |                    |       |           |        |         |      |
| 8 档案查阅    |    |                   |                   |                    |       |           |        |         |      |
| 目 综合查询    |    |                   |                   |                    |       |           |        |         |      |
|           |    |                   |                   |                    |       |           |        |         |      |

### 6.4.2. 新增重新招标

(1) 在重新招标页签,点击【新增重新招标】,选择需要重新招标的项目标段, 点击【确定】。

| ji<br>Ji | <b>留标项目名称: XYS工</b><br>留标项目编号: GBUYTHYHS | <b>程测试项目-1</b><br>GKA00053A01 | 6:06 2023-02-03-A            |                         |            |          |         |           |
|----------|------------------------------------------|-------------------------------|------------------------------|-------------------------|------------|----------|---------|-----------|
|          | ⊕ 新增更正公告/公示                              |                               |                              |                         | į          | 核验状态: 全部 | ➤ 清输入更正 | 公告/公示标题 Q |
|          | *5 2128/276                              | 公告/公示选择                       | ¥                            |                         |            |          | 是否异常    | 操作        |
| /        |                                          |                               |                              |                         | 请输入公告/公示标题 | Q        |         |           |
|          |                                          | 单洗 应号                         | 公告/公示标题                      | 相关标段编号                  | 公告类型       |          |         |           |
|          |                                          | I                             | XYS工程测试项目-16:06 2023-02-03-A | GBUYTHYHSGKA00053A01A01 | 中标结果公告     |          |         |           |
|          |                                          | O 2                           | XYS工程测试项目-16:06 2023-02-03-A | GBUYTHYHSGKA00053A01A01 | 中标候选人公示    |          |         |           |
|          |                                          |                               | 共2条 10                       | 条/页 ∨ ( 1 → 前往          | 1 🖂        |          |         |           |
|          |                                          |                               |                              |                         |            |          |         |           |

(2) 编辑完相关内容信息,点击【提交】。

| 招标项目名称: XYS工程测试<br>招标项目编号: GBUYTHYHSGKAC | 武项目-16:06 2023-02-03-A<br>20053A01                                                                                   |      |
|------------------------------------------|----------------------------------------------------------------------------------------------------|------|
|                                          |                                                                                                    | ち返回  |
| 招标项目信息                                   |                                                                                                    | 收起 ~ |
| 招标项目编号:                                  | GBUYTHYHSGKA00053A01 招标项目名称: XYS工程则试项目-16:06 2023-02-03-A                                                            |      |
| 相关标段编号:                                  | GBUYTHYHSGKA00053A01A01         相关板级各称:         XYS工程则试项目-标叙A-16:06 2023-02-03                                       |      |
| * 监督部门名称:                                | 45                                                                                                    |      |
| 更正公告内容                                   |                                                                                                    | 收起 ~ |
| * 更正原因:                                  | 111111                                                                                                    |      |
| *原公告需变更的内                                | ♡ ♡ ♡ ♡ ₩₩                                                                                                    |      |
|                                          | gghhaahh         哈哈哈好好笑好想好想哈哈哈哈           过本家谢谢谢谢         过家家谢谢谢谢           好好学动啊哈哈哈哈哈哈哈哈哈哈哈哈哈哈哈哈哈哈哈哈哈哈哈哈哈哈哈哈哈哈哈哈哈哈哈 |      |
| * 更正公告标题:                                | XYS上程测试项目-16/06 2023-02-03-A项目(1%段)中标项用半公百更上公百                                                                       |      |
|                                          | 生成变更公告并态章    保存                                                                                                    | 提交   |

(3) 提交后进入核验流程,核验通过后,会发布更正后的公示。

### 6.5. 保证金确认

### 6.5.1. 进入项目

(1) 在我的代理项目页签,选择需要保证金确认的项目,点击【进入项目】

| 🗉 项目信息    |    |                   | 3                 | 音标方式: 全部 、         | 当前业务书 | 点: 合同签订   | ✓ 请输入  | 标段编码或名称 | Q    |
|-----------|----|-------------------|-------------------|--------------------|-------|-----------|--------|---------|------|
| 🗉 招标计划    | 序号 | 标段编码              | 项目名称              | 标段名称               | 招标性质  | 招标方式      | 当前业务节点 | 是否异常    | 操作   |
| 🗉 标段登记    | 1  | QTFJ2400197-01SGH | Test测试验证517升级后审流程 | Test测试验证517升级后审流程  | 首次招标  | 公开招标·资格后审 | 合同签订   |         | 进入项目 |
| □ 委托招标的标段 | 2  | QTFJ2400166-01SGH | Test测试验证后审流程项目202 | Test测试验证后审流程项目back | 首次招标  | 公开招标-资格后审 | 合同签订   |         | 进入项目 |
| 🛛 场地预约申请  |    |                   |                   |                    |       |           |        |         |      |
| E 合同履约及变更 |    |                   |                   |                    |       |           |        |         |      |
| 🗉 直接发包    |    |                   |                   |                    |       |           |        |         |      |
| 8 档案查阅    |    |                   |                   |                    |       |           |        |         |      |
| 🗄 综合查询    |    |                   |                   |                    |       |           |        |         |      |
|           |    |                   |                   |                    |       |           |        |         |      |
|           |    |                   |                   |                    |       |           |        |         |      |

### 6.5.2. 保证金确认

(1) 在保证金确认页签,可以查看到保证金登记及退还的情况

| 标项目 | 目名称: Ihl-cs-0624-01-1<br><sub>编号:</sub> GBUYTHYHSGKA00395001 |                |                  |          |                     |    |
|-----|--------------------------------------------------------------|----------------|------------------|----------|---------------------|----|
| 登记  | 退还                                                           |                |                  |          |                     |    |
|     |                                                              |                |                  |          | 请输入标段编码或            | 名称 |
| 序号  | 标段编码                                                         | 项目名称           | 标段名称             | 交纳投标单位数量 | 保证金缴纳截止时间           | 操作 |
| 1   | GLFJ2400396-01KCGH                                           | Ihl-cs-0624-01 | Ihl-cs-0624-01-1 |          | 2024-08-09 09:30:00 |    |
| 1   | GLFJ2400396-01KCGH                                           | lhl-cs-0624-01 | lhl-cs-0624-01-1 |          | 2024-08-09 09:30:00 |    |
|     |                                                              |                |                  |          |                     |    |
|     |                                                              |                |                  |          |                     |    |
|     |                                                              |                |                  |          |                     |    |
|     |                                                              |                |                  |          |                     |    |
|     |                                                              |                |                  |          |                     |    |
|     |                                                              |                |                  |          |                     |    |
|     |                                                              |                |                  |          |                     |    |
|     |                                                              |                |                  |          |                     |    |
|     |                                                              |                |                  |          |                     |    |
|     |                                                              |                |                  |          |                     |    |

#### 6.6. 投标有效期延长

### 6.6.1. 进入项目

(1) 招标代理登进交易系统后,在我的代理项目选择需要延长投标有效期的项

#### 目,点击【进入项目】

| 🗉 项目信息    |    |                   | 1                 | 昭初方式: 全部 ~         | 当前业务节 | 点: 合同签订   | * 请输入  | 标段编码或名称 |      |
|-----------|----|-------------------|-------------------|--------------------|-------|-----------|--------|---------|------|
| 8 招标计划    | 序号 | 标段编码              | 项目名称              | 标段名称               | 招标性质  | 招标方式      | 当前业务节点 | 是否异常    | 操作   |
| 目 标段登记    | 1  | QTFJ2400197-01SGH | Test测试验证517升级后审流程 | Test测试验证517升级后审流程  | 首次招标  | 公开招标·资格后审 | 合同签订   |         | 进入项目 |
| 🗉 委托招标的标段 | 2  | QTFJ2400166-01SGH | Test测试验证后审流程项目202 | Test测试验证后审流程项目back | 首次招标  | 公开招标·资格后审 | 合同签订   |         | 进入项目 |
| 目 场地预约申请  |    |                   |                   |                    |       |           |        |         |      |
| 目 合同履约及变更 |    |                   |                   |                    |       |           |        |         |      |
| 日 直接发包    |    |                   |                   |                    |       |           |        |         |      |
| 8 档案查询    |    |                   |                   |                    |       |           |        |         |      |
| 目 综合查询    |    |                   |                   |                    |       |           |        |         |      |
|           |    |                   |                   |                    |       |           |        |         |      |
|           |    |                   |                   |                    |       |           |        |         |      |

### 6.6.2. 投标有效期延长

(1) 在投标有效期延长的页签中,点击【投标有效期延长】

|   | ● 中标模选人公示 ● 相違定振振品会 | ⊕£ | 标有效即延长 |      |           |              |      | 请输入标设编码或名称 | Q  |
|---|---------------------|----|--------|------|-----------|--------------|------|------------|----|
|   | ● 定标结果记录            | 序号 | 标段编码   | 项目名称 | 标段名称      | 发送家数         | 同意家数 | 不同章家数      | 操作 |
|   | ◎ 拟定中标人公示           |    |        |      |           |              |      |            |    |
|   | 中标结果公示              |    |        |      |           |              |      |            |    |
|   | ◎ 书面报告              |    |        |      |           |              |      |            |    |
|   | ⊘ 合同签订              |    |        |      |           | 暂无数据         |      |            |    |
|   | 其他操作                |    |        |      |           |              |      |            |    |
|   | ⊘ 提问回复              |    |        |      |           |              |      |            |    |
|   | ⊘ 异议答复              |    |        |      |           |              |      |            |    |
|   | ⊘ 评标专家登记            |    |        |      |           |              |      |            |    |
|   | ⊘ 重新招标              |    |        |      |           |              |      |            |    |
|   | 《保证金确认              |    |        |      |           |              |      |            |    |
|   | ◎ 投标有效期延长           |    |        |      |           |              |      |            |    |
|   | ⊘项目异常终止             |    |        |      |           |              |      |            |    |
|   | ◎ 项目暂停-恢复           |    |        |      |           |              |      |            |    |
|   | ⊘项目归档               |    |        |      |           |              |      |            |    |
|   | ⊘ 复评申请              |    |        |      |           |              |      |            |    |
| 8 | 投标参与情况              |    |        |      | 共0条 20条/页 | ~ 〈 1 〉 前往 1 | 页    |            |    |

(2) 编辑相关内容后,点击【提交】。

| 投标有效 | 期延长通知书           |               |           |   |            |     |       |          | 收起 ~ |
|------|------------------|---------------|-----------|---|------------|-----|-------|----------|------|
|      | *投标有效期(天):       | 30            |           |   | *投标有效期延长至: | 请选择 |       |          | 0    |
|      | *发送对象:           | □ 中标候选人 □ 未中核 | 就投标参与人    |   | * 发送家数:    | 0   |       |          |      |
|      | *同意家数:           | 0             |           |   | *不同意家数:    | 0   |       |          |      |
|      | * 投标人确认截止日<br>期: | 请选择           |           | 0 |            |     |       |          |      |
|      | *投标有效期延长原因:      | 请输入           |           |   |            |     |       |          | 4    |
| 附件   |                  |               |           |   |            |     |       |          | 收起 ~ |
| 编号   | 附件类型             |               | 附件信息      |   |            |     |       | 操作       |      |
| 1    | *投标有效期延长         |               | 清至少上传一个附件 |   |            | 3   | 未上侵   | 上传附件     |      |
| 2    | 其他附件             |               |           |   |            |     | 未上传   | 上传附件     |      |
|      |                  |               |           |   |            |     | 预览通知书 | 生成通知书并签章 | 蔣 提交 |

# 6.7. 项目异常终止

### 6.7.1. 进入项目

(1)招标代理登进交易系统后,在我的代理项目选择需要项目异常终止的项目,

点击【进入项目】

| 🖻 项目信息    |    |                   |                   | 招标方式: 全部           | 当前业务节 | 5点: 合同签订  | - 请输入  | 际段编码或名称 | Q    |
|-----------|----|-------------------|-------------------|--------------------|-------|-----------|--------|---------|------|
| 目 招标计划    | 序号 | 标段编码              | 项目名称              | 标段名称               | 招标性质  | 招标方式      | 当前业务节点 | 是否异常    | 操作   |
| 🗉 标段登记    | 1  | QTFJ2400197-015GH | Test测试验证517升级后审流程 | Test测试验证517升级后审流程  | 首次招标  | 公开招标-资格后审 | 合同签订   | -       | 进入项目 |
| ■ 委托招标的标段 | 2  | QTFJ2400166-01SGH | Test测试验证后审流程项目202 | Test测试验证后审流程项目back | 首次招标  | 公开招标-资格后审 | 合同签订   |         | 进入项目 |
| 回 场地预约申请  |    |                   |                   |                    |       |           |        |         |      |
| 🗉 合同驅约及变更 |    |                   |                   |                    |       |           |        |         |      |
| □ 直接发包    |    |                   |                   |                    |       |           |        |         |      |
| 🛛 档案查阅    |    |                   |                   |                    |       |           |        |         |      |
| 目 综合查询    |    |                   |                   |                    |       |           |        |         |      |
|           |    |                   |                   |                    |       |           |        |         |      |
|           |    |                   |                   |                    |       |           |        |         |      |

#### 6.7.2. 项目异常终止

(1) 在项目异常终止的页签中,点击【新增项目异常终止】

| 1 | <ul> <li>中标候选人公示</li> <li>10 相違定标委员会</li> </ul> | ⊕新 | 增项目异常终止 |      |           |           | 核验状态: 全部 | ~ 请输入! | 示投偏码或名称 | Q  |
|---|-------------------------------------------------|----|---------|------|-----------|-----------|----------|--------|---------|----|
|   | ◎ 定标结果记录                                        | 序号 | 标段编码    | 项目名称 |           | 标段名称      |          | 异常终止时间 | 核验状态    | 操作 |
|   | 如此中标人公示                                         |    |         |      |           |           |          |        |         |    |
|   | <ul> <li>中标结果公示</li> </ul>                      |    |         |      |           |           |          |        |         |    |
|   | ◎ 书面报告                                          |    |         |      |           |           |          |        |         |    |
|   | ● 合同签订                                          |    |         |      |           | 暂无数据      |          |        |         |    |
| 6 | 其他操作                                            |    |         |      |           |           |          |        |         |    |
|   | <ul> <li>● 期回回复</li> </ul>                      |    |         |      |           |           |          |        |         |    |
|   | ◎ 异议答复                                          |    |         |      |           |           |          |        |         |    |
|   | ⊘ 评标专家登记                                        |    |         |      |           |           |          |        |         |    |
|   | ⊘ 重新招标                                          |    |         |      |           |           |          |        |         |    |
|   | ⊘ 保证金确认                                         |    |         |      |           |           |          |        |         |    |
|   | ⊘ 投标有效期延长                                       |    |         |      |           |           |          |        |         |    |
|   | ◎ 项目异常终止                                        |    |         |      |           |           |          |        |         |    |
|   | ⊘项目暂停-恢复                                        |    |         |      |           |           |          |        |         |    |
|   | ◎ 项目归档                                          |    |         |      |           |           |          |        |         |    |
|   | ⊘ 复评申请                                          |    |         |      |           |           |          |        |         |    |
|   | 投标参与情况                                          |    |         |      | 共0条 10条/页 | v < 1 > 1 | 的往 1 页   |        |         |    |

(2) 编辑相关内容后,点击【提交】。

|                  |                                                          |                  | 返回   |
|------------------|----------------------------------------------------------|------------------|------|
| * 异常终止原因:        | 请输入                                                      |                  |      |
| * 异常终止情况描述:      | ·游输入.                                                    |                  |      |
| * 异常终止时间:        | 请选择 〇 招标公告时间:                                            | 2024-05-21 20:03 |      |
| 公示信息 🕕 根据以下填写内容  | 7. 按照模板自动生成公示                                            |                  | 收起 ~ |
| * 公示标题:          | Test测试验证后审流程项目20240521-002Test测试验证后审流程项目back20240521-002 |                  |      |
| *项目终止公示发布时<br>间: | 请这择 ① *公示结束时间:                                           | 遺法择の             |      |
| 招标人及招标代理信息       |                                                          |                  | 收起 ~ |
| 招标人名称:           | 观动招标人一                                                   |                  |      |
| * 地址:            | 青海省 / 西宁市 / 城中区大城区域                                      |                  |      |
|                  |                                                          | 预览公示 生成公示并签章 保存  | 提交   |

### 6.8. 项目暂停-恢复

### 6.8.1. 进入项目

(1)招标代理登进交易系统后,在我的代理项目选择需要项目暂停-恢复的项目, 点击【进入项目】

| 🗄 项目信息    |    |                   | 1                 | 招标方式: 全部 ~         | 当前业务书 | i点: 合同签订  | ~ 请输入机 | 示股编码或名称 | Q    |
|-----------|----|-------------------|-------------------|--------------------|-------|-----------|--------|---------|------|
| 🗉 招标计划    | 序号 | 标段编码              | 项目名称              | 标段名称               | 招标性质  | 招标方式      | 当前业务节点 | 是否异常    | 操作   |
| 🗉 标段登记    | 1  | QTFJ2400197-015GH | Test测试验证517升级后审流程 | Test测试验证517升级后审流程  | 首次招标  | 公开招标-资格后审 | 合同签订   |         | 进入项目 |
| 🗉 委托招标的标段 | 2  | QTFJ2400166-015GH | Test测试验证后审流程项目202 | Test测试验证后审流程项目back | 首次招标  | 公开招标-资格后审 | 合同签订   |         | 进入项目 |
| 目 场地预约申请  |    |                   |                   |                    |       |           |        |         |      |
| 目 合同雕约及变更 |    |                   |                   |                    |       |           |        |         |      |
| 目 直接发包    |    |                   |                   |                    |       |           |        |         |      |
| 目 档案查阅    |    |                   |                   |                    |       |           |        |         |      |
| 目 综合查询    |    |                   |                   |                    |       |           |        |         |      |
|           |    |                   |                   |                    |       |           |        |         |      |
|           |    |                   |                   |                    |       |           |        |         |      |

### 6.8.2. 项目暂停-恢复

(1) 在项目暂停-恢复页签中,选择需要暂停的项目,点击【新增项目暂停】。

| <ul> <li>● 中标候选人公示</li> <li>● 钼建定标委员会</li> </ul> | 暂停项目 恢复项目 |      |                          |               |
|--------------------------------------------------|-----------|------|--------------------------|---------------|
|                                                  | ⊕ 新增项目暂停  |      |                          | 清输入标段编码或名称 Q. |
|                                                  | 序号 标段编码   | 项目名称 | 标段名称                     | 项目暂停时间操作      |
| ◎ 中标结果公示                                         |           |      | ~                        |               |
| <ul> <li>○ 市園報告</li> <li>● 合局落订</li> </ul>       |           |      |                          |               |
|                                                  |           |      | BS II ANTR               |               |
| 5 其他操作                                           |           |      | 盛ん歩入院                    |               |
| ◎ 掘り回复                                           |           |      | 共0条 20条/页 ~ < 1 > 前往 1 页 |               |
|                                                  |           |      |                          |               |
| <ul> <li>● 計加支承登記</li> <li>● 重新招标</li> </ul>     |           |      |                          |               |
| ◎ 保证金确认                                          |           |      |                          |               |
| ● 投标有效期延长                                        |           |      |                          |               |
| ④ 项目异常终止                                         |           |      |                          |               |
| <ul> <li>● 項目習得-恢复</li> <li>● 环日/15%</li> </ul>  |           |      |                          |               |
| <ul> <li>○ (如日)日日</li> <li>○ (気)汗申请</li> </ul>   |           |      |                          |               |
|                                                  |           |      |                          |               |
| 投标参与情况                                           |           |      |                          |               |

#### (2) 编辑相关内容后,点击【提交】。

| 皆侵信息        |                     |   |         |                  | uts   |
|-------------|---------------------|---|---------|------------------|-------|
| *项目暂停原因:    | 谭输入                 |   |         |                  | li di |
| * 项目暂停情况描述: | 请输入                 |   |         |                  | 4     |
| *项目暂停时间:    | 请选择                 | 0 | 招标公告时间: | 2024-05-21 20:03 | 0     |
| 人及招标代理信息    |                     |   |         |                  | 收     |
| * 招标人名称:    | 测试招标人一              |   |         |                  |       |
| * tible:    | 青海省 / 西宁市 / 城中区大城区域 |   |         |                  |       |
| * 联系人:      | 黄强                  |   |         |                  |       |
| *电话:        | 18394443275         |   |         |                  |       |
| 电子邮件:       | 请输入                 |   |         |                  |       |
|             |                     |   |         |                  |       |

### 6.9. 项目归档

### 6.9.1. 进入项目

(1) 在我的代理项目页签,选择需要项目归档的项目,点击【进入项目】。

| 🛙 项目信息    |    |                   |                   | 招标方式:全部            | 当前业务 | 市点: 合同签订  | * 请输入  | 标段编码或名称 | (    |
|-----------|----|-------------------|-------------------|--------------------|------|-----------|--------|---------|------|
| □ 招标计划    | 序号 | 标段编码              | 项目名称              | 标段名称               | 招标性质 | 招标方式      | 当前业务节点 | 是否异常    | 操作   |
| 目 标段登记    | 1  | QTFJ2400197-01SGH | Test测试验证517升级后审流程 | Test测试验证517升级后审流程  | 首次招标 | 公开招标-资格后审 | 合同签订   |         | 进入项目 |
| □ 委托招标的标段 | 2  | QTFJ2400166-01SGH | Test测试验证后审流程项目202 | Test测试验证后审流程项目back | 首次招标 | 公开招标-资格后审 | 合同签订   |         | 进入项目 |
| 🗉 场地搬约申请  |    |                   |                   |                    |      |           |        |         |      |
| 8 合同履约及变更 |    |                   |                   |                    |      |           |        |         |      |
| 🛛 直接发包    |    |                   |                   |                    |      |           |        |         |      |
| 8 档案查阅    |    |                   |                   |                    |      |           |        |         |      |
| 目 综合查询    |    |                   |                   |                    |      |           |        |         |      |
|           |    |                   |                   |                    |      |           |        |         |      |
|           |    |                   |                   |                    |      |           |        |         |      |

### 6.9.2. 项目归档

(1) 在项目归档页签,选择需要归档的文件,点击【归档】,点击【确定】后 归档成功。

| 1 | 87112 | 文件          | 下载 全部下载 归档               |           |               | 排序: 技阶段                | 排序: 株納段 × 业务节点: 全部 × 資料名称: 全部 × 資料入文件編号的詞 O |        |                 |      |      |              |       |
|---|-------|-------------|--------------------------|-----------|---------------|------------------------|---------------------------------------------|--------|-----------------|------|------|--------------|-------|
|   |       | <b>1</b> 99 | XP                       | FILM 1977 |               |                        |                                             | 文件大小   | 上传时间            | 归集类型 | 归档状态 | 操作           |       |
| ĺ |       | 1           | GBUYTHYHSGKA00053A01-WJ0 | 招标        |               |                        |                                             | 0.62MB | 2023-02-03 16:0 | 系统归集 | 未归档  | 查看 下         | -90   |
|   |       | 2           | GBUYTHYHSGKA00053A01-WJ0 | 招标        | 将列表中的文件一八合给详给 | 则表中的文件一次世代详给电子档案系统,是否确 | 5确守归持?                                      | 0.62MB | 2023-02-03 16:0 | 系统归集 | 未归档  | 查察 下         | -10 F |
|   |       | 3           | GBUYTHYHSGKA00053A01-WJ0 | 中标        |               |                        | Alter Attin                                 | 4.04MB | 2023-02-03 16:2 | 系统归集 | 未归档  | 皇君 下         | -80   |
|   |       | 4           | GBUYTHYHSGKA00053A01-W/0 | 中标通知书     | 中标通知书         | 手写签名终端接口               | GBUYTHYHSGKA                                | 4.04MB | 2023-02-03 16:2 | 系统归集 | 未归档  | 查察 下         | 载     |
|   |       | 5           | GBUYTHYHSGKA00053A01-WJ0 | 中标通知书     | 未中标递知书(签      | 手写签名终端接口               | GBUYTHYHSGKA                                | 4.04MB | 2023-02-03 16:2 | 系统归集 | 未归档  | 查看 下         | 100   |
|   |       | 6           | GBUYTHYHSGKA00053A01-WJ0 | 中标通知书     | 未中标通知书(签      | 手写签名终端接口               | GBUYTHYHSGKA                                | 4.04MB | 2023-02-03 16:2 | 系统归集 | 未归档  | <b>2</b> # 7 | -102  |
|   |       | 7           | GBUYTHYHSGKA00053A01-WJ0 | 中标结果公告    | 中标结果公告(签      | 手写签名终端接口               | GBUYTHYHSGKA                                | 4.04MB | 2023-02-03 16:3 | 系统归集 | 未归档  | 查看 下         | 52    |
| 1 |       |             |                          |           |               |                        |                                             |        |                 |      |      |              |       |
|   |       |             |                          |           |               |                        |                                             |        |                 |      |      |              |       |
|   |       |             |                          |           |               |                        |                                             |        |                 |      |      |              |       |
| 1 |       |             |                          |           |               |                        |                                             |        |                 |      |      |              |       |
| 1 |       |             |                          |           |               |                        |                                             |        |                 |      |      |              |       |
|   |       |             |                          |           |               |                        |                                             |        |                 |      |      |              |       |
|   |       |             |                          |           |               |                        |                                             |        |                 |      |      |              |       |
| _ |       |             |                          |           |               |                        |                                             |        |                 |      |      |              |       |
|   |       |             |                          |           |               |                        |                                             |        |                 |      |      |              |       |
|   |       |             |                          |           | #7@           | 20.52/75 - (           | 1 2 80/2 1                                  |        |                 |      |      |              |       |
|   |       |             |                          |           |               |                        | int 1                                       |        |                 |      |      |              |       |

### 6.10. 复评申请

### 6.10.1. 进入项目

(1) 在我的代理项目页签,选择需要复评申请的项目,点击【进入项目】。

| □ 项目信息    |    |                   |                   | 招称方式: 全部 ~         | 当前业务节 | 5点: 合同签订  | ~      | 请输入标段编码或名称 | Q    |
|-----------|----|-------------------|-------------------|--------------------|-------|-----------|--------|------------|------|
| 🗉 招标计划    | 序号 | 标段编码              | 项目名称              | 标段名称               | 招标性质  | 招标方式      | 当前业务节点 | 是否异常       | 操作   |
| 目 标段登记    | 1  | QTFJ2400197-015GH | Test测试验证517升级后审流程 | Test测试验证517升级后审流程  | 首次招标  | 公开招标-资格后审 | 合同签订   |            | 进入项目 |
| □ 委托招标的标段 | 2  | QTFJ2400166-01SGH | Test测试验证后审流程项目202 | Test测试验证后审流程项目back | 首次招标  | 公开招标-资格后审 | 合同签订   |            | 进入项目 |
| 曰 场地预约申请  |    |                   |                   |                    |       |           |        |            |      |
| 目 合同體约及变更 |    |                   |                   |                    |       |           |        |            |      |
| 🗄 直接发包    |    |                   |                   |                    |       |           |        |            |      |
| 目 档案查阅    |    |                   |                   |                    |       |           |        |            |      |
| 目 综合查询    |    |                   |                   |                    |       |           |        |            |      |
|           |    |                   |                   |                    |       |           |        |            |      |
|           |    |                   |                   |                    |       |           |        |            |      |

### 6.10.2. 复评申请

(1)在复评申请页签点击【新增复评申请】,选择需要重新评标的项目标段, 点击【确定】。 **GLODON**广联达

| ● 复评结果将在原结果记录模 | 块展示, 请 | 及时关 | ŧ                       |                     |       |               |      |                 |
|----------------|--------|-----|-------------------------|---------------------|-------|---------------|------|-----------------|
| ① 新增复评申请       | 新增复    | 评   |                         |                     |       | 123A38-4. A+0 |      | 请输入标段(包)编号或名称 Q |
| 序号 · 标注 (包) 索号 |        |     |                         |                     | · 请始入 | 标段(包)标号或名称    | 核验状态 | 操作              |
|                | 单选     | 序号  | 标段 (包) 编号               | 标段(包)名称             |       | 评标类型          |      |                 |
|                | ۲      | 1   | GBUYTHYHSGKA00053A01A01 | XYS工程测试项目-标段A-16:06 | 6 202 | 评标            |      |                 |
|                |        | _   |                         |                     |       |               |      |                 |
|                |        |     |                         |                     |       |               |      |                 |
|                |        |     |                         |                     |       |               |      |                 |
|                |        |     |                         |                     |       |               |      |                 |
|                |        |     |                         |                     |       | 確定 取          | 肖    |                 |
|                | -      | -   | _                       | _                   | -     |               |      |                 |
|                |        |     |                         |                     |       |               |      |                 |
|                |        |     |                         |                     |       |               |      |                 |
|                |        |     |                         |                     |       |               |      |                 |
|                |        |     |                         |                     |       |               |      |                 |
|                |        |     |                         | # a fr _ 2017 (Fr   |       |               |      |                 |
|                |        |     |                         | 共 0 条 20条/页 × 《     | 1     | → 前往[1]页      |      |                 |

(2) 编辑相关的复评申请原因,点击【提交】。

|                                                                                                    |                                                     |                |                              |          | ら返回  |
|----------------------------------------------------------------------------------------------------|-----------------------------------------------------|----------------|------------------------------|----------|------|
| 招标项目信息                                                                                                    |                                                     |                |                              |          | 收起 ~ |
| 招标项目编号:                                                                                                    | GBUYTHYHSGKA00053A01                                | 招标项目名称:        | XYS工程测试项目-16:06 2023-02-03-/ | A        |      |
| 标段(包)编号:                                                                                                    | GBUYTHYHSGKA00053A01A01                             | 标段(包)名称:       | XYS工程测试项目-标段A-16:06 2023-0   | 02-03    |      |
| 复评申请                                                                                                    |                                                     |                |                              |          | 收起 ~ |
| *复评环节:                                                                                                    | 请选择 🗸 🗸                                             | 复评次数:          | 1                            |          |      |
| *复 <mark>评时间</mark> :                                                                                                    | 0                                                   | *复评场地:         |                              |          |      |
| * 复评专家;                                                                                                    | <ul> <li>召回 ○ 重新抽取</li> </ul>                       | *复评原因:         | 评分项错误                        |          |      |
| *是否保留原评审数据:                                                                                                    | <ul> <li>● 是 ○ 否</li> </ul>                         |                |                              |          |      |
| *复评情况说明:                                                                                                    | 11111                                               |                |                              |          | h    |
| 日回专家信息<br>「<br>「<br>「<br>「<br>「<br>「<br>「<br>「<br>家<br>全<br>部<br>子<br>部<br>子<br>部<br>子<br>部<br>子<br>部<br>子<br>部<br>子<br>部<br>子<br>部<br>子<br>部<br>子<br>部<br>子<br>同<br>日<br>一<br>日<br>一<br>一<br>日<br>一<br>日<br>一<br>日<br>一<br>日<br>一<br>日<br>一<br>日<br>一<br>日<br>一<br>日<br>一<br>日<br>一<br>日<br>一<br>日<br>一<br>日<br>一<br>日<br>一<br>日<br>一<br>日<br>一<br>日<br>一<br>日<br>一<br>日<br>一<br>日<br>一<br>日<br>一<br>日<br>一<br>日<br>一<br>日<br>一<br>日<br>一<br>日<br>一<br>日<br>一<br>一<br>日<br>一<br>日<br>一<br>一<br>日<br>一<br>一<br>日<br>一<br>一<br>日<br>一<br>一<br>日<br>一<br>一<br>日<br>一<br>一<br>日<br>一<br>一<br>日<br>一<br>一<br>日<br>一<br>一<br>一<br>日<br>一<br>一<br>日<br>一<br>一<br>日<br>一<br>一<br>日<br>一<br>一<br>日<br>一<br>一<br>日<br>一<br>一<br>日<br>一<br>一<br>日<br>一<br>一<br>日<br>一<br>一<br>一<br>一<br>日<br>一<br>一<br>一<br>日<br>一<br>一<br>日<br>一<br>一<br>一<br>日<br>一<br>一<br>一<br>日<br>一<br>一<br>一<br>一<br>一<br>一<br>一<br>一<br>一<br>一<br>一<br>一<br>一 | 时,无需再进行复汗专家登记<br>时,调前往【评标专家登记】进行补充专家登记,复评专家仅支持单标段登记 |                |                              |          | 收起 ~ |
| ☑ 序号 专家姓名                                                                                                    | 证件类型                                                | 证件号            |                              | 是否为招标人代表 |      |
|                                                                                                    |                                                     |                |                              |          |      |
|                                                                                                    |                                                     | 94-77-44)-4400 |                              | (g)      | - 提交 |

# 7. CA 驱动设置

参照一下文档设置。

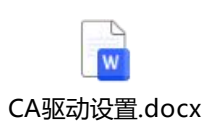